## **NISTIR 8219**

# Securing Manufacturing Industrial Control Systems: Behavioral Anomaly Detection

James McCarthy Michael Powell Keith Stouffer CheeYee Tang Timothy Zimmerman William Barker Titilayo Ogunyale Devin Wynne Johnathan Wiltberger

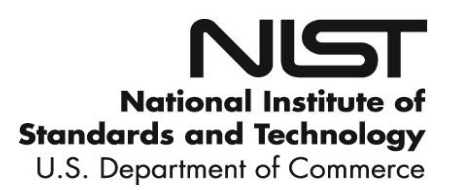

**NISTIR 8219** 

# Securing Manufacturing Industrial Control Systems: Behavioral Anomaly Detection

James McCarthy Michael Powell National Cybersecurity Center of Excellence Information Technology Laboratory

> Keith Stouffer CheeYee Tang Timothy Zimmerman Intelligent Systems Division Engineering Laboratory

> > William Barker Dakota Consulting Silver Spring, MD

Titilayo Ogunyale Devin Wynne Johnathan Wiltberger The MITRE Corporation McLean, VA

November 2018

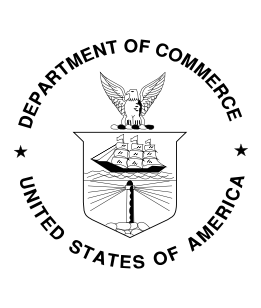

U.S. Department of Commerce Wilbur L. Ross, Jr., Secretary

National Institute of Standards and Technology Walter Copan, NIST Director and Undersecretary of Commerce for Standards and Technology

#### 1 Abstract

- 2 Industrial control systems (ICS) are used in many industries to monitor and control physical
- 3 processes. As ICS continue to adopt commercially available information technology (IT) to
- 4 promote corporate business systems' connectivity and remote access capabilities, ICS
- 5 become more vulnerable to cybersecurity threats. The National Institute of Standards and
- 6 Technology's (NIST's) National Cybersecurity Center of Excellence (NCCoE), in
- 7 conjunction with NIST's Engineering Laboratory (EL), has demonstrated a set of behavioral
- 8 anomaly detection (BAD) capabilities to support cybersecurity in manufacturing
- 9 organizations. The use of these capabilities enables manufacturers to detect anomalous
- 10 conditions in their operating environments to mitigate malware attacks and other threats to
- 11 the integrity of critical operational data. NIST's NCCoE and EL have mapped these
- 12 demonstrated capabilities to the Cybersecurity Framework and have documented how this set
- 13 of standards-based controls can support many of the security requirements of manufacturers.
- 14 This report documents the use of BAD capabilities in two distinct, but related, demonstration
- 15 environments: a robotics-based manufacturing system and a process control system that
- 16 resembles what is being used by chemical manufacturing industries.

## 17 Audience

- 18 This report is intended for individuals or entities that are interested in understanding BAD
- 19 technologies and their application to ICS environments. Additionally, this report is intended
- 20 for those who are interested in understanding how to implement BAD tools in ICS and other
- 21 operational technology environments.

## 22 Keywords

- 23 BAD; behavioral anomaly detection; cybersecurity; Cybersecurity Framework; ICS;
- 24 *industrial control systems; manufacturing; process control*

## 25 Acknowledgments

- 26 NIST and the NCCoE wish to thank Omer Schneider, Phil Neray, and Joe DiPietro of
- 27 CyberX; Paul J. Geraci, Andrew Duke, and Mark McCoy of OSIsoft; Dennis Murphy, Jason
- 28 Sharp, and Daniel Trivellato of SecurityMatters; and Erlend A. Engum, Jishnu Nair, Nina
- 29 Hesby Tvedt, and Siv Hilde Houmb of Secure-NOK for their contributions to this document.
- 30

Certain commercial entities, equipment, or materials may be identified in this document in order to describe an experimental procedure or concept adequately. Such identification is not intended to imply recommendation or endorsement by NIST, nor is it intended to imply that the entities, materials, or equipment are necessarily the best available for the purpose.

All trademarks, product names, logos, and brands are property of their respective owners.

#### 31 Executive Summary

- 32 NIST's NCCoE, with NIST's EL and NCCoE collaborators, offers information regarding the
- 33 use of BAD capabilities to support cybersecurity in ICS for manufacturing. This National
- 34 Institute of Standards and Technology Interagency Report (NISTIR) was developed in
- 35 response to feedback from members of the manufacturing sector concerning the need for
- 36 cybersecurity guidance.
- 37 Cybersecurity attacks directed at manufacturing infrastructure can be detrimental to both
- 38 human life and property. BAD mechanisms support a multifaceted approach to detecting
- 39 cybersecurity attacks against ICS devices on which manufacturing processes depend, in order
- 40 to permit the mitigation of those attacks.
- 41 The NCCoE and EL deployed commercially available hardware and software provided by
- 42 industry, in response to a NIST notice in the Federal Register, in order to demonstrate BAD
- 43 capabilities in an established laboratory infrastructure. We mapped security characteristics of
- the demonstrated capabilities to the *Framework for Improving Critical Infrastructure*
- 45 Cybersecurity [1] based on NISTIR 8183, the Cybersecurity Framework Manufacturing
- 46 *Profile* [2]. The mapping can be used as a reference in applying specific security controls
- 47 found in prominent industry standards and guidance.
- 48 Introducing anomalous data into a manufacturing process can disrupt operations, whether
- 49 deliberately or inadvertently. The goal of this NISTIR is to provide practical approaches for
- 50 manufacturers to use in their efforts to strengthen the cybersecurity of their manufacturing
- 51 processes. This NISTIR demonstrates how BAD tools can be used as a key security
- 52 component in sustaining business operations, particularly those based on ICS. The examples
- 53 provided in this NISTIR illustrate how detecting anomalous conditions can improve the
- 54 reliability of ICS, in addition to providing specific cybersecurity benefits.

## 55 **Table of Contents**

| 56 | 1. Int | troduction                                                    | 1  |
|----|--------|---------------------------------------------------------------|----|
| 57 | 1.1.   | Background                                                    | 1  |
| 58 | 1.2.   | Purpose and Scope                                             | 1  |
| 59 | 1.3.   | Challenges                                                    | 2  |
| 60 | 1.4.   | Approach to Addressing Challenges                             | 2  |
| 61 | 1.5.   | Benefits                                                      | 3  |
| 62 | 2. Cy  | bersecurity Framework and NIST Manufacturing Profile          | 3  |
| 63 | 3. De  | monstration Environment Architecture                          | 6  |
| 64 | 3.1.   | Collaborative Robotic System                                  | 7  |
| 65 | 3.1    | .1. CRS Network Architecture                                  | 8  |
| 66 | 3.2.   | Process Control System                                        | 9  |
| 67 | 3.2    | 2.1. PCS Network Architecture                                 | 11 |
| 68 | 3.3.   | Behavioral Anomaly Detection Capabilities Demonstrated        | 12 |
| 69 | 3.3    | 3.1. SecurityMatters SilentDefense                            | 12 |
| 70 | 3.3    | 3.2. Secure-NOK SNOK                                          | 12 |
| 71 | 3.3    | 3.3. CyberX                                                   | 13 |
| 72 | 3.3    | 8.4. OSIsoft PI Data Archive                                  | 13 |
| 73 | 3.4.   | Behavioral Anomaly Detection Methods and Security Functions   | 13 |
| 74 | 3.5.   | Typographic Conventions                                       | 14 |
| 75 | 4. De  | monstration Scenarios and Findings                            | 14 |
| 76 | 4.1.   | Network-Based Behavioral Anomaly Detection                    | 15 |
| 77 | 4.2.   | Agent-Based Behavioral Anomaly Detection                      | 15 |
| 78 | 4.3.   | Historian-Based and Sensor-Based Behavioral Anomaly Detection | 15 |
| 79 | 4.4.   | Demonstration Results and Findings                            | 16 |
| 80 | 5. Co  | nclusion                                                      | 16 |
| 81 | Appen  | dix A. SecurityMatters SilentDefense Supplemental Information | 17 |
| 82 | A.1.   | Build Architecture                                            | 17 |
| 83 | A.2.   | Installation and Configuration                                | 18 |
| 84 | A.2    | 2.1. Hardware                                                 | 18 |
| 85 | A.2    | 2.2. Operating System                                         | 18 |
| 86 | A.2    | 2.3. Configure Sniffing Ports                                 | 19 |
| 87 | A.2    | 2.4. Configure the Management Port Internet Protocol Address  | 19 |
| 88 | A.2    | 2.5. Configure the SPAN Ports on Layer 3 Network Switches     | 20 |

| 89                                                                          | A.2.6. Log into SilentDefense                                                                                                    | 20                                  |
|-----------------------------------------------------------------------------|----------------------------------------------------------------------------------------------------|-------------------------------------|
| 90                                                                          | A.3. Anomaly Scenarios                                                                                                    | 20                                  |
| 91                                                                          | A.3.1. Unencrypted Passwords Are Used to Access a Networking Device                                                                                                    | 21                                  |
| 92                                                                          | A.3.2. Transmission Control Protocol Connection Requests Are Received from                                                                                                    |                                     |
| 93                                                                          | the Internet                                                                                                    | 21                                  |
| 94                                                                          | A.3.3. Data Exfiltration Between ICS Devices via Server Message Block                                                                                                    | 22                                  |
| 95                                                                          | A.3.4. Data Exfiltration to the Internet via File Transfer Protocol                                                                                                    | 23                                  |
| 96                                                                          | A.3.5. Unauthorized Device Is Connected to the Network                                                                                                    | 24                                  |
| 97                                                                          | A.3.6. Loss of Communications with Modbus TCP Device                                                                                                    | 25                                  |
| 98                                                                          | A.3.7. Brute-Force Password Attack Against an ICS Device                                                                                                    | 26                                  |
| 99                                                                          | A.3.8. Invalid Credentials for Remote Access                                                                                                    | 27                                  |
| 100                                                                         | A.3.9. Unauthorized ICS Device Firmware Update                                                                                                    | 28                                  |
| 101                                                                         | A.3.10. Unauthorized HMI Logic Modification                                                                                                    | 29                                  |
| 102                                                                         | A.3.11.ICS Device Receives Diagnostic Modbus TCP Function Codes                                                                                                    | 30                                  |
| 103                                                                         | A.3.12.ICS Device Receives Undefined Modbus TCP Function Codes                                                                                                    | 31                                  |
| 104                                                                         | A.3.13.ICS Device Receives Malformed Modbus TCP Traffic                                                                                                    | 32                                  |
| 105                                                                         | A.3.14.Illegal Memory Addresses of ICS Device Are Accessed                                                                                                    | 33                                  |
| 106                                                                         | A.3.15.ICS Device Scanning Is Performed on the Network                                                                                                    | 34                                  |
| 107                                                                         | Appendix B. Secure-NOK SNOK Supplemental Information                                                                                                    | 36                                  |
| 108                                                                         | B.1. Build Architecture                                                                                                    | 36                                  |
| 109                                                                         | B.2. Installation and Configuration                                                                                                    | 37                                  |
| 110                                                                         | B.2.1. Hardware                                                                                                    | 37                                  |
| 111                                                                         | B.2.2. Windows XP / Windows 7 / Windows Server 2012 Installation                                                                                                    | 37                                  |
| 112                                                                         | B.2.3. Ubuntu 12 / Ubuntu 14 Installation                                                                                                    | 38                                  |
| 113                                                                         | B.2.4. SNOK Detector Configuration                                                                                                    | 39                                  |
| 114                                                                         | B.3. Anomaly Scenarios                                                                                                    | 40                                  |
| 115                                                                         | B.3.1. Web Browser Is Used to Access the Internet                                                                                                    | 40                                  |
| 116                                                                         | B.3.2. Data Exfiltration to the Internet via HTTP                                                                                                    | 41                                  |
| 117                                                                         |                                                                                                    |                                     |
|                                                                             | B.3.3. European Institute for Computer Antivirus Research Virus Test File Is Det                                                                                                    | ected                               |
| 118                                                                         | B.3.3. European Institute for Computer Antivirus Research Virus Test File Is Deto on Host                                                                                                    | ected<br>41                         |
| 118<br>119                                                                  | <ul><li>B.3.3. European Institute for Computer Antivirus Research Virus Test File Is Deto on Host.</li><li>B.3.4. Host Scanning Is Performed on the Network</li></ul>                                                                                                    | ected<br>41<br>41                   |
| 118<br>119<br>120                                                           | <ul><li>B.3.3. European Institute for Computer Antivirus Research Virus Test File Is Deto on Host.</li><li>B.3.4. Host Scanning Is Performed on the Network</li><li>B.3.5. Port Scanning Is Performed on the Network</li></ul>                                                                                                    | ected<br>41<br>41<br>43             |
| <ol> <li>118</li> <li>119</li> <li>120</li> <li>121</li> </ol>              | <ul> <li>B.3.3. European Institute for Computer Antivirus Research Virus Test File Is Detoon Host.</li> <li>B.3.4. Host Scanning Is Performed on the Network</li> <li>B.3.5. Port Scanning Is Performed on the Network</li> <li>B.3.6. Unauthorized Installation of Software</li> </ul>                                                                            | ected<br>41<br>41<br>43<br>44       |
| <ol> <li>118</li> <li>119</li> <li>120</li> <li>121</li> <li>122</li> </ol> | <ul> <li>B.3.3. European Institute for Computer Antivirus Research Virus Test File Is Detoon Host.</li> <li>B.3.4. Host Scanning Is Performed on the Network</li> <li>B.3.5. Port Scanning Is Performed on the Network</li> <li>B.3.6. Unauthorized Installation of Software</li> <li>B.3.7. Unauthorized Programmable Logic Controller Firmware Update</li> </ul> | ected<br>41<br>41<br>43<br>44<br>44 |

| 124        | B.3.9. Unauthorized PLC Logic Modification                                                         | . 45       |
|------------|----------------------------------------------------------------------------------------------------|------------|
| 125        | B.3.10. Unauthorized Connection Is Established Between ICS Devices                                 | . 46       |
| 126        | B.3.11. Host-Based Firewall Is Disabled                                                            | . 46       |
| 127        | B.3.12. Host-Based Anti-Virus Software Is Disabled                                                 | . 47       |
| 128        | B.3.13. Host Central Processing Unit Load Is Increased                                             | . 47       |
| 129        | B.3.14. Unauthorized Detachment of Keyboard to Host                                                | . 47       |
| 130        | B.3.15. Unauthorized Insertion of USB Storage Device                                               | . 48       |
| 131        | Appendix C. CyberX Supplemental Information                                                        | . 49       |
| 132        | C.1. Build Architecture                                                                            | . 49       |
| 133        | C.2. Installation and Configuration                                                                | . 50       |
| 134        | C.2.1. Configuration Guide                                                                         | . 51       |
| 135        | C.2.2. Configuration of Forwarding Rules                                                           | . 51       |
| 136        | C.2.3. Enabling Self-Learning Analytics                                                            | . 51       |
| 137        | C.3. Anomaly Scenarios                                                                             | . 52       |
| 138<br>139 | C.3.1. Unencrypted Hypertext Transfer Protocol Credentials Are Detected on the Network             | . 53       |
| 140<br>141 | C.3.2. Unauthorized Secure Shell Session Is Established with an Internet-Based Serv<br>54          | ver        |
| 142        | C.3.3. Data Exfiltration to the Internet via DNS Tunneling                                         | . 54       |
| 143        | C.3.4. Data Exfiltration to the Internet via Secure Copy Protocol                                  | . 55       |
| 144<br>145 | C.3.5. European Institute for Computer Antivirus Research Virus Test File Is Detect on the Network | ed<br>. 56 |
| 146        | C.3.6. Unauthorized Device Is Connected to the Network                                             | . 57       |
| 147        | C.3.7. Denial-of-Service Attack Is Executed Against the ICS Local Area Network                     | . 58       |
| 148        | C.3.8. Data Exfiltration Between ICS Devices via User Datagram Protocol                            | . 58       |
| 149        | C.3.9. Invalid Credentials Are Used to Access a Networking Device                                  | . 59       |
| 150        | C.3.10. Brute-Force Password Attack Against a Networking Device                                    | . 60       |
| 151        | C.3.11. Unauthorized PLC Logic Download                                                            | . 61       |
| 152        | C.3.12. Unauthorized PLC Logic Update – CRS                                                        | . 62       |
| 153        | C.3.13. Unauthorized PLC Logic Update – PCS                                                        | . 63       |
| 154        | C.3.14. Undefined Modbus Transmission Control Protocol Function Codes Are                          |            |
| 155        | Transmitted to the PLC                                                                             | . 64       |
| 156        | C.3.15. Unauthorized Ethernet/IP Scan of the Network                                               | . 65       |
| 157        | Appendix D. OSIsoft Process Information Supplemental Information                                   | . 67       |
| 158        | D.1. Build Architecture                                                                            | . 67       |

| 159 | D.2. Inst  | tallation and Configuration                                          | . 67 |
|-----|------------|----------------------------------------------------------------------|------|
| 160 | D.2.1.     | PI AF Installation                                                   | . 68 |
| 161 | D.2.2.     | PI Data Archive Installation                                         | . 68 |
| 162 | D.2.3.     | PI System Process Explorer Installation                              | . 69 |
| 163 | D.2.4.     | PI Vision Installation                                               | . 69 |
| 164 | D.2.5.     | PI System Modbus Ethernet Interface Installation                     | . 70 |
| 165 | D.2.6.     | PI System Points and Assets Configuration                            | . 70 |
| 166 | D.2.7.     | PLC Asset Template Analysis Functions                                | . 72 |
| 167 | D.2.8.     | Machining Station Asset Template Analysis Functions                  | . 73 |
| 168 | D.2.9.     | Viewing and Acknowledging Alerts                                     | . 75 |
| 169 | D.3. An    | omaly Scenarios                                                      | . 75 |
| 170 | D.3.1.     | Frequency Increase of Trouble Calls from a Machining Station         | . 76 |
| 171 | D.3.2.     | Machining Station Shuts Down During Normal Workcell Operations       | . 76 |
| 172 | D.3.3.     | Inspection Station Rejects All Parts Leaving the Workcell            | . 76 |
| 173 | D.3.4.     | Machining Station Door Sensor Fails                                  | . 77 |
| 174 | D.3.5.     | Abnormal Process Variable Data Is Transmitted to the PLC             | . 77 |
| 175 | D.3.6.     | Abnormal Process Variable Data Is Transmitted to a Machining Station | . 77 |
| 176 | D.3.7.     | Robots Fail to Send Required Sensor Data to a Machining Station      | . 78 |
| 177 | D.3.8.     | Workcell Temperature Increases Above a Specified Threshold           | . 78 |
| 178 | Appendix l | E. Acronyms and Abbreviations                                        | . 79 |
| 179 | Appendix l | F. References                                                        | . 82 |

### 180 List of Tables

| 181 | Table 2-1 Mapping of Cybersecurity Framework Functions Addressed by BAD Capabilitie | es |
|-----|-------------------------------------------------------------------------------------|----|
| 182 | to the Manufacturing Profile                                                        | 5  |
| 183 | Table 3-1 BAD Methods and Security Functions                                        | 13 |
| 184 | Table 3-2 Typographic Conventions                                                   | 14 |

## 185 List of Figures

| 186 | Figure 3-1 BAD High-Level Architecture                                     | 7  |
|-----|----------------------------------------------------------------------------|----|
| 187 | Figure 3-2 Robotic Assembly Enclave Network                                |    |
| 188 | Figure 3-3 PCS Network Architecture                                        | 9  |
| 189 | Figure 3-4 TE Process Control Model                                        |    |
| 190 | Figure A-1 SPAN Port Connections to the SilentDefense Appliance in the PCS | 17 |
| 191 | Figure A-2 SPAN Port Connections to the SilentDefense Appliance in the CRS |    |
| 192 | -                                                                          |    |

| 193 | Figure B-1 SPAN Port Connections to the SNOK Appliance in the PCS (Including the Hosts    |
|-----|-------------------------------------------------------------------------------------------|
| 194 | with SNOK Agents)                                                                         |
| 195 | Figure B-2 SPAN Port Connections to the SNOK Appliance in the CRS (Including the Hosts    |
| 196 | with SNOK Agents)                                                                         |
| 197 | Figure C-1 SPAN Port Connections to the CyberX Appliance in the PCS 50                    |
| 198 | Figure C-2 SPAN Port Connections to the CyberX Appliance in the CRS                       |
| 199 | Figure C-3 CyberX Network Reconfiguration Program on the Appliance                        |
| 200 | Figure C-4 Example Screenshot with All Five Self-Learning Analytics Enabled               |
| 201 | Figure C-5 Event Log (Timeline View) of Real-Time Alerts in the CyberX Console            |
| 202 | Figure D-1 Server Role Features to Be Selected During PI AF Installation 68               |
| 203 | Figure D-2 Data Directories to Be Selected During PI Data Archive Installation            |
| 204 | Figure D-3 Configuration Options in the PI Point Builder for Tags Utilizing the ModbusE   |
| 205 | Interface                                                                                 |
| 206 | Figure D-4 Example Configuration Settings for the Tag PLC-ExperimentMode71                |
| 207 | Figure D-5 PI System Explorer View Showing the Configured Assets (Elements), the          |
| 208 | Resulting Hierarchical Structure of Assets, and Live Attributes Received from Station 172 |
| 209 | Figure D-6 PI System Explorer Interface Showing an Example of Alerts Displayed to the     |
| 210 | Operator for Acknowledgment, as Used During Anomaly Scenario Execution                    |

#### 211 **1. Introduction**

- 212 The goal of this National Institute of Standards and Technology Interagency Report
- 213 (NISTIR) is to show practical approaches that manufacturers can use to strengthen
- 214 cybersecurity in their manufacturing processes. Behavioral anomaly detection (BAD) tools
- 215 can provide a key security component for sustaining business operations, particularly those
- 216 based on industrial control systems (ICS). Because introducing anomalous data into a
- 217 manufacturing process can disrupt operations, whether deliberately or inadvertently, the
- 218 examples provided in this NISTIR demonstrate how detecting anomalous conditions can
- 219 improve the reliability of manufacturing and other ICS, in addition to providing the
- 220 demonstrated cybersecurity benefits.

### 221 **1.1. Background**

222 As stated in the National Institute of Standards and Technology (NIST) Special Publication 223 (SP) 800-82 [3], ICS are vital to the operation of the United States' critical infrastructures, 224 which are often highly interconnected and mutually dependent systems. While federal 225 agencies also operate many ICS, approximately 90 percent of the nation's critical 226 infrastructures are privately owned and operated. As ICS increasingly adopt information 227 technology (IT) to promote corporate business systems' connectivity and remote access capabilities by using industry-standard computers, operating systems (OSs), and network 228 229 protocols, the accompanying integration provides significantly less isolation for ICS from the 230 outside world. While security controls have been designed to deal with security issues in 231 typical IT systems, special precautions must be taken when introducing these same 232 approaches in ICS environments. In some cases, new security techniques tailored to the 233 specific ICS environment are needed. NIST recognizes this concern and is working with 234 industry to solve these challenges through the development of reference designs and the 235 practical application of cybersecurity technologies. BAD is one tool for improving ICS 236 security.

237 NIST's National Cybersecurity Center of Excellence (NCCoE), in conjunction with NIST's 238 Engineering Lab (EL) and NCCoE industry collaborators, has demonstrated a set of BAD 239 capabilities to support cybersecurity in manufacturing organizations. The use of these 240 capabilities enables manufacturers to detect anomalous conditions in their operating 241 environments to mitigate malware attacks and other threats to the integrity of critical 242 operational data. NIST's NCCoE and EL have mapped these demonstrated capabilities to the NIST Cybersecurity Framework [1] and have documented how this set of standards-based 243 244 controls can support many of the security requirements of manufacturers. This NISTIR 245 documents the use of BAD capabilities in two distinct, but related, demonstration 246 environments: a collaborative robotics-based manufacturing system and a process control 247 system (PCS) that resembles what is being used by chemical manufacturing industries.

## 248 **1.2.** Purpose and Scope

249 The scope of this NISTIR is a single cybersecurity capability. The security characteristics of

- 250 different BAD approaches were mapped to the Cybersecurity Framework. The mapping
- 251 points manufacturers to specific security controls found in prominent cybersecurity
- 252 standards.

#### 253 1.3. Challenges

254 Cybersecurity is essential to the safe and reliable operation of modern industrial processes. 255 Threats to ICS can come from numerous sources, including hostile governments, criminal 256 groups, disgruntled employees, other malicious individuals, unanticipated consequences of 257 component interactions, accidents, and natural disasters. The Cybersecurity Framework [1] 258 addresses identifying threats and potential vulnerabilities; preventing and detecting events; 259 and responding to, and recovering from, incidents. It is not possible to prevent all cyber 260 events. It may not even be possible to identify all threats for which ICS need to be prepared. 261 It is certainly necessary to detect incidents before the response to, or recovery from, the incidents can be undertaken. Therefore, the detection of cyber incidents is an essential 262 263 element for cybersecurity.

- Many incident-detection tools involve monitoring system behaviors for out-of-specification settings or readings or for predefined threat signatures (information elements previously identified as being associated with threats or vulnerability characteristics). However, as previously mentioned, not all threats and vulnerabilities are known beforehand (e.g., zeroday attacks); therefore, not all threats and vulnerabilities can be included among signatures
- for which monitoring is undertaken. BAD involves the continuous monitoring of systems for unusual events or trends. The monitor looks for evidence of compromise, rather than for the attack itself.
- The challenge addressed by this project is to demonstrate example implementations of BAD capabilities that manufacturers can adopt to achieve their cybersecurity goals. Specifically, this project responds to a need within the manufacturing community to improve the ability to detect anomalous behavior in real or near-real time. Early detection of potential cybersecurity incidents is key to helping reduce the impact of these incidents for ICS.

### 277 **1.4.** Approach to Addressing Challenges

The NCCoE developed and demonstrated a set of example approaches for detecting anomalous conditions within manufacturers' ICS environments. These examples include recommendations that are practical for businesses to implement to strengthen cybersecurity in their manufacturing processes, with an additional potential for detecting anomalous conditions not related to security, such as equipment malfunctioning.

- 283 The NCCoE examples provide the following capabilities:
- 284 • models of BAD capabilities that manufacturers can adopt to achieve their security goals for mitigating the risks posed by threats to cybersecurity 285 286 nonintrusive techniques to analyze industrial network communications, allowing the • existing ICS infrastructure to flow through the network without interruption or a 287 288 performance impact 289 establishment of one or more baselines, and notification when specific changes or • 290 anomalies occur in the environment over time 291 identification of new devices on the ICS network and of assets that have disappeared • 292 from the network

- detection of unauthorized configuration changes and of the transfer of files in the network
- increased visibility into network operation and real-time alerting

296 The NCCoE used commercially available products provided by industry collaborators to 297 address this cybersecurity challenge. These products were provided under Cooperative 298 Research and Development Agreements. This NISTIR does not endorse any products and 299 does not guarantee compliance with any regulatory initiatives. An organization's information 300 security experts should identify the products that will best integrate with their existing tools, 301 processes, and system infrastructure. Organizations can adopt one of the demonstrated 302 approaches or another one that adheres to the suggested guidelines. This NISTIR can also be 303 used as a starting point for implementing BAD.

sos used as a starting point for implet

#### **304 1.5. Benefits**

This NISTIR is intended to help organizations accomplish their goals by using anomalydetection tools for the following purposes:

- detect cyber incidents in time to permit effective response and recovery
- expand visibility and monitoring capabilities within manufacturing control systems, networks, and devices
- reduce opportunities for disruptive cyber incidents by providing real-time monitoring
   and anomaly-detection alerts
- support the oversight of resources (e.g., IT, personnel, data)
- enable faster incident-response times, fewer incidents, and shorter downtimes

### 314 2. Cybersecurity Framework and NIST Manufacturing Profile

315 The Framework for Improving Critical Infrastructure Cybersecurity [1] is a voluntary

- 316 risk-based assemblage of industry standards and best practices designed to help organizations
- 317 manage cybersecurity risks. The Cybersecurity Framework, created through collaboration
- between government and the private sector, uses a common language to address and manage
- 319 cybersecurity risk in a cost-effective way, based on business needs, without imposing
- 320 additional regulatory requirements. The Cybersecurity Framework Manufacturing Profile [2]
- defines specific cybersecurity activities and outcomes for the protection of the manufacturing
- 322 system and its components, facility, and environment. By using the profile, the manufacturer
- 323 can align cybersecurity activities with business requirements, risk tolerances, and resources.
- 324 The profile provides a manufacturing sector-specific approach to cybersecurity from
- 325 standards, guidelines, and industry best practices.
- 326 Table 2-1 maps functions addressed by BAD capabilities to NIST Cybersecurity Framework
- 327 functions as presented in the profile. In Table 2-1, the references to the requirements are
- 328 American National Standards Institute / International Society of Automation Standard 62443-
- 329 2-1 (Security for Industrial Automation and Control Systems: Establishing an Industrial
- 330 Automation and Control Systems Security Program) [4], American National Standards
- 331 Institute / International Society of Automation Standard 62443-2-3 (Security for Industrial
- 332 Automation and Control Systems Part 2-3: Patch Management in the IACS Environment)

- 333 [5], and NIST SP 800-53 (Security and Privacy Controls for Federal Information Systems
- and Organizations) [6].

## Table 2-1 Mapping of Cybersecurity Framework Functions Addressed by BAD Capabilities to the Manufacturing Profile

| Function | Category                           | Subcategory | Manufacturing Profile                                                                                                    | Reference                                   |
|----------|------------------------------------|-------------|----------------------------------------------------------------------------------------------------|---------------------------------------------|
|          |                                    |             | Low                                                                                                    | 62443-2-1:2009                              |
|          |                                    |             | Review and analyze detected events within<br>the manufacturing system to understand<br>attack targets and methods                                                                                                    | 4.3.4.3.6,<br>62443-2-3:2015<br>SR 2.8, 2.9 |
|          |                                    | DE.AE-2     |                                                                                                    | <u>AU-6</u><br><u>IR-4</u>                  |
|          |                                    |             | Moderate and High                                                                                                    |                                             |
|          |                                    |             | Employ automated mechanisms, where<br>feasible, to review and analyze detected<br>events within the manufacturing system                                                                                                    | <u>AU-6(1)</u><br><u>IR-4(1)</u>            |
|          |                                    |             | Low and Moderate                                                                                                    | 62443-3-3:2013                              |
|          |                                    | DE.AE-3     | Ensure that event data is compiled and<br>correlated across the manufacturing system<br>by using various sources, such as event<br>reports, audit monitoring, network<br>monitoring, physical access monitoring, and<br>user/administrator reports                                   | <u>IR-5</u>                                 |
|          |                                    |             | High                                                                                                    |                                             |
| Detect   | Anomalies<br>and Events<br>(DE.AE) |             | Integrate the analysis of events, where<br>feasible, with the analysis of vulnerability<br>scanning information, performance data,<br>manufacturing system monitoring, and<br>facility monitoring to further enhance the<br>ability to identify inappropriate or unusual<br>activity | <u>AU-6(5)(6)</u><br><u>AU-12(1)</u>        |
|          |                                    |             | Low                                                                                                    |                                             |
|          |                                    |             | Determine the negative impacts, resulting<br>from detected events, to manufacturing<br>operations, assets, and individuals, and<br>correlate the impacts with the risk<br>assessment outcomes                                                                                        | <u>RA-3</u>                                 |
|          |                                    | DE.AE-4     | Moderate                                                                                                    |                                             |
|          |                                    | DE.AE-4     | Employ automated mechanisms to support impact analysis                                                                                                    | <u>IR-4(1)</u><br><u>SI-4(2)</u>            |
|          |                                    |             | High                                                                                                    |                                             |
|          |                                    |             | Correlate detected event information and<br>responses to achieve perspective on the<br>event's impact across the organization                                                                                                    | <u>IR-4(4)</u>                              |

337

#### 338 **3. Demonstration Environment Architecture**

The Cybersecurity for Smart Manufacturing Systems (CSMS) demonstration environment emulates real-world manufacturing processes and their ICS by using software simulators and commercial off-the-shelf hardware in a laboratory environment [7]. The CSMS environment

was designed to measure the performance impact on ICS that is induced by cybersecurity
 technologies. The PCS and the collaborative robotic system (CRS) are the two systems used

- for the demonstration of BAD capabilities. The PCS and CRS demonstration enclaves are
- 345 described in Sections 3.1 and 3.2.
- 346 Figure 3-1 depicts a high-level architecture for the BAD demonstration environment. The
- 347 capabilities that are introduced in the demonstration environment are bolded in Figure 3-1
- and address the Cybersecurity Framework functions and subcategories listed in Table 2-1.
- 349 The local area network (LAN), a firewalled-off cybersecurity tool environment
- 350 (demilitarized zone [DMZ]), and two ICS environments make up the existing architecture of
- 351 the CSMS demonstration environment. The LAN consists of a hypervisor for virtualization, a
- astronaution a server for time synchronization, a server for backup and
- 353 storage, and a virtualized Active Directory server for domain services. Within the
- demonstration environment's DMZ, there is a hypervisor that allows cybersecurity tools to
- be deployed within an isolated environment.
- 356 Within this architecture, the BAD capability is introduced in two areas that use four
- 357 collaborator products. Two BAD systems are installed within the demonstration
- 358 environment's DMZ. One of these BAD systems is agent-based and is installed at multiple
- endpoints within the CRS and the PCS, while data is aggregated at the demonstration
- 360 environment's DMZ. The other BAD system is implemented as an additional capability to
- 361 the historian within the CRS only. This build consisted of performing and introducing the
- 362 BAD capability into the CRS and PCS environments, one product at a time. In other words,
- 363 only one product was installed and performing BAD at any given time. Each collaborator's
- 364 product installation was scheduled to run in sequence to ensure complete autonomy from 365 each product in the build.

#### 366 Figure 3-1 BAD High-Level Architecture

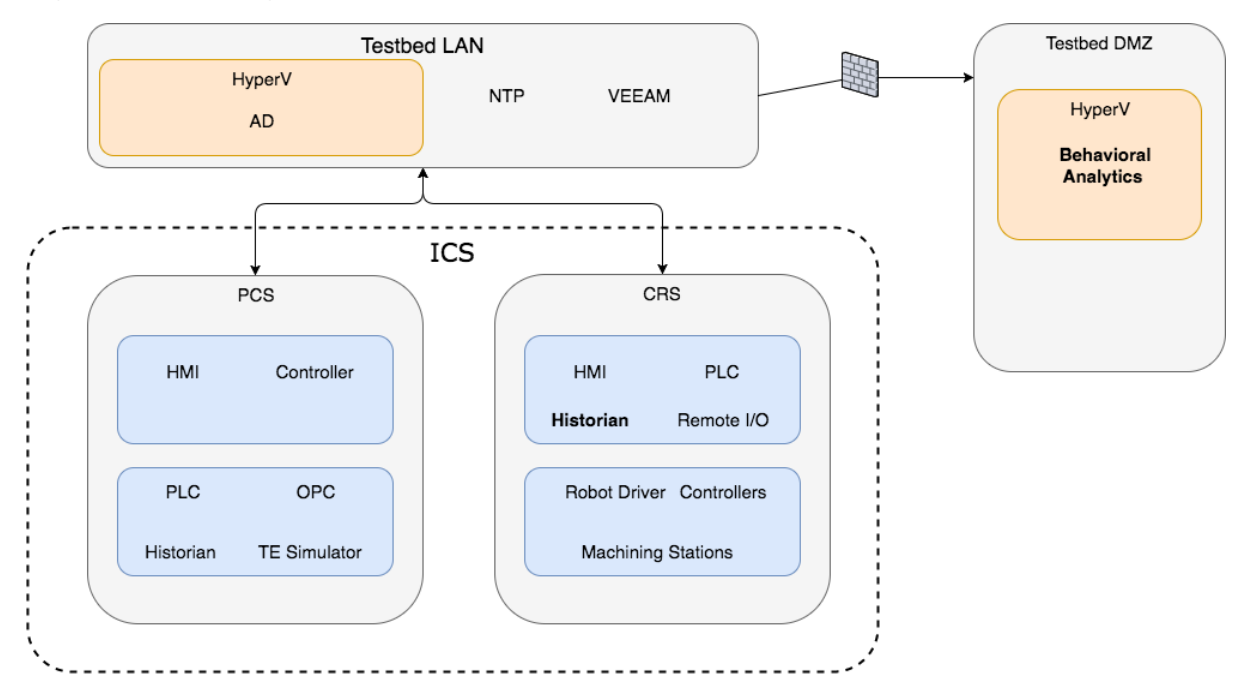

#### 368 3.1. Collaborative Robotic System

367

The CRS enclave of the environment is composed of two robotic arms that emulate a material-handling application known as "machine tending" [8]. Robotic machine tending uses robots to interact with the machinery, performing operations that a human operator would normally perform (e.g., loading and unloading parts, opening and closing machine doors, activating operator control-panel buttons). The robots operate in concert according to a material-handling procedure that changes dynamically based on feedback from the simulated machining operations. An architecture of the robotic enclave network is shown in Figure 3-2.

The robot controllers can operate in one of two modes: deployed or virtualized. In the deployed mode, each robot is controlled on a dedicated Dell PowerEdge R420 server running the robot operating system (ROS) on top of Ubuntu Linux. In the virtualized mode, each robot is controlled by virtualized servers within a hypervisor running on a Dell PowerEdge 620 server. The deployed mode supports experiments with a pseudo-ideal configuration. The virtualized mode supports experiments with a resource-restricted configuration and can maintain independent demonstration environments.

383 The pseudo-ideal configuration provides the robot controller software with computational

384 resources that are well beyond the minimum requirements for unimpeded operations.

385 Operating in this manner is reserved for experiments that do not require server performance

- 386 impacts to be measured (e.g., network-specific experiments). The resource-restricted
- 387 configuration allows the researchers to restrict the available resources to the robot controller
- 388 software and underlying OS (e.g., memory allocation, available hard-disk space, hard-disk

access rates, number of central processing unit [CPU] cores).

- 390 The hypervisor also allows software-based cybersecurity tools to be deployed within an
- isolated environment, and allows for the ability to restore the enclave environment to a
- 392 known-good state, reducing the chances of cross-contamination by residual software modules
- 393 or services remaining within a virtual machine (VM) post-experiment. Software-based
- 394 cybersecurity tools are installed on VMs dedicated to specific experiments within the
- hypervisor and are archived. This allows any tool to be recalled for any experiment that
- requires its execution.

#### 397 Figure 3-2 Robotic Assembly Enclave Network

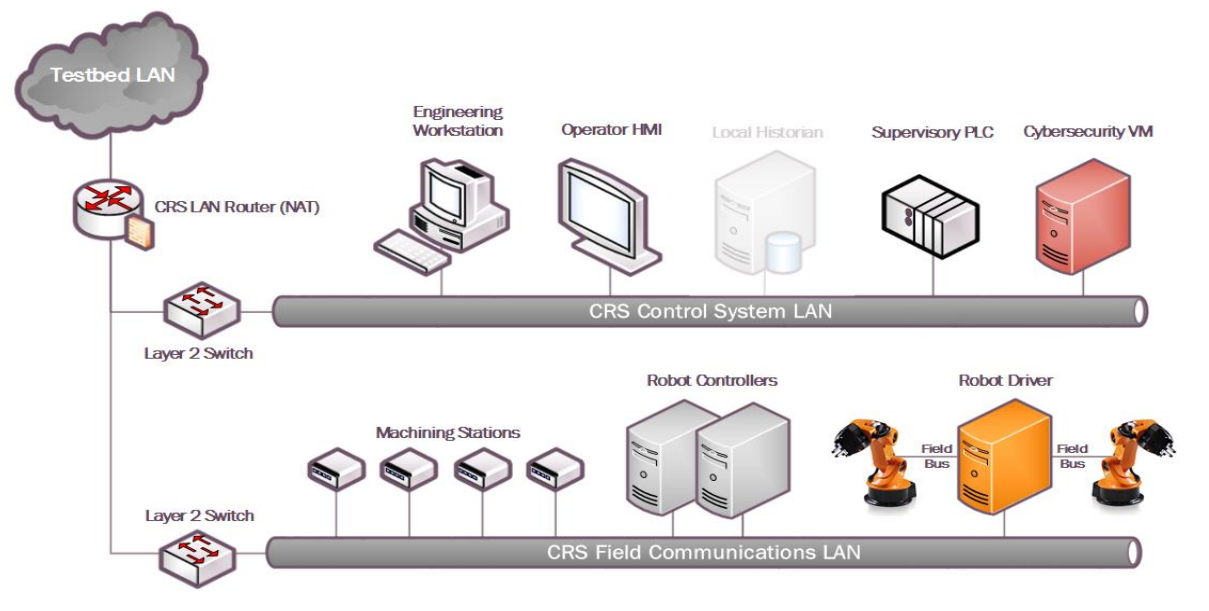

398

## 399 3.1.1. CRS Network Architecture

In addition to the two industrial robots, the enclave includes a supervisory programmable
 logic controller (PLC), a human-machine interface (HMI), several servers for executing
 required computational resources and applications, a cybersecurity virtual machine

403 (CybersecVM), and an engineering workstation.

404 The CRS enclave LAN is constructed as a hierarchal architecture. For the BAD

405 implementation, the reconfigurable design of the enclave enabled the implementation of

406 network segmentation and security perimeters. The local network traffic (CRS LAN) is

407 managed by a Siemens RUGGEDCOM RX1510, and the high-level environment traffic

- 408 (environment LAN) and its connection to the "corporate network" are managed by a Cisco
- 409 ASA 5512-X.
- 410 The CRS LAN has numerous machines that directly operate and support the operation of the
- 411 enclave. The robot controllers or driver servers execute the operational code and
- 412 communicate directly with the robots to direct their actions. The supervisory PLC
- 413 communicates the status of the machining stations and operator controls to the robot
- 414 controllers, and of part tracking for manufacturing performance measurements. The operator
- 415 HMI also communicates with the PLC to display manufacturing process information and
- 416 performance measurements to the operator. The engineering workstation hosts the
- 417 programming environment and debugging tools that are used to modify the robot code and to

- 418 give terminal-level access to other machines within the enclave. The HyperV server provides 419 server virtualization to the enclave, allowing researchers to create servers on demand, as
- 420 required by specific software tools or packages.

#### 421 **3.2.** Process Control System

- 422 The PCS enclave emulates an industrial continuous manufacturing system, a manufacturing
- 423 process to produce or process materials continuously, where the materials are continuously
- 424 moving, going through chemical reactions, or undergoing mechanical or thermal treatment.
- 425 Continuous manufacturing usually implies a 24/7 (24 hours a day, seven days a week)
- 426 operation with infrequent maintenance shutdowns and is contrasted with batch
- 427 manufacturing. Examples of continuous manufacturing systems are chemical production, oil
- refining, natural-gas processing, and wastewater treatment [9]. An architecture of the PCSnetwork is depicted in Figure 3-3.

#### 430 Figure 3-3 PCS Network Architecture

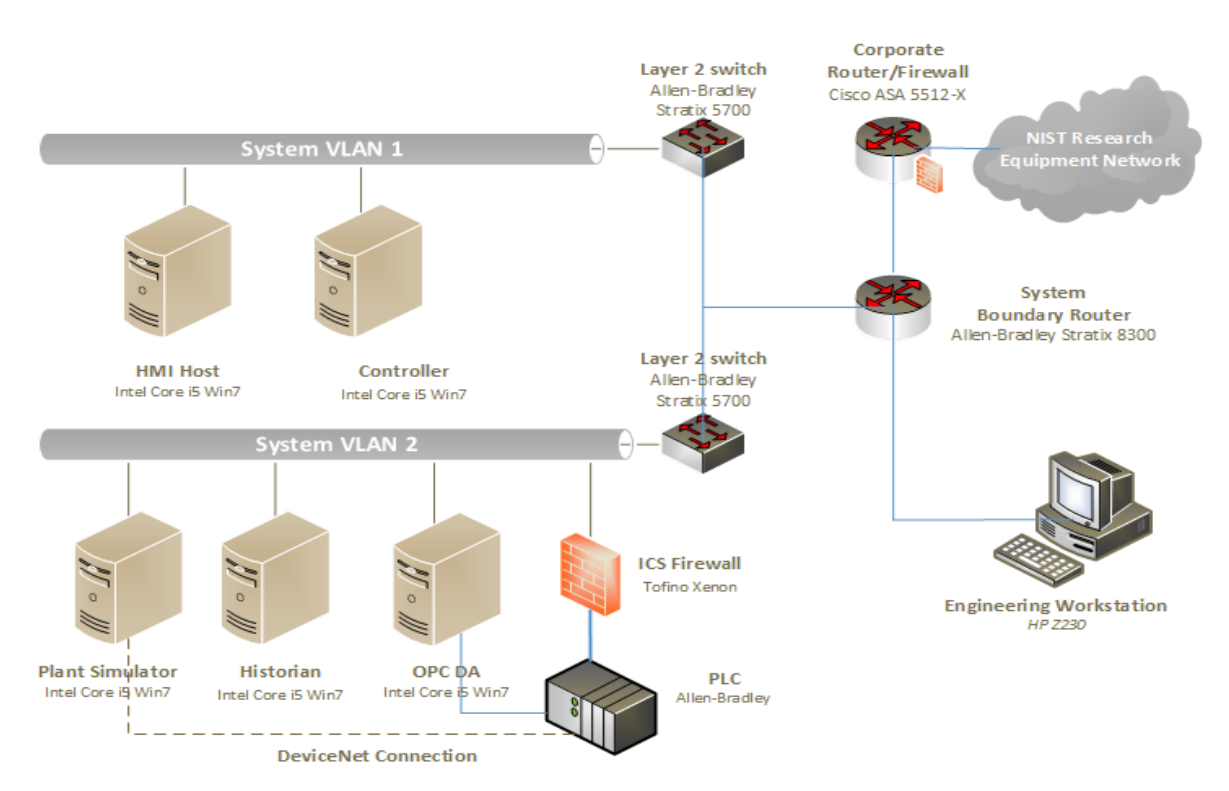

## **Process Control System Network Diagram**

431

The PCS includes a software simulator to emulate the Tennessee Eastman (TE) chemical reaction process. The TE problem, presented by Downs and Vogel [10], is a well-known process-control problem in continuous chemical manufacturing. The TE control problem was chosen as the continuous process model for several reasons. First, the TE model is a

- 436 well-known plant model that is used in control-systems research, and the dynamics of the
- 437 plant process are well understood. Second, the process must be controlled; otherwise,
- 438 perturbations will drive the system into an unstable state. The inherent unstable open-loop

- 439 operation of the TE process model presents a real-world scenario in which a cybersecurity
- 440 attack could represent a real risk to human safety, environmental safety, and economic
- 441 viability. Third, the process is complex, nonlinear, and has many degrees of freedom by
- 442 which to control and perturb the dynamics of the process. Finally, numerous simulations of
- the TE process have been developed with readily available reusable code. We chose the
- 444 University of Washington Simulink controller design by Ricker [11]. The Ricker Simulink
- 445 model was chosen for its multiloop control architecture, making distributed control
- 446 architectures viable. It accurately matches the Downs and Vogel model, and the control code
- 447 is easily separable from the plant code.
- 448 The TE process model is illustrated in Figure 3-4. Downs and Vogel did not reveal the actual
- substances used in the process; instead, they used generic identifiers for each substance. The
- 450 process produces two products (G and H) from four reactants (A, C, D, and E). The process
- 451 is defined as irreversible and exothermic, and the reaction rates of the four reactants are a
- 452 function of the reactor temperature. The process is broken down into five major operations: a
- 453 reactor, a product condenser, a vapor-liquid separator, a product stripper, and a recycle
- 454 compressor. The PCS is housed in a 19-inch rack system. The model has 12 actuators for
- 455 control and 41 sensors for monitoring. The process description is summarized below.
- As previously mentioned, the reaction rates of the reactants are a function of the reactor temperature. The gaseous reactants are combined in the reactor to form liquid products. The reactor temperature is then cooled by using an internal cooling bundle. The reactor product passes through the condenser to the separator. The vapor-liquid separator then separates unreacted gases from the liquid products. The unreacted gases are sent back to the reactor by the recycle compressor. The remaining reactants are removed in a stripping column. Finally,
- the two end products are sent downstream for further refining and separation.

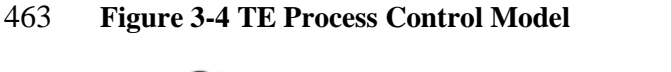

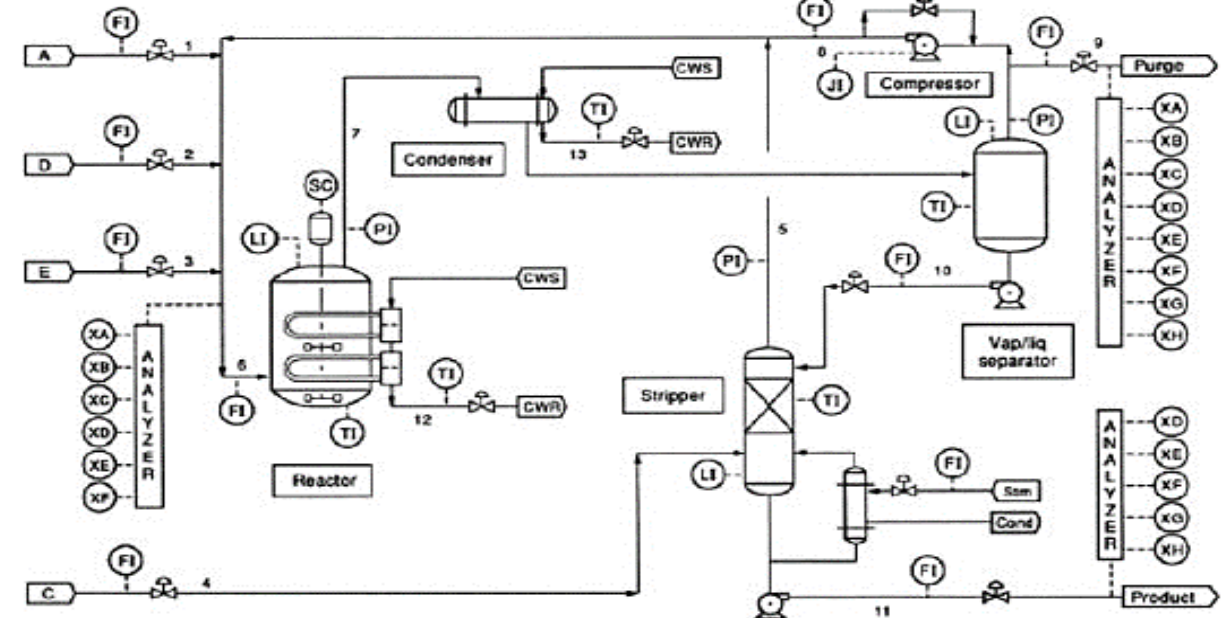

#### 465 **3.2.1. PCS Network Architecture**

The PCS includes a software simulator to emulate the TE chemical reaction process. The
simulator is written in C code and is executed on a computer running Windows 7. In
addition, the system includes a PLC, a software controller implemented in MATLAB, an
HMI, an object linking and embedding for process control (OPC) data access (DA) server, a
data historian, an engineering workstation, and several virtual LAN switches and network
routers.

- 472 The PCS network is segmented from the demonstration network via a boundary router. The
- router is using a dynamic routing protocol, Open Shortest Path First, to communicate with
- the main demonstration environment router. All network traffic needs to go through theboundary router to access the main demonstration network. There are two virtual network
- 476 segments in the system. Each network is managed by an Ethernet switch. The HMI and the
- 477 controller are in Virtual Local Area Network (VLAN)-1, while the plant simulator, data
- 478 historian, OPC DA server, and PLC are in VLAN-2. VLAN-1 simulates a central
- 479 control-room environment in which the HMI and the controllers are virtually located in the
- 480 same network segment. VLAN-2 simulates the process operation environment, which
- 481 typically consists of the operating plant, PLCs, OPC DA server, and data historian. These
- 482 network switches and routers are highly reconfigurable and therefore allow the system to
- 483 implement various network topologies for demonstration.
- A Tofino Xenon security appliance, a firewall specially designed for ICS application, is installed to protect the PLC. The firewall rules are configured to allow only certain network nodes and specific protocols to access the PLC, and to deny all other traffic. All of the computer nodes in the system have the Windows firewall enabled. Rules are configured to allow computer access to only traffic specific to their applications. For example, the firewall of the OPC DA server computer allows only a restricted range of remote procedure call and Distributed Component Object Model (DCOM) ports for the OPC clients to access, and it
- 491 restricts the source Internet Protocol (IP) address of the OPC clients.
- 492 The plant simulator is implemented in C code, which was based on the Fortran code 493 originally developed by Downs and Vogel. The plant simulator requires a controller to 494 provide a control loop in order to operate continuously. A decentralized controller 495 implemented in Simulink, developed by Ricker, is used as the process controller. The Ricker 496 implementation accurately matches the plant simulator, and the controller is a separate 497 software process that runs on a separate computer from the plant simulator. To provide 498 communication between the plant simulator and the controller, a hardware PLC with an 499 industrial network protocol capability is used. The industrial network protocol is used to
- 500 communicate between the plant simulator and the PLC. The plant simulator sends its sensor 501 information to the controller, and the controller algorithm uses the sensor inputs to compute
- 501 information to the controller, and the controller algorithm uses the sensor inputs to compute 502 the desired values of the actuators and then sends those values back to the plant simulator.
- 503 In the plant simulator computer, a multinode DeviceNet card was installed. DeviceNet is a 504 common industrial protocol that is used in the automation industry to exchange data between 505 control devices. The multinode card allows a single hardware device to emulate multiple 506 virtual DeviceNet nodes. In this case, each sensor and actuator point are dedicated nodes. 507 Therefore, 53 virtual nodes (41 for sensors and 12 for actuators) were configured in the

- 508 system. A software interface was developed to send and receive sensor and actuator values
- 509 between the plant simulator and the PLC, through DeviceNet. An OPC DA server is running
- 510 on a Windows 7 computer, acting as the main data gateway for the PLC. The PLC
- 511 communicates to the OPC DA server to update and retrieve all of the sensor and actuator
- 512 information, respectively. This sensor and actuator information is also known as a "tag" in
- 513 PLC terminology. The controller has a MATLAB Simulink interface that directly
- 514 communicates with the OPC DA server.
- 515 An HMI and a data historian are implemented in the system. The HMI provides a graphical
- 516 user interface (GUI) to present information to an operator or user about the state of the
- 517 process. The data historian serves as the main database to record all of the process sensor and
- 518 actuator information. Both the HMI and the data historian have built-in interfaces to establish
- 519 connections to the OPC DA server to access all of the process information. An engineering
- 520 workstation is used in the system for engineering support, such as PLC development and
- 521 control, HMI development and deployment, and data-historian data retrieval.
- 522 All systems in the PCS are synchronized with the NTP server environment. A network
- 523 packet analyzer tool is installed in all of the computers in the system to capture and analyze
- 524 network packets. Other specialized software tools are also used to monitor the system. For
- 525 example, an OPC data analyzer is used to monitor OPC data exchange, and DeviceNet
- 526 logging is used to log DeviceNet-level traffic.

## 527 **3.3. Behavioral Anomaly Detection Capabilities Demonstrated**

- The BAD capability was demonstrated by installing single products into each environment.
  Only one product was installed and performing BAD at any given time. The BAD capability
- 530 is achieved by three different detection methods: network-based, agent-based, and
- historian/sensor-based. CyberX and SecurityMatters SilentDefense demonstrated
- 532 network-based detection. Secure-NOK's SNOK Detector demonstrates agent-based
- 533 detection. The OSIsoft Process Information (PI) System's PI Data Archive (historian)
- 534 demonstrates sensor-based detection from historian data.
- 535 **3.3.1. SecurityMatters SilentDefense**
- 536 SecurityMatters SilentDefense utilizes sensors to passively sniff traffic at the Layer 3 peer-537 to-peer switches to monitor critical networks for anomalies. The SilentDefense product also 538 uses a command center to manage and collect data from all sensors at an enterprise site. The 539 installation and configuration procedures undertaken for the SecurityMatters SilentDefense
- 540 product are provided in Appendix A.
- 541 **3.3.2.** Secure-NOK SNOK
- 542 Secure-NOK's SNOK is a cybersecurity monitoring and detection system tailored for
- 543 industrial networks and control systems. SNOK utilizes nonintrusive endpoint monitoring
- agents and passive network monitoring from Layer 2 and Layer 3 switches. The SNOK
- 545 network intrusion detection system (IDS) comes preinstalled on an appliance, and endpoint
- 546 monitoring agents are integrated into the asset owner's environment. The installation and
- 547 configuration procedures undertaken for the Secure-NOK SNOK appliance are provided in
- 548 Appendix B.

#### 549 3.3.3. CyberX

- 550 The CyberX platform delivers continuous operational technology (OT) threat monitoring and
- asset discovery, combining a deep understanding of industrial protocols, devices, and
- applications with OT-specific behavioral analytics, threat intelligence, risk and vulnerability
- 553 management, and automated threat modeling. The platform is delivered as a preconfigured
- appliance, including the IP address, subnet mask, default gateway, and Domain Name
- 555 System (DNS) servers utilized in the build environment. The installation and configuration
- 556 procedures undertaken for the CyberX appliance are provided in Appendix C.

#### 557 **3.3.4.** OSIsoft PI Data Archive

- 558 The OSIsoft PI System's PI Data Archive is a component of the PI System that retrieves,
- archives, and enables high-performance data storage and rapid retrieval by using minimal
- disk space. The installation and configuration procedures undertaken for OSIsoft's PI Systemsoftware are provided in Appendix D.

#### 562 **3.4. Behavioral Anomaly Detection Methods and Security Functions**

- Table 3-1 identifies methods used in this project and provides a mapping between the method type, the function performed, and the security control(s) provided. Refer to Table 2-1 for an
- 565 explanation of the Cybersecurity Framework subcategory codes.

| 566 | Table 3-1 BAD | Methods and | Security Functions |  |
|-----|---------------|-------------|--------------------|--|
|-----|---------------|-------------|--------------------|--|

| Туре                   | Function                                                                                                    | CSF Subcategories                                                                                                    |
|------------------------|----------------------------------------------------------------------------------------------------|----------------------------------------------------------------------------------------------------|
| Network-based          | Identifies, monitors, and reports anomalous ICS<br>traffic that might indicate a potential intrusion.<br>Collects ICS network traffic via passive<br>(agentless) monitoring. The system uses deep<br>packet inspection to dissect traffic from both<br>serial and Ethernet control network equipment.                                                                                                    | DE.AE-1,<br>DE.AE-2,<br>DE.AE-5,<br>DE.CM-1,<br>DE.CM-4,<br>DE.CM-7,<br>DE.DP-4                                                                                                    |
| Historian/sensor-based | Gathers raw data, records process data, and<br>creates calculations.<br>Provides monitoring and performance alerts of<br>the process historian. The historian accesses<br>historical data and consolidates it with current,<br>real-time data. It allows for investigating<br>intermittent issues, troubleshooting equipment<br>failures, comparing current versus past<br>production performance, and measuring<br>new-plant startups against existing facilities. | Does not support a NIST<br>Cybersecurity Framework<br>subcategory in and of itself.<br>It provides the data to be<br>monitored by the ICS<br>behavior monitor (next<br>item).<br>Related subcategories:<br>DE.AE-5,<br>DE.CM-1 |

| Туре        | Function                                                                                                    | CSF Subcategories                                                               |
|-------------|----------------------------------------------------------------------------------------------------|---------------------------------------------------------------------------------|
| Agent-based | Identifies, monitors, and reports anomalous ICS<br>traffic that might indicate a potential intrusion.<br>Uses nonintrusive software agents to monitor the<br>ICS network that requires no updating. The<br>network IDS passively collects data from the<br>ICS / Supervisory Control and Data Acquisition<br>(SCADA) network via Switch Port Analyzer<br>(SPAN)/mirroring ports. The nonintrusive<br>host-monitoring agents collect data from within<br>endpoints. The agents send event information to<br>the detector, which looks for early warnings of<br>cybersecurity attacks, and alerts on the anomalies<br>detected by using a web interface. | DE.AE-1,<br>DE.AE-2,<br>DE.AE-5,<br>DE.CM-1,<br>DE.CM-4,<br>DE.CM-7,<br>DE.DP-4 |

#### 568 **3.5. Typographic Conventions**

569 Table 3-2 presents the typographic conventions used in this NISTIR's descriptions of

570 scenarios and demonstration findings.

#### 571 Table 3-2 Typographic Conventions

| Typeface/Symbol  | Meaning                                                                                                    | Example                                                                                 |  |
|------------------|----------------------------------------------------------------------------------------------------|-----------------------------------------------------------------------------------------|--|
| Italics          | file names and path names;<br>references to documents that are<br>not hyperlinks; new terms; and<br>placeholders | For detailed definitions of terms, see the <i>CSRC Glossary</i> .                       |  |
| Bold             | names of menus, options, command buttons, and fields                                                             | Choose <b>File &gt; Edit.</b>                                                           |  |
| Monospace        | command-line input, on-screen<br>computer output, sample code<br>examples, and status codes                      | Mkdir                                                                                   |  |
| Monospace Bold   | command-line user input<br>contrasted with computer output                                                       | service sshd start                                                                      |  |
| <u>blue text</u> | link to other parts of the<br>document, a web Uniform<br>Resource Locator (URL), or an<br>email address          | All publications from NIST's NCCoE are available at <u>https://www.nccoe.nist.gov</u> . |  |

#### 572 **4. Demonstration Scenarios and Findings**

573 With both the robotic and process-control infrastructures available for immediate use, the

574 implementation of the BAD capabilities consisted of installing and integrating a single tool

- 575 with the existing infrastructures. The BAD products are installed within the demonstration
- 576 environment's DMZ of the existing infrastructure.

#### 577 4.1. Network-Based Behavioral Anomaly Detection

578 Network-based anomaly detection requires the aggregation of all network traffic into a single 579 collection point. Multiple appliances can also be used with centralized management to collect 580 network traffic data from different zones and sites. Network traffic is examined and 581 compared with a preexisting baseline, which is assumed to be normal at the time that it is 582 captured. Should the network traffic show deviations from this baseline or show any other 583 types of behavior considered suspicious or unauthorized, an alert will be generated based on 584 preconfigured parameters.

585 During network-based anomaly detection, network traffic from the CRS and PCS LAN 586 networks is aggregated at the demonstration environment's DMZ via SPAN ports. At the 587 demonstration environment's DMZ, the traffic is inspected by the CyberX and SilentDefense 588 platforms. Once a baseline of network traffic is established as normal, this aggregation of 589 traffic can show deviations from the baseline, triggering an alert based on preconfigured 590 parameters. Parameters can be configured to trigger alerts relating to network-traffic

591 deviations, user-behavior deviations, volumetric deviations, and protocol deviations.

#### 592 **4.2.** Agent-Based Behavioral Anomaly Detection

593 Agent-based anomaly detection combines some of the features of network-based anomaly 594 detection with the nonintrusive monitoring of endpoints. Agent-based anomaly detection uses 595 distributed software agents installed onto or close to devices, such as servers, HMIs, network 596 switches, and controllers. Agents collect and preprocess device information, such as the use 597 of removable media; logged-in users; ingress/egress traffic; device configurations; process 598 and program details; and device parameters, such as memory, disk, and processor utilization. 599 The collected information is sent securely to a detection engine. The detection engine alerts 600 on deviations from preconfigured security policies and preexisting baselines. The preexisting 601 baselines are reviewed and accepted as normal at the time that they are captured.

During agent-based anomaly detection, the behavior of Windows 7 devices in the PCS
network, and of Ubuntu Linux devices in the CRS network, was monitored. The host agent
information and network traffic are inspected by the Secure-NOK SNOK Detector. Once a
baseline of the device configuration and behaviors is established as normal, deviations will
trigger alerts.

#### 607 4.3. Historian-Based and Sensor-Based Behavioral Anomaly Detection

608 Operational historian/sensor-based anomaly detection relies on the collection of sensor data

609 into ICS network components, such as operational historians. Because historians are

- 610 constantly being fed real-time operational data, which has already been configured within
- 611 operational bounds, or set points, any deviations from these thresholds will produce an alert
- that can be captured. Typically, this would be considered an operational anomaly. OSIsoft's
- 613 PI Data Archive performs historian/sensor-based detection.

614 **4.4. Demonstration Results and Findings** 

The demonstration effort examined 16 classes of BAD. These 16 classes for whichanomalous events were successfully detected include the detection of the following items:

- 617 plaintext passwords • 618 • user authentication failures 619 new network devices • 620 • abnormal network traffic between devices 621 internet connectivity • 622 data exfiltration • 623 unauthorized software installations • 624 • PLC firmware modifications 625 unauthorized PLC logic modifications ٠ • file transfers between devices 626 627 abnormal ICS protocol communications • 628 • malware 629 • denial of service (DoS) 630 • abnormal manufacturing system operations
- 631 port scans/probes
- 632 environmental changes
- Each of the demonstration events addressed threats that would not normally be detected by
- 634 current security tools that involve monitoring system behaviors for predefined out-of-
- 635 specification settings or readings or that involve threat signatures (information elements
- 636 previously identified as being associated with threats or vulnerability characteristics, such as
- 637 with an IDS or an intrusion protection system). Network-based, agent-based, and
- 638 historian/sensor-based detection capabilities were examined. Each product that was
- 639 demonstrated performed as expected.
- 640 As indicated in Section 4.1, individual products were examined in different scenarios, and
- not all types of detection events were examined in each scenario. As a result, no comparison
- of product detection capabilities can usefully be made or is appropriate to this NISTIR.
- The installation, configuration, anomaly scenarios, and results for each tool are described inthe appendixes of this document.

#### 645 **5.** Conclusion

- 646 The goal of this project was to demonstrate BAD techniques that businesses can implement
- and use to strengthen the cybersecurity of their manufacturing processes. The BAD project
- 648 demonstrated three different detection methods: network-based, agent-based, and operational
- 649 historian/sensor-based. We have shown that BAD techniques can serve as a key security
- 650 component in sustaining ICS operations. This NISTIR illustrates the use of the different
- BAD capabilities, to provide a better understanding of what each of the techniques offers and
- how to apply each of these techniques in different ICS network environments.

#### 653 Appendix A. SecurityMatters SilentDefense Supplemental Information

654 SecurityMatters SilentDefense utilizes sensors to passively sniff traffic at the Layer 3 peer-655 to-peer switches to monitor critical networks for anomalies. The SilentDefense product also 656 uses a command center to manage and collect data from all network-based sensors within a 657 manufacturing system.

#### 658 A.1. Build Architecture

The SilentDefense dedicated appliance was physically installed in the measurement rack of

the Cybersecurity for Smart Manufacturing Systems (CSMS) environment. Three existing

661 Switch Port Analyzer (SPAN) ports from each system (collaborative robotic system [CRS]

and process control system [PCS]) were connected to dedicated network interfaces on the

appliance, for a total of six SPAN ports. The SPAN port connections to the appliance, within

the PCS and CRS networks, are shown in Figure A-1 and Figure A-2, respectively.

- 665 The appliance network connection was connected to the demilitarized zone (DMZ) network
- located in the test bed's measurement rack, to isolate the appliance's network traffic from the

rest of the network. Engineering laptops were used to interface with the SilentDefense

668 graphical user interface (GUI) via network connections to the DMZ. More information

regarding the specific configuration of the test-bed network can be found in Section 3.

#### 670 Figure A-1 SPAN Port Connections to the SilentDefense Appliance in the PCS

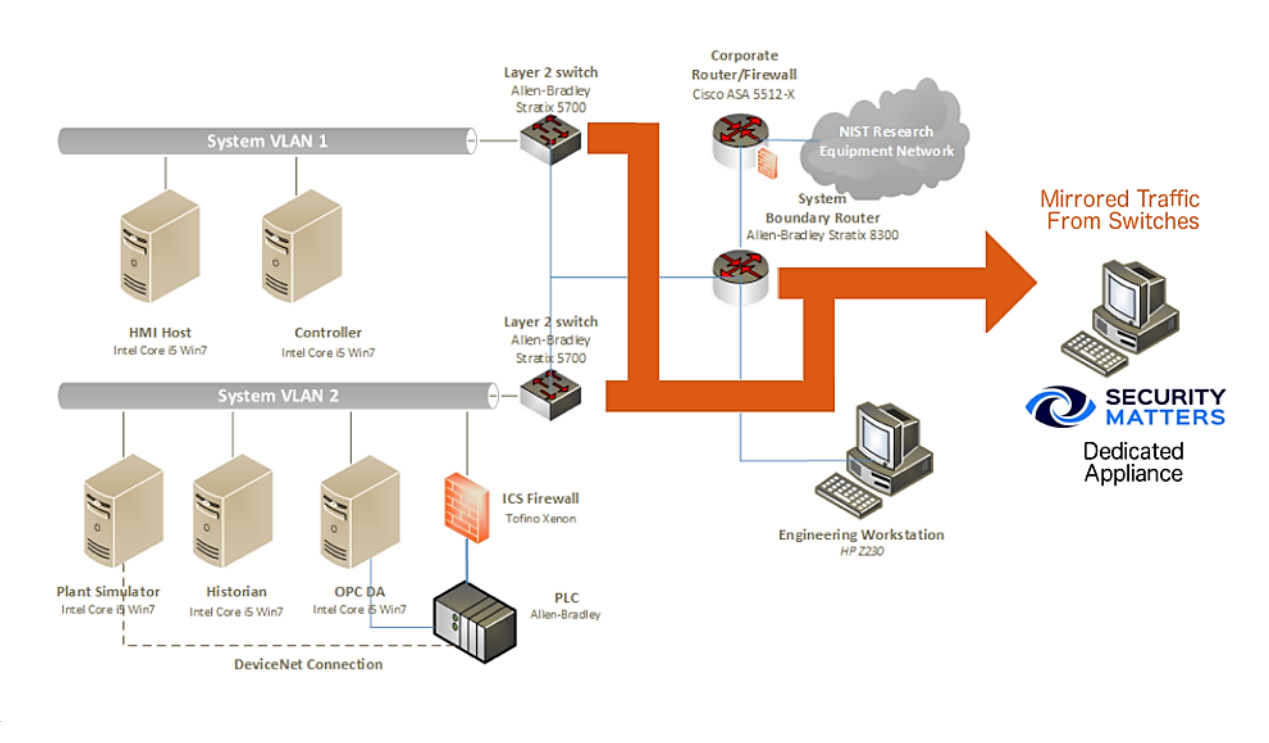

671

#### 672 Figure A-2 SPAN Port Connections to the SilentDefense Appliance in the CRS

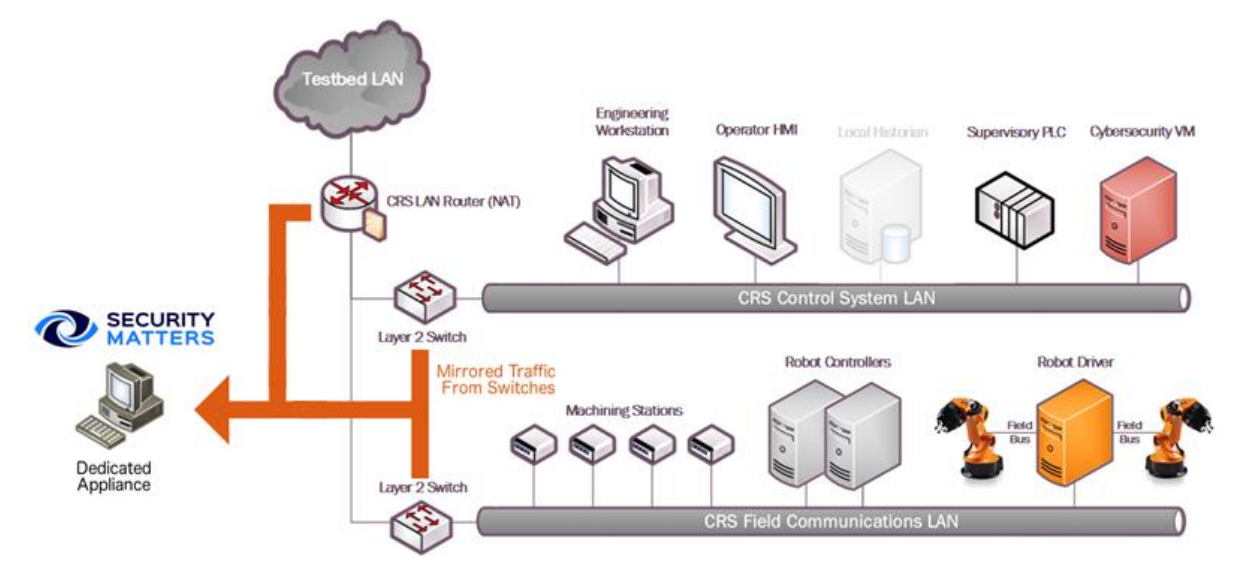

673

#### 674 A.2. Installation and Configuration

Physical hardware and software were provided by SecurityMatters for this demonstration.
After the hardware appliance was received, it was installed into the CSMS test bed. Soon
after the initial installation, engineers from SecurityMatters arrived on site to complete the
installation and configuration of the tool. The following subsections describe the steps taken
to install and configure the appliance.

#### 680 A.2.1. Hardware

The SilentDefense appliance was installed as a bundle (with the sensor and the command
center on the same hardware). Typically, these functions are separated in production
installations; however, because this was a lab system, the bundle was sufficient for the
demonstration environment. The bundled hardware was a Dell R630 1U Rackmount Server
with the following specifications:

- central processing unit (CPU): Intel Xeon E5-2620, 2.4 gigahertz, 5-megabyte (M) cache, 6C/12T (6 cores and 12 threads)
- random-access memory: 32 gigabytes (GB), registered dual in-line memory module,
   2,400 megatransfers per second
- hard drive: 800 GB, solid-state drive
- redundant array of independent disks controller: PERC H730, 1 GB cache
- sniffing network interface card (NIC): Intel i350 Quad Port Peripheral Component Interconnect Express Card
- 694 A.2.2. Operating System

695 SilentDefense 3.11.1 uses the Ubuntu 16.04.3 Long-Term Support (LTS) Server operating 696 system (OS), which is modified with two scripts. First, there is a SecurityMatters OS update

697 script to update libraries to the latest versions and to install some new libraries necessary for

698 SilentDefense operation. The OS is then modified with a main-configuration script, which

hardens the OS by performing operations, such as disabling users, setting iptables, and
setting the update repository addresses to local hard-drive folders (so that, automatic updates
are not from the internet). The steps for modifying the OS are as follows:

- 1. Install the Ubuntu 16.04.3 LTS Server OS.
- 2. Run the SilentDefense OS by using the following command:

| 7 | 04 |
|---|----|
|---|----|

sudo ./update\_os\_16.04.3\_to\_29.11.2017.run

- 705 3. Reboot the system by using the following command:
- 706 sudo reboot now
- 4. Run the SilentDefense main-configuration script by using the following command:

708 sudo ./main configuration 29.11.2017.run

709 A.2.3. Configure Sniffing Ports

The Intel i350 card has four sniffing ports to configure. This configuration is done through
 the SilentDefense sdconfig utility:

- 1. Run the SilentDefense configuration utility by using the following command:
- 713 sudo sdconfig
- 714 2. Choose the option **Configure New Monitoring Interface**.
- 715 3. Select the four Intel i350 NIC interfaces by using the space bar on your keyboard.
- 716 4. Click **OK**.
- 5. Choose the option **Exit this configuration Utility**.
- 718 A.2.4. Configure the Management Port Internet Protocol Address
- The SilentDefense system has a management port that is used to connect to the sensors and
- 720 for the SilentDefense administrators and analysts to access the system GUI. This
- 721 configuration is done through the SilentDefense sdconfig utility:
- 1. Run the SilentDefense configuration utility by using the following command:
- 723 sudo sdconfig
- 724 2. Choose the option **Remove management interface configuration**.
- 725 3. Choose the option **Configure management interface**.
- 726 4. Type in the following information:
- 727 **a. IP address** (Internet Protocol address)

| 728 | b. | subnet mask |
|-----|----|-------------|
|-----|----|-------------|

- 729 c. gateway
- 730 **d.** Domain Name System server(s)
- 5. Press **OK**.

#### 732 A.2.5. Configure the SPAN Ports on Layer 3 Network Switches

The SilentDefense passive monitoring system uses SPAN ports to intercept and analyze network packets. The process to configure a SPAN port varies among different makes and models of networking hardware. For SPAN port configuration information, consult the current configuration manual or user guide for the specific networking hardware.

#### 737 A.2.6. Log into SilentDefense

The SilentDefense GUI has a default username and password of admin. Upon the first login,
you are required to change the password to something more secure. The SilentDefense
software will not allow the new username and password to be the same.

## Browse to the SilentDefense GUI from a web browser, using the following Uniform Resource Locator (URL):

#### 743

https://<mgmt ip address>

- 744
  2. Type the username admin and the password admin in the login fields, and then click
  745
  Sign in.
- A new window pops up, requiring you to change the password. Type in a new password that meets the following requirements:
- a. Contains eight characters minimum
- b. Does not contain the account name
- c. Contains at least three character groups (e.g., uppercase, lowercase, number, special)
- 752 4. Click **Apply**.
- 5. The dashboard now appears, and you can begin to use SilentDefense.

#### 754 A.3. Anomaly Scenarios

The network-based anomaly detection method was demonstrated for the scenarios detailed in the following subsections. Each scenario includes a description of the anomaly, a detailed description of how each demonstration event was conducted in the CSMS environment, and

the observed results.

For the sake of brevity, only a subset of the alerts observed during each anomaly scenario is

shown. However, each anomaly scenario includes a screenshot of the alerts summary (or

aggregated summary) observed after the anomaly scenario had completed.

#### 762 A.3.1. Unencrypted Passwords Are Used to Access a Networking Device

763 Unencrypted or plaintext passwords transmitted over a network are a vulnerability for

industrial control system (ICS) networks. If packets containing these credentials are

- intercepted, then the passwords can be easily unmasked and can be used to obtain
- value of the transformation of the transformation of transformation of transformation of trans
- 767 be amplified if multiple devices utilize the same credentials.
- 768 This anomaly was executed on the PCS. The network switches and router provide a Telnet
- response to the service for remote management. This protocol transmits user credentials as plaintext. A
- 770 Telnet connection was opened between the engineering workstation and Virtual Local Area
- 771 Network (VLAN)-1 by using the open-source PuTTY [12] client.

|                        |                                             |                    |                                     |   |                                                      | ? Help          |
|------------------------|---------------------------------------------|--------------------|-------------------------------------|---|------------------------------------------------------|-----------------|
| Summary                | ^                                           | Source host info   |                                     | ^ | Alert details                                        | ^               |
| Alert ID               | 3270                                        | IP address         | 172.16.3.10 (Private IP)            |   | Note-this alert is raised only once per 24 hours per |                 |
| Timestamp              | Dec 7, 2017 14:50:04                        | Host name          | fgs-47631ehh.lan.lab                |   | source/destination host combination                  |                 |
| Sensor name            | Local                                       |                    | E4:90:69:3B:C2:C4 (Rockwell)        |   |                                                      |                 |
| Detection engine       | Industrial threat library (ITL)             | MAC addresses      | 40:A8:F0:3D:48:AE (HewlettP)        |   |                                                      |                 |
| ID and name            | itl_sec_p_telnet - Use of insecure protocol |                    | E4:90:69:38:C2:C5 (ROCKWell)        |   |                                                      |                 |
| To end herne           | (TELNET)                                    | Role               | Master                              |   |                                                      |                 |
|                        | Insecure protocol: the use of TELNET has    | Other roles        | windows workstation, reminal client |   |                                                      |                 |
| Description            | Library because TELNET is considered        | Vendor/model       | Rockwell                            |   |                                                      |                 |
|                        | insecure (all data is exchanged in clear).  | Us version         | Windows / or Windows Server 2008 K2 |   |                                                      |                 |
|                        | Consider using SSH instead                  |                    | DNS (UDP 53, 5355)                  |   |                                                      |                 |
| Severity               | High                                        |                    | ETHIP (TCP 44818)                   |   |                                                      |                 |
| Source MAC             | 40:A8:F0:3D:48:AE (HewlettP)                |                    | HTTP (TCP 80, 8530)                 |   |                                                      | 11              |
| Destination MAC        | E4:90:69:3B:C2:C0 (Rockwell)                |                    | LDAP (TCP 389)                      |   |                                                      |                 |
| Source IP              | 172.16.3.10 (fgs-47631ehh.lan.lab)          |                    | LDAP (UDP 389)                      |   |                                                      |                 |
| Destination IP         | 172.16.1.3                                  |                    | NTP (UDP 123)                       |   |                                                      |                 |
| Source port            | 50204                                       |                    | NoData (TCP 56224, 56614, 58847)    |   |                                                      |                 |
| Destination port       | 23                                          | Client protocol(s) | NotAKnownOne (TCP 1332, 3060, 3389) |   |                                                      |                 |
| L2 proto               | Ethernet                                    |                    | NotAKnownOne (UDP 3702)             |   |                                                      |                 |
| L3 proto               | IP                                          |                    | SMB (TCP 445)                       |   |                                                      |                 |
| L4 proto               | TCP                                         |                    | SMB (UDP 138)                       |   |                                                      |                 |
| L7 proto               | TELNET                                      |                    | SSDP (UDP 1900)                     |   |                                                      |                 |
| Status                 | Not analyzed                                |                    | SSH (TCP 22)<br>SSL (TCP 443, 3389) |   |                                                      |                 |
| Labels                 |                                             |                    | Syslog (UDP 514)                    |   |                                                      |                 |
| Alarte / Alart datalle |                                             |                    |                                     |   | Convright (C) 2009-2017 Security                     | dattare ly 2.11 |

Not analyzed

STREET.

172.16.3.10 (fg...

172 16 1 3

23 (TCP)

TELNET

773

Dec 7, 2017

Use of insecure protoc. Local

772

#### A.3.2. Transmission Control Protocol Connection Requests Are Received from the Internet

Indu.

When attempting to form a connection by using the transmission control protocol (TCP), a connection request first must be sent to the server. If a TCP connection request is received from the internet (i.e., it has a public Internet Protocol [IP] address), then this can indicate a network misconfiguration, a device misconfiguration, or an unidentified internet connection within the lower levels of the ICS network.

- 781 This anomaly was executed on the CRS. The packet manipulation tool Scapy [13] was used
- with Python [14] to create a TCP SYN packet with a public IP as the source address
- 783 (129.6.1.10) and with the programmable logic controller (PLC) IP as the destination address,
- and was injected into the CRS local area network (LAN).

| details     tot     file     Other     Norwall page                                                                                                    | tDefense™            | 🐴 Dashboard 🏦 Ne                                          | twork 🗮 Events 🄊      | Sensors 🗱 Settings                                                          |   | 🖵 💩 🧷 |
|----------------------------------------------------------------------------------------------------|----------------------|-----------------------------------------------------------|-----------------------|-----------------------------------------------------------------------------|---|-------|
| Immary       And the transmit of the transmit of the transmit of transmit of transmit                                                                                                    | letails              | Back Edit Delete                                          | Show   Y Download p   | сар                                                                         |   |       |
| Name         Adverts         VAMIDS           Airer to         67467           Timestrano         3.n.3.2018 13.39.12           Sensor runne         Logo           Detection engine         Modustral threat Warver (IT)           Date name         Modustral threat Warver (IT)           Detection engine         Modustral threat Warver (IT)           Date name         Modustral threat Warver (IT)           Detection engine         Modustral threat Warver (IT)           Detection engine         Modustral threat Bigs (IT)           Detection engine         Modustral threat Bigs (IT)           Detection engine         Modustral threat Bigs (IT)           Evention to Marver (IT)         Feadress are typical (IT)           Detection to Marver (IT)         Feadress are typical (IT)           Detection to Marver (IT)         Feadress are typical (IT)           Detection to Marver (IT)         Feadress are typical (IT)           Detection to Marver (IT)         Feadress are typical (IT)           Detection to Marver (IT)         Feadress are typical (IT)           Detection to Marver (IT)         Feadress are typical (IT)           Detection to Marver (IT)         Feadress are typical (IT)           Detection to Marver (IT)         Feadress are typical (IT)           Det                                                                                                    |                      |                                                           |                       |                                                                             |   |       |
| Art Ti D       67467         Timestamo       Jan 3, 2018 13.93-12         Sensor name       Ligze_Lareach_guidii [gattrang-thermolie]         Detection engine       Industrial threat library (ITL)         ID and name       Ligze_Lareach_guidii [gattrang-thermolie]         A float with a public if Paddress on trait with the same public and public relations threat members and public if Paddress on trait with the same public if Paddress on trait with the same public if Paddress on trait with the same public if Paddress on trait with the same public if Paddress on trait with the same public if Paddress on trait with the same public if Paddress on trait with the same public if Paddress on trait with with the same public if Paddress on trait with the same public if Paddress on trait with with the same public if Paddress on trait with the same public if Paddress on trait with with the same public if Paddress on trait with with the same public if Paddress on trait with the same public if Paddress on trait with with the same public if Paddress on trait with the same public if Paddress on trait with with the same public if Paddress on trait with the same public if Paddress on trait with with the same public if Paddress on trait with with the same public if Paddress on trait with with the same public if Paddress on trait with with the same public if Paddress on trait with with the same public if Paddress on trait with with the same public if Paddress on trait with with the same public if Paddress on trait with with the same public if Paddress on trait with with the same public if Paddress on trait with with the same public if Paddress on trait with with the same public if Paddress on trait with with the same public if Paddress on trait with with the same public if Paddress on trait with with the same public if Paddr                                                                                                    | nmary                | ^                                                         | Source host info      |                                                                             | ^ |       |
| Timestang       Jan 3, 2018 13-39-12         Sensor name       Load         Detection engine       Industrial threat library (ITL)         Di and name       Communication between public and private networks wastempted         Communication between public and private networks wastempted       PaledConnection (ITCP 80)         Description       Antost with a host tables to communicate with a host tables set with a lost tables are projected to communicate with a host tables are private indexes to communicate with a lost tables are private indexes to communicate with a lost tables are private indexes to communicate with a lost tables are private indexes to communicate with a lost tables are private indexes to communicate with a lost tables are private indexes to communicate with a lost tables are private indexes to communicate with a lost table are not expected to communicate with a lost tables are private indexes to communicate with a lost table are private indexes to communicate with a lost table are not expected to communicate with a lost table are private indexes to communicate with a lost table are private indexes to communicate with a lost table are private indexes to communicate with a lost table are private indexes to communicate with a lost table are private indexes to communicate with a lost table are private indexes to communicate with a lost table are private indexes to communicate with a lost table are private indexes to communicate with a lost table are private indexes to communicate with a lost table are private indexes to communicate with a lost table are private indexes to communicate with a lost table are private indexes to communicate with a lost table are private indexes to communicate with a lost table are private indexes to communicate witha lost table are private are private are pr                                                                                                    | Alert ID             | 67467                                                     | IP address            | 129.6.1.10 (Public IP)                                                      | - |       |
| Server rame         Local           Detection engine         Industrial timest Uirary (TL)         Role         00.15.50.22.06.0 (Microsoft)           Band name         Ciffeet protocol(s)         Failed Connection (TCP 80)           Description         Abott with a public Paddress rule with a non-temperature with provide memory service with a service protocol(s)         Failed Connection (TCP 80)           Description         Abott with a public Paddress or vice with a service protocol service with a service memory service with a service memory service with provide memory service with provide memory service with a service memory service with provide memory service with provide mem                                                                                                    | Imestamp             | Jan 3, 2018 13:39:12                                      |                       | 00:15:5D:04:5B:2B (Microsof)                                                |   |       |
| Detection engine         Industrial threat likeary (ITL)         Role         Unknown           ID and name         Lijsec/breach_uduki                                                                                                    | ensor name           | Local                                                     | MAC addresses         | 00:15:5D:02:0A:0E (Microsof)                                                |   |       |
| ID and name       Communication between public and private networks was attempted       PailedConnection (TCP 80)         Description       Anots with a public IP address has shift the diverse was attempted       4-Site buildess network         Description       Child IP address has shift the diverse with was attempted       0         Severity       User private Padres over the trans.       0         Pless everity in the trans expected to communication.       Description       192 2460.030 (Private IP)         Destination MAC       0001517.08.08 (Beckhorff)       0         Source PAC       00015517.08.08 (Beckhorff)       0         Source PAC       00015517.08.08 (Beckhorff)       0         Source PAC       122 4.1.10 (Unite States)       192 2460.030 (Private IP)         Destination port       80       0       0         L3 proto       IP       Kale       0         L4 proto       NAA       NAA       NOOBUSTCP (TCP SQ)         Status       Analyzed       DHCP (UNP s67)       NEBIOS (UNP 137)         L4 proto       NAA       NOOBUSTCP (TCP SQ)       NEBIOS (UNP 137)         Nater Construction of the protocol(s)       NEBIOS (UNP 137)       NEBIOS (UNP 137)         Nater Protocol(s)       NEBIOS (UNP 137)       NEBIOS (UNP 137)         Nater Protoco                                                                                                    | Detection engine     | Industrial threat library (ITL)                           | Role                  | Unknown                                                                     |   |       |
| ID and name       Communication between public and stream public productine stream public productine stream productine stream public productine stream productine stream produ                                                                                                    | -                    | itl sec breach public ip attempt -                        | Client protocol(s)    | FailedConnection (TCP 80)                                                   |   |       |
| Abots with apublic Padrese has attempted to communicate with a host, the this is a phrave Padrese or we vera: the this is a phrave Padrese or we vera: the this is a phrave Padrese or we vera: the this is a legitimate communicate with phrave Padrese or we vera: the this is a legitimate communicate with phrave Padrese or we vera: the this is a legitimate with phrave Padrese or we vera: the this is a legitimate communicate with phrave Padrese or we vera: the this is a legitimate with phrave Padrese or we vera: the this is a legitimate communicate with phrave Padrese or we vera: the this is a legitimate communicate with phrave Padrese or we vera: the this is a legitimate communicate with phrave Padrese or we vera: the this is a legitimate communicate with phrave Padrese or we vera: the vera: the ve                                                                                                    | D and name           | Communication between public and                          | Purdue level          | 4 - Site business network                                                   |   |       |
| Abots with a public IP address in severate with a host that has a private IP address or vice verate. Public IP address are vice verate. Public IP address are vice verate. Public IP address are vice verate. Planters and are not expected to communicate with private networks. Plase vereif that this is a lightmate diare not expected to communicate with private networks. Plase vereif that this is a lightmate diare not expected to communicate with private networks. Plase vereif that this is a lightmate diare not expected to communicate with private networks. Plase vereif that this is a lightmate diare not expected to communicate with private networks. Plase vereif that this is a lightmate diare not expected to communicate with private networks. Plase vereif that this is a lightmate diare not expected to communicate with private networks. Plase vereif that this is a lightmate diare not expected to communicate with private networks. Plase vereif that this is a lightmate diare not expected to communicate with private networks. Plase vereif that this is a lightmate diare not expected to communicate with a host the diares of the networks of the networks of the                                                                                                    |                      | private networks was attempted                            | Criticality           | 11000 L                                                                     |   |       |
| Bescription       Betable of wirder B address or Vice Versa, Public IP address or Vice Versa, Public IP address or Vice Versa, Public IP address or Vice Versa, Public IP address or Vice Versa, Please Versity that each be accessed over the intermet and are not expected to communicate with 7 vices of Vice Versa, Please Versity this is a legitimate communication.       Related alerts       3 (Show)         Severity       IIII (1) Medium       First Seen       Description       IVersa (Name)         Severity       IIII (1) Medium       IVersa (Name)       Please Versity Name)       IVersa (Name)         Severity       IIII (1) Medium       IVersa (Name)       Please Versity Name)       IVersa (Name)         Source MAC       00010517/DB 08 (Beckhoff)       IVersa (Name)       IVersa (Name)         Source IP       1224.80.30 (ple-robotics Ian lab)       Boot Public Pice Name)       MAC addresses       00010517/DB 08 (Beckhoff)         Source IP       122.480.30 (ple-robotics Ian lab)       Boot Pice Name       Mode Pice Pice Name)       MAC addresses       000102517/DB 08 (Beckhoff)         Labeis       IP       IVersa (Name)       Mace Name Name Name       Analyzed       Mode Name       Pice Pice Pice Pice Pice Pice Pice Pice                                                                                                    |                      | A host with a public IP address has                       | Known vulnerabilities | 0                                                                           |   |       |
| Description     Public IP Addresses are typically used by<br>interret and are not expected to<br>communicate with private and expected to<br>communicate with private networks.<br>Please verify that is a legitimate<br>communicate with private networks.<br>Please verify that is a legitimate<br>communicate with private networks.<br>Please verify that is a legitimate<br>communicate with private NPT<br>Source NAC     Dot 120 Coll School (1)<br>Postimation NAC     Dot 120 Coll School (1)<br>Postimation NAC     Dot 120 Coll School (1)<br>Postimation NAC     Dot 120 Coll School (1)<br>Postimation NAC     Dot 120 Coll School (1)<br>Postimation NAC     Dot 120 Coll School (1)<br>Postimation NAC     Dot 120 Coll School (1)<br>Postimation Postimation                                                                                                    |                      | that has a private IP address or vice versa.              | Related alerts        | 3 (Show)                                                                    |   |       |
| Description       devices that can be accessed over the intervents of an one occessed over the intervent and are not expected to communicate with phrists are entworks. Please very entry that this is a legitimate communication. Please very entry that this is a legitimate communication. Please very entry that this is a legitimate communication. Please very entry that this is a legitimate communication. Please very entry that this is a legitimate communication. Please very entry that this is a legitimate communication. Please very entry that this is a legitimate communication. Please very entry that this is a legitimate communication. Please very entry that this is a legitimate communication. Please very entry that this is a legitimate please very entry that this is a legitimate please very entry the legitimate please very entry the legitimate please very entry the legitimate please very entry the legitimate please very entry the legitimate please very entry that this is a legitimate please very entry the legitimate please very entry the legitimate please very entry the legitimate please very entry the legitimate please very entry the legitimate please very entry the legitimate please very entry the legitimate please very entry the legitimate please very entry the legitimate please very entry the legitimate please very entry entry the legitimate please very entry the leg                                                                                                    |                      | Public IP addresses are typically used by                 | First seen            | Dec 12, 2017 14:13:04                                                       |   |       |
| Severity       Interine tau air no texpected to commission.         Severity       Importance with frive a legitimate commission.         Severity       Importance with frive a legitimate commission.         Source MAC       00015017/DB:08 (Beckhoff)         Source PAC       00010517/DB:08 (Beckhoff)         Source PAC       00010517/DB:08 (Beckhoff)         Source PAC       0010517/DB:08 (Beckhoff)         Source PAC       47127         Destination pro       80         L2 proto       1P         L3 proto       TCP         L3 proto       TCP         L4 proto       TCP         L2 proto       TCP         Labels       Uter protecol(s)         Status       Analyzed         Labels       Uter protecol(s)         Name       Address       VLANIDs         RoboticControlLAN       192.168.00/24 enry                                                                                                    | Description          | devices that can be accessed over the                     | Last seen             | Jan 3, 2018 13:40:20                                                        |   |       |
| Please verify that is is a legitimate commission.         Severity       Imp         Severity       Imp         Source NAC       00155/D02AACE (Mirroorf)         Destination MAC       00105.17D08.08 (Rechtorf)         Source IP       129.61.10 (United States)         Destination NAC       0010.517D8.08 (Rechtorf)         Source IP       129.16.0.30 (pircebotics lan lab)         Source IP       47127         Destination Nort       60         L2 proto       Ethernet         L3 proto       IP         L4 proto       TCP         Status       Analyzed         Lebels       Veridor/model         Bestination Nort       0HCP (UDP 23)         Status       Analyzed         Intored networks       VLAN IDs         Robide:ControlLAN       192.168.00/24         Name       Address         VLAN IDs       Netbiol (SUP 137)         Netbiol (SUP 137)       Netbiol (SUP 137)         Netbiol (SUP 137)       Netbiol (SUP 137)         Netbiol (SUP 137)       Status         Name       Address       VLAN IDs         Robide:ControlLAN       192.168.00/24       env         Server protocol(s)       N                                                                                                    |                      | communicate with private networks                         |                       |                                                                             |   |       |
| Severity         III 012         Medium           Source MAC         00.0155.D0.20.A0.6E (Mirrosoft)         MAC         00.0155.D0.20.A0.6E (Mirrosoft)           Source MAC         00.0155.D0.20.A0.6E (Mirrosoft)         MAC addresses         00.01.05:17.D0.80 (Bechoft)           Source port         1292.168.0.30 (ple-robotics.lan.lab)         MAC addresses         00.01.05:17.D0.80 (Bechoft)           Source port         192.168.0.30 (ple-robotics.lan.lab)         Role         PLC           Destination port         80         Control         Time server           L2 proto         Ethernet         Motor/model         Beckhoff           L3 proto         TCP         MODUSCPT (CF S02)         NTP (UDP 123)           L4 proto         TCP         Nalyzed         Netbiol (SUP 137)           Labels         Sophic PU 1009         SSP (UP 100)         Netbiol (SUP 137)           Labels         Sophic Pu 100         SSP (UP 100)         SSP (UP 100)           Initizer of networks         VLAN IDS         SSP (UP 123)         Netbiol (SUP 137)           Name         Address         VLAN IDS         Netbiol (SUP 137)           RobuschortrolLN         192.168.00/24         any         Netbiol (SUP 139)           Server protocoll(s)         Server protocolls(s)                                                                                                    |                      | Please verify that this is a legitimate<br>communication. | Destination host info |                                                                             | ^ |       |
| Source NAC         00.155.D 02.0.Ac [Minrosof]         1P 8ddress         122.10.0.00 Fr/Mace IP)           Destination MAC         00.00.05.17.D8.08 (Beckhoff)         00.01.05.17.D8.08 (Beckhoff)         MAC 8ddresse1         00.01.05.17.D8.08 (Beckhoff)           Destination IP         192.180.0.30 (Incred Stares)         00.01.05.17.D8.08 (Beckhoff)         MAC 8ddresse1         00.01.05.17.D8.08 (Beckhoff)           Destination IP         192.180.0.30 (Incred Stares)         00.01.05.17.D8.08 (Beckhoff)         Role         PL           Destination IP         47127         Conter roles         Master, Silwe, File server, Web server, Web ser                                                                                                    | ieverity             | Medium                                                    |                       |                                                                             |   |       |
| Destination MAC         000105-17/DB08/Beckhoff)           Source IP         1296.110 (United States)           Destination Port         1296.80.30 (loi-robotics landb)           Source port         47127           Destination port         80           L3 proto         IP           L3 proto         IP           L4 proto         TCP           Vendor/model         Bechaft           Status         Analyzed           Labero         TCP           Vendor/model         BHCP (LDP 32)           Status         Analyzed           Labero         TCP           Vendor/model         BHCP (LDP 37)           FTPDATA (TCP dynamic)         FTPDATA (TCP dynamic)           Status         Analyzed           Labero         TCP           Vendor/model         BHCP (LDP 37)           FTPDATA (TCP dynamic)         FTPDATA (TCP dynamic)           FTPDATA (TCP dynamic)         FTPDATA (TCP 30, 355, 5608, 3602, 4003, 4385, 5002, 4297, 4111, 1357, 0355, 5608, 4385, 5002, 4297, 4112, 1092, 123, 1111, 1357, 0355, 5608, 4385, 5002, 4297, 4115, 1092, 124, 1114, 1092, 44204, 4114, 1092, 44204, 4114, 1092, 44204, 4114, 1092, 44204, 4114, 1092, 44204, 4114, 1092, 44204, 4414, 1092, 44204, 4414, 1092, 44204, 4414, 1092, 44204, 4414, 1092, 44204, 4414, 1092, 44204, 4414, 1092, 44204, 4414, 1092, 44204, 4414, 1092, 44204, 4414, 1092,                                                                                                    | ource MAC            | 00:15:5D:02:0A:0E (Microsof)                              | IP address            | 192.168.0.30 (Private IP)                                                   |   |       |
| Source IP         129.2.1.10 (Uniced States)         Hole States)           Destination IP         192.168.0.30 (plc robotics lan lab)         Role         PLC           Source port         47127         Conter port         More Source Port         More Source Port           12 proto         80         Conter roles         More Source Port         More Source Port           12 proto         FD         More Source Port         More Source Port         More Source Port           12 proto         TCP         More Source Port         More Source Port         More Source Port           12 proto         TCP         More Source Port         NotaKnownOne (UDP 4889)         NotaKnownOne (UDP 4889)           Status         Analyzed         More Source Port NotaKnownOne (UDP 130)         NotaKnownOne (UDP 4889)         SSDP (UDP 100)           Status         Analyzed         More Source Port NotaKnownOne (UDP 4889)         SSDP (UDP 120)         FIP (DAT (TCP 40) 2.81, 111, FIP (DAT (TCP 40) 2.81, 111, FIP (DAT (TCP 40)                                                                                                    | Destination MAC      | 00:01:05:17:DB:08 (Beckhoff)                              | MAC addresses         | 00:01:05:17:DB:08 (Beckhoff)                                                |   |       |
| Destination IP         192188.0.30 (plo-robotics.lan.lab)           Source port         47127           Destination port         60           Destination port         60           L2 proto         Ethernet           L3 proto         Ethernet           L4 proto         TCP           L4 proto         TCP           Status         Analyzet           Labels         SSP (PluP 960)           Labels         FTP (PD 921)           Name         Address           Name         Address           Address         VLAN IDs           BobticsControlLAN         1921.88.0/24           any         Server protocol(s)           Nobits (Control 1, N)         Specific (TC 9 139)           Nobits (Control 1, N)         Specific (TC 9 139)                                                                                                    | iource IP            | 129.6.1.10 (United States)                                |                       | 94:B8:C5:0E:E1:9F (Ruggedco)                                                |   |       |
| Source point         47127         Matter roles         Matter roles                                                                                                    | Destination IP       | 192.168.0.30 (plc-robotics.lan.lab)                       | Role                  | PLC                                                                         |   |       |
| Destination port         80         Mone           L2 proto         Ethernet         MODBUTCP (TC P S02)           L3 proto         TC P         MODBUTCP (TC P S02)           L7 proto         N/A         MODBUTCP (TC P S02)           Status         Analyzed         MODBUTCP (TC P S02)           Labero         TC P         MODBUTCP (TC P S02)           Status         Analyzed         MODBUTCP (TC P S02)           Labero         TC P         MODBUTCP (TC P S02)           Status         Analyzed         MODBUTCP (TC P S02)           Initored networks         Continered networks         MODBUTCP (TC P S02)           Name         Address         VLAN IDs           RoboticsControlLAN         192.168.00/24         env                                                                                                    | iource port          | 47127                                                     | Other roles           | Master, Slave, File server, Web server,<br>Time server                      |   |       |
| L2 proto         Ethernet         MODBUSTCP (TCP 502)           L3 proto         IP         NTP (UDP 123)           L4 proto         TCP         NtBIOS (UDP 130)           L1 proto         N/A         SSDP (UDP 190)           Satus         Analyzed         DICP (UDP 50)           Labels         FIP (TCP 21)           onitored networks         VLAN IDs           Name         Address         VLAN IDs           RobolicsControlLAN         192.168.00/24         env                                                                                                    | Destination port     | 80                                                        | Vendor/model          | Berkhoff                                                                    |   |       |
| L3 proto     IP       L4 proto     TCP       L4 proto     TCP       L5 proto     NA       Status     Analyzed       Labels     Elevis       Urer notes     FTP (DTP 21)       Status     Analyzed       onlicered networks     VLAN IDs       Name     Address       VLAN IDs     Server protocol(s)       Server protocol(s)     NetBIOS (UDP 130)       Status     Analyzed                                                                                                    | .2 proto             | Ethernet                                                  | Vendor/moder          | MODBUSTCP (TCP 502)                                                         |   |       |
| L4 proto         TCP         NetBioscolis         NetBioscolis         NetBioscolis         NetBioscolis         NetBioscolis         NetBioscolis         NetBioscolis         NetBioscolis         NetBioscolis         NetBioscolis         FTP:072 01<br>FTP:072 01<br>FTP: | .3 proto             | IP                                                        |                       | NTP (UDP 123)                                                               |   |       |
| L7 proto         N/A         NotAKmone (LDP 4889)           Status         Analyzed         SobP (LDP 1900)           Status         Analyzed         DHCP (UDP 190)           Lebels         FTP (TCP 21)         FTP (TCP 21)           Onitored networks         SobSet (LDP 1900)         FS88, 8086, 20480, 3354, 35057, 48335, 56057, 42777           Name         Address         VLAN IDs         MODEUSTCP (TCP 502)           Name         Address         VLAN IDs         NTP(UDP 123)           Server protocol(s)         NetBIG (STCP 139)         NetBIG (STCP 139)                                                                                                    | .4 proto             | TCP                                                       | Client protocol(s)    | NetBIOS (UDP 137)                                                           |   |       |
| Status         Analyzed         Good Control           Labels                                                                                                    | .7 proto             | N/A                                                       |                       | NOTAKNOWNONE (UDP 48899)<br>SSDP (UDP 1900)                                 |   |       |
| Labels         FTP (TCP 21)           User notes         FTP (TCP 21)           Ionitored networks         FTP (TCP 21)           Name         Address           Address         VLAN IDs           RoboticsControlLAN         192.168.00/24           any         Server protocol(s)           Server protocol(s)         NetBiol (TCP 20)                                                                                                    | itatus               | Analyzed                                                  |                       | DHCP (UDP 67)                                                               |   |       |
| User notes         FTPDATL(TCP dynamic)           Ionitored networks         FTPDATL(TCP dynamic)           Name         Address         VLANIDs           RoboticsControlLAN         192:168.00/24         emy           Server protocol(s)         Netbiol (TCP 39)           Nation (TCP 217)         Server protocol(s)                                                                                                    | abels                |                                                           |                       | FTP (TCP 21)                                                                |   |       |
| Atomicored networks         VLANIDs         Failed councetion (TCP 20.22.81,111,<br>0.3554,3688,2040,<br>3554,3688,2040,<br>3554,3680,2040,<br>3554,3680,2040,<br>3554,3680,2040,355       | Jser notes           |                                                           |                       | FTPDATA (TCP dynamic)                                                       |   |       |
| Ionitored networks         35543, 3695, 47673, 48385, 50667,<br>629771           Name         Address         VLAN IDs           RoboticsControlLAN         192, 168,0.0/24           any         Server protocol(s)           Server protocol(s)         Notifi CP 297, 4153, 1092, 44204, 4204,                                                                                                    |                      |                                                           |                       | FailedConnection (TCP 20, 22, 81, 111,<br>135, 703, 5376, 5888, 8888, 20480 |   |       |
| Address         VLANIDs         Address         VLANIDs           RoboticsControlLAN         192.168.0.0/24         any         Server protocol(s)         NetBIO STCP 139)           Server protocol(s)         NetBIO STCP 139)         NetBIO STCP 139)                                                                                                    |                      |                                                           |                       | 35584, 36895, 47873, 48385, 56067,                                          |   |       |
| Name         Address         VLAN IDs         HTTP (FCP 50.2120)           RobaticsControlLAN         192.168.0.0/24         any         Server protocol(s)         NTE(IOP 139)           Server protocol(s)         Server protocol(s)         NetBIOS (TCP 139)         NetBIOS (TCP 139)                                                                                                    | nitored networks     | ^                                                         |                       | 62977)                                                                      |   |       |
| Name         Address         VLANIDs         Information (Information (Inform(Information (Information (Informa                                                                                                    |                      |                                                           |                       | HTTP (TCP 80, 5120)<br>MODBUSTCP (TCP 502)                                  |   |       |
| RoboticsControlLAN         192.168.0.0/24         any         NetBIOS (TCP 139)           Server protocol(s)         NetBIOS (UCP 137)         Nobbita (TCP 2217, 4116, 10924, 46204,                                                                                                    | lame                 | Address VLAN IDs                                          |                       | NTP (UDP 123)                                                               |   |       |
| Server protocol(s) NetBIOS (UDP 137)<br>Nobast (CF 221, 416, 10924, 46204,                                                                                                    | PohoticsControll AN  | 192 168 0 0/24 904                                        |                       | NetBIOS (TCP 139)                                                           |   |       |
| 100000 (101 111, 1110, 10717, 10107,                                                                                                    | CODUCTOR CONTROLLARY | diy                                                       | Server protocol(s)    | NetBIOS (UDP 137)<br>NoData (TCP 2217, 4116, 10924, 44204                   |   |       |
| 54411.54981.59328)                                                                                                    |                      |                                                           |                       | 54411, 54981, 59328)                                                        |   |       |

| Timestamp 🕶             | Event name(s)       | Sensor | Engine | Profile  | Status       | Severity | Source IP  |   | Destination IP  | Dest. Port |
|-------------------------|---------------------|--------|--------|----------|--------------|----------|------------|---|-----------------|------------|
|                         | 0                   | (No 🖕  | 0      | (Not s 🖕 | (Not set 🖕   | (No 🖕    |            | 0 | 0               | 0          |
| Jan 3, 2018<br>13:40:05 | Communication betwe | Local  | Indus  |          | Not analyzed | M        | 129.6.1.10 |   | 192.168.0.30 (p | 80 (TCP)   |
| Jan 3, 2018<br>13:39:12 | Communication betwe | Local  | Indus  | -        | Analyzed     | M        | 129.6.1.10 |   | 192.168.0.30 (p | 80 (TCP)   |
| Jan 3, 2018<br>13:38:45 | Communication betwe | Local  | Indus  | -        | Analyzed     | M        | 129.6.1.10 |   | 192.168.0.30 (p | 80 (TCP)   |

786

#### 787 A.3.3. Data Exfiltration Between ICS Devices via Server Message Block

788 Vulnerable devices within an ICS network can be used as a pivot to bring higher-value 789 targets within reach to exfiltrate data (e.g., using a vulnerable Internet of Things device to 790 pivot and leverage attacks against a PLC on the same network). Monitoring for abnormal 791 communication patterns between ICS devices can help detect these types of attacks, 792 especially if the affected devices do not communicate during normal operations.

- 793 This anomaly was executed on the PCS. An unauthorized Windows File Share (using the
- 794 Server Message Block protocol) was configured between the human-machine interface
- (HMI) server and the engineering workstation. Three types of files were transferred over the
- share: a comma-separated values (CSV) file, a Microsoft Excel workbook (XLSX) file, and
- an Adobe Portable Document File (PDF).

799

| SilentD     | )efense <sup>™</sup> | 🚯 Dashboard 🋔                                                                                                    | Network                         | Events         | Sensors    | Settings                                                      |                       |       |                           |                                    | <b>X</b> =         | admin  |
|-------------|----------------------|----------------------------------------------------------------------------------------------------|---------------------------------|----------------|------------|---------------------------------------------------------------|-----------------------|-------|---------------------------|------------------------------------|--------------------|--------|
| Alert det:  | ails                 | Back Edit Delo                                                                                                    | te Show                         | - Downloa      | ad pcap    |                                                               |                       |       |                           |                                    | (                  | ? Help |
| Summa       | ary                  |                                                                                                    | ^                               | Source host in | nfo        |                                                               |                       | ^     | Alert details             |                                    |                    | ^      |
| Alert       | ID                   | 8878                                                                                                    |                                 | ID address     |            | 172 16 2 14 (Drivate ID)                                      |                       | _     |                           |                                    |                    |        |
| Time        | stamo                | Dec 8 2017 11:32:28                                                                                                    |                                 | Host name      |            | win-fnytdodeuor lan lab                                       |                       |       | File or folder W172.1     | 6.2.10 Earth/advictation Share/to  | ned:               |        |
| Senso       | orname               | Local                                                                                                    |                                 |                |            | 08:00:27:AE:99:58 (PosCo                                      | mpu)                  |       | Operation: file del       | ete                                | sume_xmeasy.csv    |        |
| Deter       | ction engine         | Industrial threat library (ITL)                                                                                               |                                 | MAC addre      | sses       | E4:90:69:3B:C2:C0 (Rockv                                      | (eli)                 |       | User: Administra          | ator                               |                    |        |
| ID an       | nd name              | it! sec udb bfo - Blacklisted file operati                                                                                    | on                              |                |            | E4:90:69:3B:C2:C1 (Rockv                                      | veli)                 |       |                           |                                    |                    |        |
|             |                      | A user has read or written a blacklisted                                                                                      | file or                         | Role           |            | Historian                                                     |                       |       | The file or folder was r  | matched by the blacklist entry:    |                    |        |
|             |                      | folder. User-defined blacklists include r                                                                                     | esources                        | Other roles    |            | Windows workstation, OP                                       | C server, DNS server, |       | - "\.csv\$' (Regex); Ope  | eration: 'Read/Write';             |                    |        |
|             |                      | whose access should be limited to preve                                                                                       | int                             | Other roles    |            | Web server                                                    |                       |       |                           |                                    |                    |        |
|             |                      | confidentiality or integrity breaches. De                                                                                     | fault                           | Vendor/mo      | del        | Rockwell                                                      |                       |       | Note: this alert is raise | ed only once per 24 hours per sour | ce/destination hos | t      |
| Descr       | ription              | blacklisted file extensions indicate files                                                                                    | which                           | OS version     |            | Windows 7 or Windows Se                                       | rver 2008 R2          |       | and filename combina      | tion                               |                    |        |
|             |                      | are not supposed to be accessed or tran<br>in the network because they may pose a<br>threat, or they may indicate lateral mov | sterred<br>security<br>ement of |                |            | DCOM (TCP 135, 49158, 5<br>DNS (UDP 53, 5355)<br>ETP (TCP 21) | 0009, 50010)          |       |                           |                                    |                    |        |
|             |                      | malware or other malicious content.                                                                                           |                                 |                |            | FTPDATA (TCP dynamic)                                         |                       |       |                           |                                    |                    | 11     |
| Sever       | rity                 | High                                                                                                    |                                 |                |            | FailedConnection (TCP 80,                                     | 50008, 51458,         |       |                           |                                    |                    |        |
| Source      | ce MAC               | 08:00:27:AE:99:58 (PesCompu)                                                                                                  |                                 |                |            | 51463)                                                        |                       |       |                           |                                    |                    |        |
| Desti       | ination MAC          | E4:90:69:3B:C2:C5 (Rockwell)                                                                                                  |                                 |                |            | HTTP (TCP 5357)                                               |                       |       |                           |                                    |                    |        |
| Sourc       | ce IP                | 172.16.2.14 (win-fpvtdcdeucr.lan.lab)                                                                                         |                                 |                |            | LDAP (TCP 389)                                                |                       |       |                           |                                    |                    |        |
| Desti       | ination IP           | 172.16.3.10 (fgs-47631ehh.lan.lab)                                                                                            |                                 | Client prote   | pool(s)    | LDAP (UDP 389)                                                |                       |       |                           |                                    |                    |        |
| Source      | ce port              | 56387                                                                                                    |                                 |                |            | NTP (UDP 123)                                                 |                       |       |                           |                                    |                    |        |
| Desti       | ination port         | 445                                                                                                    |                                 |                |            | NetBIOS (UDP 137)                                             |                       |       |                           |                                    |                    |        |
| L2 pn       | roto                 | Ethernet                                                                                                    |                                 |                |            | NoData (TCP 50008, 5153                                       | 2,56228,60010)        |       |                           |                                    |                    |        |
| L3 pn       | roto                 | IP                                                                                                    |                                 |                |            | 17211.26753.29089.321                                         | 53.36440.55610)       |       |                           |                                    |                    |        |
| L4 pn       | roto                 | TCP                                                                                                    |                                 |                |            | NotAKnownOne (UDP 42,                                         | 1947, 3702)           |       |                           |                                    |                    |        |
| L7 pr       | oto                  | SMB                                                                                                    |                                 |                |            | SMB (TCP 139, 445)                                            |                       |       |                           |                                    |                    |        |
| Statu       | 15                   | Not analyzed                                                                                                    |                                 |                |            | SMB (UDP 138)                                                 |                       |       |                           |                                    |                    |        |
| Label       | ls                   | operation=file_delete                                                                                                    |                                 |                |            | DCOM (TCP 135, 50008)                                         |                       |       |                           |                                    |                    |        |
| User        | notes                |                                                                                                    |                                 |                |            | DNS (UDP 5355)                                                |                       |       |                           |                                    |                    |        |
|             |                      |                                                                                                    |                                 |                |            |                                                               |                       |       |                           |                                    |                    |        |
| Dec<br>11:3 | 8,2017<br>32:28      | Blacklisted file operation                                                                                                    | Local                           | Indust         | •          | Not analyzed                                                  | <b></b> H             | 172.: | 16.2.14 (win-f            | 172.16.3.10 (fgs-4                 | 445 (TCP)          | SM     |
| Dec<br>11:3 | 8,2017<br>32:28      | Blacklisted file operation                                                                                                    | Local                           | Indust         | -          | Not analyzed                                                  | H D                   | 172.: | 16.2.14 (win-f            | 172.16.3.10 (fgs-4                 | 445 (TCP)          | SM     |
| Dec<br>11:3 | 8,2017<br>32:15      | Application protocol not                                                                                                    | Local                           | Comm           | 8 - TCP co | Not analyzed                                                  | M                     | 172.: | 16.2.14 (win-f            | 172.16.3.10 (fgs-4                 | 445 (TCP)          | SM     |
| Dec         | 8,2017               | Successful login using bla                                                                                                    | Local                           | Indust         | -          | Not analyzed                                                  | <b></b> H             | 172.  | 16.2.14 (win-f            | 172.16.3.10 (fgs-4                 | 445 (TCP)          | SI     |

#### 800 A.3.4. Data Exfiltration to the Internet via File Transfer Protocol

801 Attacks against ICS, with the goal of information gathering, must (at some point) attempt to

802 exfiltrate the data from the ICS network, likely utilizing the internet as a transport

803 mechanism. Monitoring for ICS devices communicating over the internet can help detect

- 804 data exfiltration events, especially if the affected device does not normally communicate over
- the internet. Depending on the protocol used for exfiltration, the file contents and/or data

806 being exfiltrated may be ascertainable (e.g., file names, file types, data transferred using the

- 807 File Transfer Protocol [FTP]), providing insight into the impact of the anomaly.
- 808 This anomaly was executed on the PCS. An FTP server was installed and configured on a
- server with an internally routed public IP address (129.6.1.2). The FileZilla FTP client [15]
- 810 was installed on the historian server and was used to transfer three types of files to the
- simulated "internet-based" FTP server: a CSV file, an XLSX file, and an Adobe PDF.

| ummary           | ^                                                                                                    | Source host info   | · · · · · · · · · · · · · · · · · · ·                                                             | Alert details                                                                 |
|------------------|----------------------------------------------------------------------------------------------------|--------------------|---------------------------------------------------------------------------------------------------|-------------------------------------------------------------------------------|
| Alert ID         | 8859                                                                                                    | IP address         | 172.16.2.14 (Private IP)                                                                          | The following blacklisted file operation has been performed                   |
| Timestamp        | Dec 8, 2017 11:16:36                                                                                                    | Host name          | win-fpvtdcdeucr.lan.lab                                                                           | File or folder: testfile xmeas7.csv                                           |
| Sensor name      | Local                                                                                                    |                    | 08:00:27:AE:99:58 (PcsCompu)                                                                      | Operation: file_create                                                        |
| Detection engine | Industrial threat library (ITL)                                                                                                    | MAC addresses      | E4:90:69:3B:C2:C0 (Rockwell)                                                                      | User: icssec                                                                  |
| ID and name      | itl_sec_udb_bfo - Blacklisted file operation                                                                                                    |                    | E4:90:69:3B:C2:C1 (Rockwell)                                                                      |                                                                               |
|                  | A user has read or written a blacklisted file or                                                                                                    | Role               | Historian                                                                                         | The file or folder was matched by the blacklist entry:                        |
|                  | folder. User-defined blacklists include resources<br>whose access should be limited to prevent                                                                                               | Other roles        | Windows workstation, OPC server, DNS server,<br>Web server                                        | - '\csv\$' (Regex): Operation: 'Read/Write';                                  |
|                  | confidentiality or integrity breaches. Default                                                                                                    | Vendor/model       | Rockwell                                                                                          | Note: this alert is raised only once per 24 hours per source/destination host |
| Description      | blacklisted file extensions indicate files which                                                                                                    | OS version         | Windows 7 or Windows Server 2008 R2                                                               | and filename combination                                                      |
|                  | are not supposed to be accessed or transferred<br>in the network because they may pose a security<br>threat, or they may indicate lateral movement of<br>melware or other malicious content. |                    | DCOM (TCP 135, 49158, 50009, 50010)<br>DNS (UDP 53, 5355)<br>FTP (TCP 21)<br>FTPDTA (TCP depamin) |                                                                               |
| Severity         | High                                                                                                    |                    | FailedConnection (TCP 80, 50008, 51458,                                                           |                                                                               |
| Source MAC       | 08:00:27:AE:99:58 (PcsCompu)                                                                                                    |                    | 51463)                                                                                            |                                                                               |
| Destination MAC  | E4:90:69:3B:C2:C5 (Rockwell)                                                                                                    |                    | HTTP (TCP 5357)                                                                                   |                                                                               |
| Source IP        | 172.16.2.14 (win-fpvtdcdeucr.lan.lab)                                                                                                    |                    | Kerberos (TCP 88)                                                                                 |                                                                               |
| Destination IP   | 129.6.1.2                                                                                                    | Client protocol(s) | LDAP (10P 389)                                                                                    |                                                                               |
| Source port      | 56302                                                                                                    |                    | NTP (UDP 123)                                                                                     |                                                                               |
| Destination port | 21                                                                                                    |                    | NetBIOS (UDP 137)                                                                                 |                                                                               |
| L2 proto         | Ethernet                                                                                                    |                    | NoData (TCP 50008, 51532, 56228, 60010)                                                           |                                                                               |
| L3 proto         | IP                                                                                                    |                    | NotAKnownOne (TCP 1332, 5678, 7038,<br>17211, 26752, 28088, 22152, 26440, 55410)                  |                                                                               |
| L4 proto         | TCP                                                                                                    |                    | NotAKnownOne (UDP 42, 1947, 3702)                                                                 |                                                                               |
| L7 proto         | FTP                                                                                                    |                    | SMB (TCP 139, 445)                                                                                |                                                                               |
| Status           | Not analyzed                                                                                                    |                    | SMB (UDP 138)                                                                                     |                                                                               |
| Labels           | operation=file_create                                                                                                    |                    | DCOM (TCP 135, 50008)                                                                             |                                                                               |
| User notes       |                                                                                                    |                    | DNS (UDP 5355)                                                                                    |                                                                               |

| Dec 8, 2017 11:16:37 | Blacklisted communication  | Local | Commu    | 8 - TCP com | Not analyzed | <b>100</b> H     | 172.16.2.14 (win-fpv | 129.6.1.2 | 13161 (TCP) | FTPDATA      |
|----------------------|----------------------------|-------|----------|-------------|--------------|------------------|----------------------|-----------|-------------|--------------|
| Dec 8, 2017 11:16:37 | Communication between publ | Local | Industri | -           | Not analyzed | <b>KMHO</b> H    | 172.16.2.14 (win-fpv | 129.6.1.2 | 13161 (TCP) | FTPDATA      |
| Dec 8, 2017 11:16:37 | Blacklisted communication  | Local | Commu    | 8 - TCP com | Not analyzed | <b>III</b> 0 H   | 172.16.2.14 (win-fpv | 129.6.1.2 | 7038 (TCP)  | NotAKnownOne |
| Dec 8, 2017 11:16:37 | Communication between publ | Local | Industri | -           | Not analyzed | RIIIRO H         | 172.16.2.14 (win-fpv | 129.6.1.2 | 7038 (TCP)  | NotAKnownOne |
| Dec 8, 2017 11:16:36 | Blacklisted file operation | Local | Industri | -           | Not analyzed | 100 H            | 172.16.2.14 (win-fpv | 129.6.1.2 | 21 (TCP)    | FTP          |
| Dec 8, 2017 11:16:36 | Blacklisted communication  | Local | Commu    | 8 - TCP com | Not analyzed | <b>IIII</b> 0 H  | 172.16.2.14 (win-fpv | 129.6.1.2 | 36440 (TCP) | NotAKnownOne |
| Dec 8, 2017 11:16:36 | Communication between publ | Local | Industri | -           | Not analyzed | <b>1</b> 110 H   | 172.16.2.14 (win-fpv | 129.6.1.2 | 36440 (TCP) | NotAKnownOne |
| Dec 8, 2017 11:16:35 | Communication between publ | Local | Industri | -           | Not analyzed | 8 <b>8</b> 80 H  | 172.16.2.14 (win-fpv | 129.6.1.2 | 21 (TCP)    | FTP          |
| Dec 8, 2017 11:16:35 | Blacklisted communication  | Local | Commu    | 8 - TCP com | Not analyzed | 8 <b>8</b> 80 H  | 172.16.2.14 (win-fpv | 129.6.1.2 | 21(TCP)     | FTP          |
| Dec 8, 2017 11:16:35 | Communication between publ | Local | Industri | -           | Not analyzed | NIN H            | 172.16.2.14 (win-fpv | 129.6.1.2 | 21 (TCP)    | FTP          |
| Dec 8, 2017 11:16:35 | Blacklisted communication  | Local | Commu    | 8 - TCP com | Not analyzed | <b>III</b> 0 H   | 172.16.2.14 (win-fpv | 129.6.1.2 | 21 (TCP)    | FTP          |
| Dec 8, 2017 11:16:35 | Blacklisted communication  | Local | Commu    | 8 - TCP com | Not analyzed | <b>IIII</b> 0 H  | 172.16.2.14 (win-fpv | 129.6.1.2 | 29089 (TCP) | NotAKnownOne |
| Dec 8, 2017 11:16:35 | Communication between publ | Local | Industri | -           | Not analyzed | 1 <b>11</b> 10 H | 172.16.2.14 (win-fpv | 129.6.1.2 | 29089 (TCP) | NotAKnownOne |
| Dec 8, 2017 11:16:30 | Blacklisted file operation | Local | Industri | -           | Not analyzed | 8 <b>88</b> 80 H | 172.16.2.14 (win-fpv | 129.6.1.2 | 21 (TCP)    | FTP          |
| Dec 8, 2017 11:16:15 | Blacklisted communication  | Local | Commu    | 8 - TCP com | Not analyzed | <b></b> H        | 172.16.2.14 (win-fpv | 129.6.1.2 | 37193 (TCP) | FTPDATA      |
| Dec 8, 2017 11:16:15 | Communication between publ | Local | Industri | -           | Not analyzed | <b>1</b> 10 H    | 172.16.2.14 (win-fpv | 129.6.1.2 | 37193 (TCP) | FTPDATA      |
| Dec 8, 2017 11:16:08 | Blacklisted communication  | Local | Commu    | 8 - TCP com | Not analyzed | <b>IIIIO</b> H   | 172.16.2.14 (win-fpv | 129.6.1.2 | 25658 (TCP) | FTPDATA      |
| Dec 8, 2017 11:16:08 | Communication between publ | Local | Industri | -           | Not analyzed | <b>100</b> 0 H   | 172.16.2.14 (win-fpv | 129.6.1.2 | 25658 (TCP) | FTPDATA      |
| Dec 8, 2017 11:16:08 | Blacklisted communication  | Local | Commu    | 8 - TCP com | Not analyzed | <b>IIID</b> H    | 172.16.2.14 (win-fpv | 129.6.1.2 | 21 (TCP)    | FTP          |
| Dec 8, 2017 11:16:08 | Communication between publ | Local | Industri |             | Not analyzed |                  | 172.16.2.14 (win-fpv | 129.6.1.2 | 21 (TCP)    | FTP          |

813

#### 814 A.3.5. Unauthorized Device Is Connected to the Network

815 It is important to identify all devices on the ICS network, for a complete risk analysis and for 816 minimizing potential attack vectors. The detection of unauthorized devices attached to the 817 ICS network may indicate anomalous activity. These unauthorized devices are important to

818 find and remove, especially because the purpose of an unauthorized device is unknown and

- 819 may be malicious.
- 820 This anomaly was executed on the CRS. The engineering laptop (Windows 7 OS) was
- 821 removed from the network during the baseline phase of the tool configuration and was later
- 822 connected to the CRS LAN to execute the anomaly. After the initial connection, background
- 823 traffic was automatically generated onto the network by the laptop.

| ummary              |                    | ^                   | Source host info      |                                                                                      | <ul> <li>Alert Details</li> </ul> |
|---------------------|--------------------|---------------------|-----------------------|--------------------------------------------------------------------------------------|-----------------------------------|
| Alert ID            | 13407              |                     | IP address            | 192.168.0.147 (Private IP)                                                           | ID and name la                    |
| Timestamp           | Dec 12, 2017 09    | 9:36:56             | Host name             | knuckles.local                                                                       | w                                 |
| Sensor name         | Local              |                     | MAC addresses         | 34:E6:D7:22:C3:ED (Dell)                                                             | c                                 |
| Detection engine    | Communication      | patterns (LAN CP)   | Role                  | Unknown                                                                              | Description tr                    |
| Profile             | 9 · UDP commu      | nications           |                       | DNS (UDP 5353, 5355)                                                                 | b                                 |
| Severity            | Medium             | 1                   | Client protocol(s)    | NetBIOS (UDP 137)                                                                    | Triggering rule/default           |
| Source MAC          | 34:E6:D7:22:C3     | 3:ED (Dell)         |                       | SMB (UDP 138)                                                                        | action                            |
| Destination MAC     | FF:FF:FF:FF:FF:FF: | FF (Broadcast)      | Purdue level          | 4 - Site business network                                                            |                                   |
| Source IP           | 9 192.168.0.14     | 47 (knuckles.local) | Criticality           |                                                                                      |                                   |
| Destination IP      | 0 255.255.255      | 5.255               | Known vulnerabilities | 0                                                                                    |                                   |
| Source port         | 12309              |                     | Related alerts        | 16 (Show)                                                                            |                                   |
| Destination port    | 12307              |                     | First seen            | Dec 12, 2017 09:23:47                                                                |                                   |
| L2 proto            | Ethernet           |                     | Last seen             | Dec 12, 2017 09:49:21                                                                |                                   |
| L3 proto            | IP                 |                     |                       |                                                                                      | -                                 |
| L4 proto            | UDP                |                     |                       |                                                                                      |                                   |
| L7 proto            | NotAKnownOn        | e                   | Destination host info |                                                                                      | <b>^</b>                          |
| Status              | Not analyzed       |                     |                       |                                                                                      |                                   |
| Labels              |                    |                     | IP address            | 255.255.255.255 (Broadcast, Private IP)                                              |                                   |
| User notes          |                    |                     | MAC addresses         | FF:FF:FF:FF:FF(Broadcast)                                                            |                                   |
|                     |                    |                     | Role                  | Broadcast                                                                            |                                   |
| onitored networks   | :                  | ^                   | Server protocol(s)    | DHCP (UDP 67)<br>DNS (UDP 53)<br>ETHIP (UDP 44818)<br>NotAKnownOne (UDP 1947, 12307) |                                   |
| Name                | Address            | VLAN IDs            | Purdue level          | 4 - Site business network                                                            |                                   |
| RoboticsControll AN | 192 168 0 0/24     | any                 | Criticality           | N/A                                                                                  |                                   |
|                     |                    |                     | Known vulnerabilities | 0                                                                                    |                                   |
|                     |                    |                     | Related alerts        | 17 (Show)                                                                            |                                   |
|                     |                    |                     | First seen            | Dec 4, 2017 04:28:15                                                                 |                                   |
|                     |                    |                     | Last seen             | Dec 12, 2017 09:50:14                                                                |                                   |

| _ |                          |                      |        |        |           |              |          |                 |                 |                |                  |
|---|--------------------------|----------------------|--------|--------|-----------|--------------|----------|-----------------|-----------------|----------------|------------------|
|   | Timestamp 🕶              | Event name(s)        | Sensor | Engine | Profile   | Status       | Severity | Source IP       | Destination IP  | Dest. Port     | L7 Proto         |
|   |                          | 0                    | (No 🖕  | 0 🖕    | (Not s 🧅  | Not ana 🧅    | (No 🖕    | 0               | 0               | 0              | (Not set) 🖕      |
|   | Dec 12, 2017<br>09:37:06 | Communication patter | Local  | Com    | 9 - UDP c | Not analyzed | M        | 192.168.0.147 ( | 192.168.0.255   | 137 (UDP)      | NetBIOS          |
|   | Dec 12, 2017<br>09:36:56 | Communication patter | Local  | Com    | 9 - UDP c | Not analyzed | M        | 192.168.0.147 ( | 192.168.0.255   | 138 (UDP)      | SMB              |
|   | Dec 12, 2017<br>09:36:56 | Communication patter | Local  | Com    | 9 - UDP c | Not analyzed | M        | 192.168.0.147 ( | 255.255.255.255 | 12307<br>(UDP) | NotAKnownO<br>ne |
|   | Dec 12, 2017<br>09:24:11 | Communication patter | Local  | Com    | 9 - UDP c | Not analyzed | M        | 192.168.0.147 ( | 192.168.0.255   | 138 (UDP)      | SMB              |
|   | Dec 12, 2017<br>09:23:58 | Communication patter | Local  | Com    | 9 - UDP c | Not analyzed | M        | 192.168.0.147 ( | 224.0.0.251     | 5353<br>(UDP)  | DNS              |
|   | Dec 12, 2017<br>09:23:56 | Communication patter | Local  | Com    | 9 - UDP c | Not analyzed | M        | 192.168.0.147 ( | 192.168.0.255   | 137 (UDP)      | NetBIOS          |
|   | Dec 12, 2017<br>09:23:52 | Communication patter | Local  | Com    | 9 - UDP c | Not analyzed | M        | 192.168.0.147 ( | 255.255.255.255 | 12307<br>(UDP) | NotAKnownO<br>ne |
|   | Dec 12, 2017<br>09:23:47 | Communication patter | Local  | Com    | 9 - UDP c | Not analyzed | M        | 192.168.0.147 ( | 224.0.0.252     | 5355<br>(UDP)  | DNS              |

825

#### 826 A.3.6. Loss of Communications with Modbus TCP Device

827 ICS devices must exhibit high availability to support manufacturing operations. This quality 828 becomes more important as the speed of manufacturing operations increases (i.e., short cycle 829 times). If an ICS device hosting a network service becomes unavailable during 830 manufacturing operations, then this may be a sign of anomalous activity and should be 831 investigated. Loss of communications with a device or service may be caused by a multitude 832 of anomalies including device restorts, software faults, high network utilization, and an

832 of anomalies, including device restarts, software faults, high network utilization, and an

833 increased processing load on the device.

~

- This anomaly was executed on the CRS. A firewall rule was added to the Linux iptables
- 835 (Linux kernel firewall) on Machining Station 1 to block all incoming packets on Modbus
- TCP Port 502. The firewall replied with a TCP reset for each incoming packet or connection
- request, to make it appear as is if the Modbus server had terminated and the TCP socket was
- closed.

| ilentDefense <sup>™</sup> | 🔐 Dashboard 📻                                                                                                    | Network    | Events                | Sensors 📽 Settings                                           |   | - » ( <u>*</u> | 🔳 timz      |
|---------------------------|----------------------------------------------------------------------------------------------------|------------|-----------------------|--------------------------------------------------------------|---|----------------|-------------|
| lert details              | Back Edit De                                                                                                    | lete Sho   | w   ~                 |                                                              |   |                | <b>?</b> Но |
| Summary                   |                                                                                                    | <b>^</b> 5 | ource host info       |                                                              | * |                |             |
| Alert ID                  | 10348                                                                                                    | _          | Destination host info |                                                              | • |                |             |
| Timestamp                 | Dec 11, 2017 11:26:01                                                                                                 |            |                       |                                                              |   |                |             |
| Sensor name               | Local                                                                                                    |            | IP address            | 192.168.1.101 (Private IP)                                   | - |                |             |
| Detection engine          | Industrial threat library (ITL)                                                                                       |            | Host name             | beaglebone-2.local                                           |   |                |             |
| ID and name               | itl_ops_lec_modbustcp - MODBUS/TCP<br>device lost all MODBUS/TCP connection                                           | s          | MAC addresses         | 94:B8:C5:0E:E1:9F (Ruggedco)<br>B0:D5:CC:FA:70:C9 (TexasIns) |   |                |             |
|                           | The device has lost all its active                                                                                    |            | Role                  | PLC                                                          |   |                |             |
|                           | MODBUS/TCP connections. This may be                                                                                   |            | Other roles           | Slave, Web server                                            |   |                |             |
| Description               | due to networking problems (e.g. unstable<br>network links), device malfunction or the<br>device being decommissioned | •          | Client protocol(s)    | DNS (UDP 5353)<br>NTP (UDP 123)                              |   |                |             |
| Severity                  | High                                                                                                    |            |                       | NoData (ICP 45011, 54981)<br>SSH (TCP 22)                    |   |                |             |
| Destination MAC           | 94:B8:C5:0E:E1:9F (Ruggedco)                                                                                          |            |                       | EailedConnection (TCP 20 21 443 1020                         |   |                |             |
| Destination IP            | 192.168.1.101 (beaglebone-2.local)                                                                                    |            |                       | 1021, 1022, 1023, 1024)                                      |   |                |             |
| L2 proto                  | Ethernet                                                                                                    |            | Server protocol(s)    | HTTP (TCP 80)                                                |   |                |             |
| L3 proto                  | IP                                                                                                    |            |                       | MODBUSTCP (TCP 502)<br>SSH (TCP 22)                          |   |                |             |
| L4 proto                  | TCP                                                                                                    |            |                       | modbus uid=1                                                 |   |                |             |
| L7 proto                  | MODBUSTCP                                                                                                    |            | Labels                | modbus_uid=255                                               |   |                |             |
| Status                    | Not analyzed                                                                                                    |            | Purdue level          | 1 - Process control                                          |   |                |             |
| Labels                    |                                                                                                    |            | Criticality           | H H                                                          |   |                |             |
| User notes                |                                                                                                    |            | Known vulnerabilities | 0                                                            |   |                |             |
|                           |                                                                                                    | _          | Related alerts        | 102 (Show)                                                   |   |                |             |
|                           |                                                                                                    |            | First seen            | Dec 4, 2017 04:28:10                                         |   |                |             |
| Monitored networks        |                                                                                                    | ^          | Last seen             | Dec 11, 2017 11:26:37                                        |   |                |             |
| Name                      | Address VLAN IDs                                                                                                    |            |                       |                                                              |   |                |             |
| RoboticsFieldBusLA<br>N   | 192.168.1.0/24 any                                                                                                    |            |                       |                                                              |   |                |             |
|                           |                                                                                                    |            |                       |                                                              |   |                |             |

|  | Timestamp 🕶              | Event name(s)          | Sensor | Engine | Profile  | Status       | Severity | Source IP       | Destination IP  | Dest. Port | L7 Proto    |
|--|--------------------------|------------------------|--------|--------|----------|--------------|----------|-----------------|-----------------|------------|-------------|
|  |                          | 0                      | (No 🖕  | () 🖕   | (Not s 🖕 | Not ana 🦕    | (No 🖕    | 0               | 0               | 0          | (Not set) 🖕 |
|  | Dec 11, 2017<br>11:26:01 | MODBUS/TCP device      | Local  | Indus  | -        | Not analyzed | H        | -               | 192.168.1.101 ( | -          | MODBUSTCP   |
|  | Dec 11, 2017<br>11:26:00 | Device with many faile | Local  | Indus  | -        | Not analyzed | 1000 L   | 192.168.0.98 (h | 192.168.1.101 ( | 502 (TCP)  | -           |

839

#### 841 A.3.7. Brute-Force Password Attack Against an ICS Device

Authentication systems that are not rate-restricted may be vulnerable to password-guessing attacks, especially if the default credentials of the device have not been changed. Compiled lists containing default user credentials are freely available on the internet, as are lists of commonly used usernames and passwords. Given enough time, an attacker may be able to access vulnerable systems by using a brute-force password attack.

- 847 This anomaly was executed on the CRS. The software Nmap [16] was used to generate the
- 848 brute-force password attack by using the script http-brute. The attack was pointed at an
- Apache [17] Hypertext Transfer Protocol (HTTP) server on Machining Station 4, containing
- a directory that was protected by HTTP basic authentication. The HTTP server was not
- 851 configured to limit the number of authentication attempts.

| A1                      |                                                                                    |                                                                                       |       |                       |                                                                                                    |          |                                                                                                    |               |  |  |  |
|-------------------------|------------------------------------------------------------------------------------|---------------------------------------------------------------------------------------|-------|-----------------------|----------------------------------------------------------------------------------------------------|----------|----------------------------------------------------------------------------------------------------|---------------|--|--|--|
| Alert details           |                                                                                    | Sack Edit De                                                                          | elete | Show   V Download     | а реар                                                                                                    |          |                                                                                                    |               |  |  |  |
| Summary                 |                                                                                    |                                                                                       | ^     | Source host info      |                                                                                                    | <b>^</b> | Alert details                                                                                                    |               |  |  |  |
| Alert ID                | 10585                                                                              |                                                                                       | _     | ID address            | 192 168 0 10 (Private IP)                                                                                                    | _        |                                                                                                    |               |  |  |  |
| Timestamn               | Dec 11 2017 1                                                                      | 13-12-40                                                                              |       |                       | 00:15:5D:04:5B:2B (Microsof)                                                                                                    |          | Login attempt using blacklisted credentials:                                                                                                    |               |  |  |  |
| Sensor name             | Local                                                                              |                                                                                       |       | MAC addresses         | 94:B8:C5:0E:E1:9F (Ruggedco)                                                                                                    |          | Password: root                                                                                                    |               |  |  |  |
| Detection engine        | Industrial three                                                                   | at library (ITL)                                                                      |       | Role                  | Unknown                                                                                                    |          |                                                                                                    |               |  |  |  |
| ID and name             | and name itl_sec_udb_bored_fail - Login attempt<br>using blacklisted credentials   |                                                                                       |       | Client protocol(s)    | DNS (UDP 5353)<br>FailedConnection (TCP 20, 21, 22, 443,<br>502, 1020, 1021, 1022, 1023, 1024)                                                    |          | Comment:                                                                                                    |               |  |  |  |
| Description             | A user has atte<br>using blackliste<br>failed but it ma                            | empted to login to a system<br>ed credentials. The login<br>av be an indication of an | 1     |                       | HTTP (TCP 80, 5120)<br>SSDP (UDP 1900)                                                                                                    |          | l ne credentials listed above are known default credentials for<br>least) the following device(s):<br>'Adcon Telemetry addVANTAGE Pro 6.1, 6.5' |               |  |  |  |
|                         | attacker trying to use default device<br>credentials to gain access to the system. |                                                                                       |       | Server protocol(s)    | SSH (TCP 22)                                                                                                    |          | 'Metrobility NetBeacon Element Management Softw                                                                                                 | vare'         |  |  |  |
|                         |                                                                                    |                                                                                       |       | Purdue level          | 4 - Site business network                                                                                                    |          | "Moxa Cellular Micro RTU Controller (ioLogik W53x                                                                                               | ox, ioLogik), |  |  |  |
| Severity                | High                                                                               |                                                                                       |       | Criticality           | 11000 L                                                                                                    |          | IA240/241 Embedded computer'                                                                                                    |               |  |  |  |
| Source MAC              | 00:15:5D:04:5                                                                      | B:2B (Microsof)                                                                       |       | Known vulnerabilities | 0                                                                                                    |          | This is a default blacklist antro                                                                                                    |               |  |  |  |
| Destination MAC         | 94:B8:C5:0E:E                                                                      | 1:9F (Ruggedco)                                                                       |       | Related alerts        | 53 (Show)                                                                                                    |          | This is a default black is certary                                                                                                    |               |  |  |  |
| Source IP               | 192.168.0.10                                                                       |                                                                                       |       | First seen            | Dec 4, 2017 04:40:29                                                                                                    |          |                                                                                                    |               |  |  |  |
| Destination IP          | 192.168.1.104                                                                      | (station4.lan.lab)                                                                    |       | Last seen             | Dec 11, 2017 13:15:15                                                                                                    | _        |                                                                                                    |               |  |  |  |
| Source port             | 44436                                                                              |                                                                                       |       |                       |                                                                                                    |          |                                                                                                    |               |  |  |  |
| Destination port        | 80                                                                                 |                                                                                       |       | Dectination host info |                                                                                                    | •        |                                                                                                    |               |  |  |  |
| L2 proto                | Ethernet                                                                           |                                                                                       |       | Destination nost mil  |                                                                                                    | ~        |                                                                                                    |               |  |  |  |
| L3 proto                | IP                                                                                 |                                                                                       |       | ID address            | 192 168 1 104 (Private IP)                                                                                                    | _        |                                                                                                    |               |  |  |  |
| L4 proto                | TCP                                                                                |                                                                                       |       | in oddress            | 94-B8-C5-0F-F1-9E (Purmadoo)                                                                                                    |          |                                                                                                    |               |  |  |  |
| L7 proto                | HTTP                                                                               |                                                                                       |       | MAC addresses         | B0:D5:CC:F4:26:EC (TexasIns)                                                                                                    |          |                                                                                                    |               |  |  |  |
| Status                  | Not analyzed                                                                       |                                                                                       |       | Role                  | PLC                                                                                                    |          |                                                                                                    |               |  |  |  |
| Labels                  |                                                                                    |                                                                                       |       | Other roles           | Slave, Web server                                                                                                    |          |                                                                                                    |               |  |  |  |
| Monitored networks      | ,                                                                                  |                                                                                       | ^     | Client protocol(s)    | DNS (UDP 5353)<br>FTP (TCP 21)<br>FTPDATA (TCP dynamic)<br>NTP (UDP 123)<br>NotAKnownOne (TCP 60723, 60725,<br>60726, 60727, 60728, 60729, 60730, |          |                                                                                                    |               |  |  |  |
| Name                    | Address                                                                            | VLAN IDs                                                                              |       |                       | 60731, 60732, 60734)                                                                                                    |          |                                                                                                    |               |  |  |  |
| RoboticsFieldBusLA<br>N | 192.168.1.0/24                                                                     | any                                                                                   |       | Server protocol(s)    | HarledConnection (TCP 20, 21, 443)<br>HTTP (TCP 80)<br>MODBUSTCP (TCP 502)                                                                        |          |                                                                                                    |               |  |  |  |
| RoboticsControlLAN      | 192.168.0.0/24                                                                     | any                                                                                   |       | Labels                | SSH (TCP 22)<br>modbus_uid=1<br>modbus_uid=255                                                                                                    |          |                                                                                                    |               |  |  |  |
|                         |                                                                                    |                                                                                       |       | Purdue level          | 1 - Process control                                                                                                    |          |                                                                                                    |               |  |  |  |
|                         |                                                                                    |                                                                                       |       | Criticality           |                                                                                                    |          |                                                                                                    |               |  |  |  |
|                         |                                                                                    |                                                                                       |       | Known vulnerabilities | 0                                                                                                    |          |                                                                                                    |               |  |  |  |
|                         |                                                                                    |                                                                                       |       | Related alerts        | 226 (Show)                                                                                                    |          |                                                                                                    |               |  |  |  |
|                         |                                                                                    |                                                                                       |       | First seen            | Dec 4. 2017 04:28:10                                                                                                    |          |                                                                                                    |               |  |  |  |
|                         |                                                                                    |                                                                                       |       | Last seen             | Dec 11, 2017 13:18:05                                                                                                    |          |                                                                                                    |               |  |  |  |
|                         |                                                                                    |                                                                                       |       |                       |                                                                                                    |          |                                                                                                    |               |  |  |  |

| Filters applied. Today's alerts, By status, Robotics |                           |                                                   |                              |  |                     |             |                                                          |                                     |                              |                           |              |             |              |              |
|------------------------------------------------------|---------------------------|---------------------------------------------------|------------------------------|--|---------------------|-------------|----------------------------------------------------------|-------------------------------------|------------------------------|---------------------------|--------------|-------------|--------------|--------------|
|                                                      | n. of<br>aggr.<br>details | Event name                                        | Severity Event-specific info |  | Protocol Source IPs |             | Destination IPs Destination Sensor - Engine - F<br>ports |                                     | on Sensor - Engine - Profile | Min<br>value              | Max<br>value | First event | Last event   |              |
|                                                      |                           | 0                                                 | (Not 🖕                       |  | 0                   | (Not set) 🖕 | 0                                                        | 0                                   | 0                            | (Not set)                 |              |             |              |              |
| ≣ ≫                                                  | 15                        | Communication pattern<br>not whitelisted          | M                            |  |                     | IP/TCP/HTTP | 192.168.0.10                                             | 192.168.1.104<br>(station4.lan.lab) | 80                           | 1 - Local - Communica     |              |             | Dec 11, 2017 | Dec 11, 2017 |
|                                                      | 11                        | Login attempt using<br>blacklisted credentials    | н                            |  |                     | IP/TCP/HTTP | 192.168.0.10                                             | 192.168.1.104<br>(station4.lan.lab) | 80                           | 1 · Local · Industrial th |              |             | Dec 11, 2017 | Dec 11, 2017 |
|                                                      | 1                         | Successful login using<br>blacklisted credentials | н                            |  |                     | IP/TCP/HTTP | 192.168.0.10                                             | 192.168.1.104<br>(station4.lan.lab) | 80                           | 1 - Local - Industrial th |              |             | Dec 11, 2017 | Dec 11, 2017 |

853

## 854 A.3.8. Invalid Credentials for Remote Access

855 While it can be expected that some users will accidentally enter invalid credentials on a daily 856 basis, it is important to monitor these events for trends of anomalies. Large quantities of 857 invalid-credential usage may indicate a password-guessing attack. These credentials may also 858 be used to authenticate connections between ICS devices. With the increasing use of remote 859 access for ICS devices, it is important to monitor these services for attempts made by 860 attackers to gain unauthorized access.

861 This anomaly was executed on the PCS. A remote desktop session was initialized from the

862 engineering workstation to the HMI server and required authentication with the Microsoft

863 Active Directory service. Invalid credentials were submitted for authentication.
| lert details                          | В               | ack Edit           | Delete | Trim Show   🛩      | Download pcap                                                                           |     |                         | 3                                         |
|---------------------------------------|-----------------|--------------------|--------|--------------------|-----------------------------------------------------------------------------------------|-----|-------------------------|-------------------------------------------|
| Summary                               |                 |                    | ^      | Source host info   |                                                                                         | ^   | Alert Details           |                                           |
| Alert ID                              | 10571           |                    |        | IP address         | 192.168.0.20 (Private IP)                                                               | - 1 |                         | lan cp pnw - Application protocol not     |
| Timestamp                             | Dec 11, 2017 13 | 3:07:14            |        | Host name          | polaris                                                                                 |     | ID and name             | whitelisted                               |
| Sensor name                           | Local           |                    |        | 1110               | F8:B1:56:BA:09:A8 (Dell)                                                                |     |                         | Application protocol not whitelisted: the |
| Detection engine                      | Communication   | patterns (LAN CP)  |        | MAC addresses      | 94:B8:C5:0E:E1:9F (Ruggedco)                                                            |     | Description             | application protocol used in the          |
| Profile                               | 8 - TCP commun  | nications          |        | Role               | Web server                                                                              |     |                         | host combination                          |
| Severity                              | Medium          | 1                  |        |                    | DNS (TCP 53)                                                                            |     | Triggering rule/default |                                           |
| Source MAC                            | F8:B1:56:BA:09  | A8 (Dell)          |        |                    | DNS (UDP 53, 5353)                                                                      |     | action                  | aiert                                     |
| Destination MAC                       | 94:B8:C5:0E:E1  | L:9F (Ruggedco)    |        |                    | FailedConnection (TCP 80, 5000. 34050.                                                  |     |                         |                                           |
| Source IP                             | 192.168.0.20 (p | olaris)            |        |                    | 42299, 45300, 45966, 48605, 50000,                                                      |     |                         |                                           |
| Destination IP                        | 192.168.1.101   | (beaglebone-2 loca | )      |                    | 51627, 52203, 56117)                                                                    |     |                         |                                           |
| Source nort                           | 50661           |                    | ·      |                    | Kerberos (TCP 88)                                                                       |     |                         |                                           |
| Destination port                      | 80              |                    |        |                    | LDAP (TCP 389, 3268)                                                                    |     |                         |                                           |
| 12 proto                              | Ethernet        |                    |        |                    | LDAP (UDP 389)                                                                          |     |                         |                                           |
| L3 proto                              | IP              |                    |        |                    | NES (JCP 920)<br>NES (UDP 944)                                                          |     |                         |                                           |
| L4 proto                              | TCP             |                    |        | Client protocol(s) | NTP (UDP 123)                                                                           |     |                         |                                           |
| 1.7 proto                             | 9 HTTP          |                    |        |                    | NoData (TCP 35387, 43010, 46460,                                                        |     |                         |                                           |
| TCP stream opened in ho<br>start mode | t false         |                    |        |                    | 47486)<br>NotAKnownOne (TCP 22, 389, 464, 3268,<br>9999, 33569, 42998, 47647, 52730,    |     |                         |                                           |
| Status                                | Not analyzed    |                    |        |                    | 53282, 55912, 60779, 60917)                                                             |     |                         |                                           |
| Labels                                |                 |                    |        |                    | NotAKnownOne (UDP 686, 861, 910, 918                                                    |     |                         |                                           |
| User notes                            |                 |                    |        |                    | SMB (TCP 445)                                                                           |     |                         |                                           |
|                                       |                 |                    |        |                    | SMB (UDP 138)                                                                           |     |                         |                                           |
|                                       |                 |                    |        |                    | SSH (TCP 22)<br>SSI (TCP 443)                                                           |     |                         |                                           |
| Monitored networks                    |                 |                    | ^      |                    | Syslog (UDP 514)                                                                        |     |                         |                                           |
| Name                                  | Address         | VLAN IDs           |        |                    | HTTP (TCP 11311)<br>NoData (TCP 32793, 34119, 34121)<br>NotAK nowoOne (TCP 5000, 50000) |     |                         |                                           |
| RoboticsFieldBusLA<br>N               | 192.168.1.0/24  | any                |        | Server protocol(s  | ) NotAKnownOne (UDP 33443, 33444,<br>33445, 33446, 33447, 33448, 33449,                 |     |                         |                                           |
| RoboticsControlLAN                    | 192.168.0.0/24  | any                |        |                    | 33450, 33451, 59798)<br>SunRPC (TCP 111, 2049)                                          |     |                         |                                           |
|                                       |                 |                    |        |                    | SunRPC (UDP 111)                                                                        |     |                         |                                           |

| N<br>d | ir. of aggr.<br>letails ¥ | Event type ID       | Event severity | L7 Protocol | Source IP              | Destination IP                        | Sensor       | First seen            | Last seen             |
|--------|---------------------------|---------------------|----------------|-------------|------------------------|---------------------------------------|--------------|-----------------------|-----------------------|
|        |                           | authentication_fail | (Not set)      | (Not set)   |                        |                                       |              |                       |                       |
| 3      |                           | authentication_fail | 1 0000         | HTTP        | 192.168.0.20 (polaris) | 192.168.1.101<br>(beaglebone-2.local) | Local (id=1) | Dec 11, 2017 13:07:00 | Dec 11, 2017 13:07:00 |

865

#### 866 A.3.9. Unauthorized ICS Device Firmware Update

867 Many ICS devices provide services to remotely update firmware over the network. These 868 network services can also provide a mechanism for attackers to replace valid firmware with 869 malicious firmware if the device is not protected.

870 This anomaly was executed on the PCS. The Allen-Bradley PLC implemented in the PCS

871 contains an Ethernet module (1756-EN2T) that allows its firmware to be upgraded and

872 downgraded over Ethernet/IP. The firmware was upgraded or downgraded using the

873 ControlFLASH firmware upgrade tool.

| SilentDefense <sup>™</sup> | 🚯 Dashboard 🋔 Network                                                         |       | Events 🔊 Sensors   | 😋 Settings                                                                 |    |                              | 🖵 🔌 🤔 | admin  |
|----------------------------|-------------------------------------------------------------------------------|-------|--------------------|----------------------------------------------------------------------------|----|------------------------------|-------|--------|
| Alert details              | Back Edit Delete Sho                                                          | w   • | Download pcap      |                                                                            |    |                              |       | ? Help |
|                            |                                                                               |       |                    |                                                                            |    |                              |       |        |
| Summary                    | ^                                                                             |       | Source host info   |                                                                            | ^  | Alert details                |       | ^      |
| Alert ID                   | 11390                                                                         |       | IP address         | 172.16.3.10 (Private IP)                                                   | -  | Command, Firmunra undata     |       |        |
| Timestamp                  | Dec 11, 2017 16:11:28                                                         |       | Host name          | fgs-47631ehh.lan.lab                                                       |    | Destination route: Module 3  |       |        |
| Sensor name                | Local                                                                         |       |                    | E4:90:69:3B:C2:C4 (Rockwell)                                               |    | Destination route. Produce o |       |        |
| Detection engine           | Industrial threat library (ITL)                                               |       | MAC addresses      | 40:A8:F0:3D:48:AE (HewlettP)                                               |    |                              |       |        |
| ID and name                | itl_ops_pdop_ethip_firmware_update - ETHIP<br>firmware update command         |       | 1111000000000      | E4:90:69:3B:C2:C5 (Rockwell)<br>E4:90:69:3B:C2:C1 (Rockwell)               |    |                              |       |        |
|                            | Potentially dangerous ETHIP operation: the                                    |       | Role               | Master                                                                     |    |                              |       |        |
|                            | ETHIP master or an operator has requested a                                   |       | Other roles        | Windows workstation, Terminal client                                       |    |                              |       |        |
| Description                | PLC to initiate a firmware update. This operation                             |       | Vendor/model       | Rockwell                                                                   |    |                              |       |        |
|                            | may be part of regular maintenance but can also<br>be used in a cyber attack. |       | OS version         | Windows 7 or Windows Server 2008 R2<br>DCOM (TCP 135, 49158, 49187, 49188) |    |                              |       |        |
| Severity                   | High                                                                          |       |                    | DNS (UDP 53, 5355)                                                         |    |                              |       |        |
| Source MAC                 | 40:A8:F0:3D:48:AE (HewlettP)                                                  |       |                    | ETHIP (TCP 44818)                                                          |    |                              |       | 1.1    |
| Destination MAC            | E4:90:69:3B:C2:C0 (Rockwell)                                                  |       |                    | ETHIP (UDP 44818)                                                          |    | 4                            |       |        |
| Source IP                  | 172.16.3.10 (fgs-47631ehh.lan.lab)                                            |       |                    | FTP (TCP 21)                                                               |    |                              |       |        |
| Destination IP             | 172.16.2.102 (plc_tesim)                                                      |       |                    | HTTP (TCP 80, 8530)                                                        |    |                              |       |        |
| Source port                | 54521                                                                         |       |                    | Kerberos (TCP 88)                                                          |    |                              |       |        |
| Destination port           | 44818                                                                         |       |                    | LDAP (TCP 389)                                                             |    |                              |       |        |
| L2 proto                   | Ethernet                                                                      |       |                    | LDAP (UDP 389)                                                             |    |                              |       |        |
| L3 proto                   | IP                                                                            |       |                    | NTP(0DP123)                                                                |    |                              |       |        |
| L4 proto                   | TCP                                                                           |       | Client protocol(s) | NoData (TCP 56224, 56614, 58847)                                           |    |                              |       |        |
| L7 proto                   | ETHIP                                                                         |       |                    | NotAKnownOne (TCP 1332, 3060, 3389, 1578)                                  | 7, |                              |       |        |
| Status                     | Not analyzed                                                                  |       |                    | 60472)                                                                     |    |                              |       |        |
| Labola                     | command=Firmware_update                                                       |       |                    | NotAKnownOne (UDP 3702)                                                    |    |                              |       |        |

Failed Connection (TCP 80, 139, 49194, 492; 49329, 57980, 58099) NetBIOS (UDP 137) NoData (TCP 49190, 49201, 49205, 58099) SMB (TCP 445) 2 - Supervisory control

| 07/ | 1 |
|-----|---|
| 014 | Ł |

| Dec 11, 2017<br>16:12:03 | ETHIP controller reset co | Local | Indust |            | Not analyzed | HING H        | 172.16.3.10 (fgs-4 | 172.16.2.102 (plc   | 44818 (TCP) | ETHIP | 2    |
|--------------------------|---------------------------|-------|--------|------------|--------------|---------------|--------------------|---------------------|-------------|-------|------|
| Dec 11, 2017<br>16:12:03 | ETHIP firmware update c   | Local | Indust | -          | Not analyzed | <b>HING</b> H | 172.16.3.10 (fgs-4 | 172.16.2.102 (plc   | 44818 (TCP) | ETHIP | •    |
| Dec 11, 2017<br>16:12:01 | ETHIP firmware update c   | Local | Indust | *          | Not analyzed | HIND H        | 172.16.3.10 (fgs-4 | 172.16.2.102 (plc   | 44818 (TCP) | ETHIP |      |
| Dec 11, 2017<br>16:12:01 | Message type not whitelis | Local | Comm   | 8 - TCP co | Not analyzed | M             | 172.16.3.10 (fgs-4 | 172.16.2.102 (plc   | 44818 (TCP) | ETHIP | Exit |
| Dec 11, 2017<br>16:12:01 | Message type not whitelis | Local | Comm   | 8 - TCP co | Not analyzed | . м           | 172.16.3.10 (fgs-4 | 172.16.2.102 (plc_, | 44818 (TCP) | ETHIP | Exit |
| Dec 11, 2017<br>16:12:00 | ETHIP firmware update c   | Local | Indust |            | Not analyzed | <b></b> H     | 172.16.3.10 (fgs-4 | 172.16.2.102 (plc_, | 44818 (TCP) | ETHIP | •    |
| Dec 11, 2017<br>16:12:00 | ETHIP firmware update c   | Local | Indust | +          | Not analyzed | н             | 172.16.3.10 (fgs-4 | 172.16.2.102 (plc_, | 44818 (TCP) | ETHIP |      |
| Dec 11, 2017<br>16:12:00 | ETHIP firmware update c   | Local | Indust | -          | Not analyzed | <b></b> H     | 172.16.3.10 (fgs-4 | 172.16.2.102 (plc_, | 44818 (TCP) | ETHIP | •    |
| Dec 11, 2017<br>16:12:00 | ETHIP firmware update c   | Local | Indust |            | Not analyzed | HING H        | 172.16.3.10 (fgs-4 | 172.16.2.102 (plc   | 44818 (TCP) | ETHIP | *    |
| Dec 11, 2017<br>16:12:00 | Message type not whitelis | Local | Comm   | 8 - TCP co | Not analyzed | M             | 172.16.3.10 (fgs-4 | 172.16.2.102 (plc   | 44818 (TCP) | ETHIP |      |
| Dec 11, 2017<br>16:11:28 | ETHIP firmware update c   | Local | Indust |            | Not analyzed | HING H        | 172.16.3.10 (fgs-4 | 172.16.2.102 (plc   | 44818 (TCP) | ETHIP | -    |
| Dec 11, 2017<br>16:11:28 | ETHIP firmware update c   | Local | Indust | •          | Not analyzed | нино н        | 172.16.3.10 (fgs-4 | 172.16.2.102 (pic   | 44818 (TCP) | ETHIP | 8    |

875

#### A.3.10. Unauthorized HMI Logic Modification 876

VLAN IDs

any

any

Address

172.16.2.0/24

172.16.3.0/24

command=Firmware dst\_route=Module\_3

Labels Usernotes Monitored networks Name

ProcessControlVLAN2 ProcessControlEngineeri

Server protocol(s)

877 Many ICS devices provide services to remotely update control logic over the network. These network services can also provide a mechanism for attackers to replace valid control logic 878 879 with malicious logic if the device is not protected. This is especially important for HMIs, as 880 they are typically used by operators to monitor and manipulate the manufacturing process in

a safe and controlled manner. 881

- 882 This anomaly was executed on the CRS. The database implemented on the CRS Red Lion
- 883 HMI (Model G310) was modified and uploaded to the HMI by using the Red Lion Crimson
- 8843.0 software. The Modbus TCP registers in the modified database differed slightly from

those in the original database.

| entDefense™                            | 🚯 Dashboard                     | 🚠 Netwo | ork 🔳 Events 🔊        | Sensors 🗱 Settings                                              |                          |                               | 🖵 🔊 🔺 🗏 tir                                  |
|----------------------------------------|---------------------------------|---------|-----------------------|-----------------------------------------------------------------|--------------------------|-------------------------------|----------------------------------------------|
| rt details                             | Back Edit                       | Delete  | Frim Show∣∽ Do        | wnload pcap                                                     |                          |                               | 9                                            |
|                                        |                                 |         |                       |                                                                 |                          |                               |                                              |
|                                        |                                 |         |                       |                                                                 |                          |                               |                                              |
| Summary                                |                                 | ^       | Source host info      |                                                                 | <ul> <li>Aler</li> </ul> | t Details                     | ^                                            |
| Alert ID                               | 13650                           |         | IP address            | 192.168.0.147 (Private IP)                                      | ID                       | and name                      | lan_cp_cnw_s - Source host not whitelisted   |
| Timestamp                              | Dec 12, 2017 11:24:22           |         | Host name             | knuckles.local                                                  |                          |                               | Communicating host not whitelisted: the      |
| Sensor name                            | Local                           |         | MAC addresses         | 34:E6:D7:22:C3:ED (Dell)                                        | De                       | escription                    | source host is not whitelisted in any of the |
| Detection engine                       | Communication patterns (LAN CP) |         | Role                  | Unknown                                                         |                          |                               | communication rules                          |
| Profile                                | 8 - TCP communications          |         |                       | DNS (UDP 5353, 5355)                                            | - Ir                     | iggering rule/default<br>tion | alert                                        |
| Severity                               | Medium                          |         | 015                   | NetBIOS (UDP 137)                                               |                          |                               |                                              |
| Source MAC                             | 34:E6:D7:22:C3:ED (Dell)        |         | Client protocol(s)    | NotAKnownOne (TCP 789, 48898)<br>NotAKnownOne (UDP 12307 48899) |                          |                               |                                              |
| Destination MAC                        | 00:05:E4:03:7C:3B (RedLionC)    |         |                       | SMB (UDP 138)                                                   |                          |                               |                                              |
| Source IP                              | 192.168.0.147 (knuckles.local)  |         | Server protocol(s)    | NotAKnownOne (UDP 48899)                                        |                          |                               |                                              |
| Destination IP                         | 192.168.0.98 (hmi.lan.lab)      |         | Purdue level          | 4 - Site business network                                       |                          |                               |                                              |
| Source port                            | 60611                           |         | Criticality           | 11000 L                                                         |                          |                               |                                              |
| Destination port                       | 789                             |         | Known vulnerabilities | 0                                                               |                          |                               |                                              |
| L2 proto                               | Ethernet                        |         | Related alerts        | 63 (Show)                                                       |                          |                               |                                              |
| L3 proto                               | IP                              |         | First seen            | Dec 12, 2017 09:23:47                                           |                          |                               |                                              |
| L4 proto                               | TCP                             |         | Last seen             | Dec 12, 2017 11:26:37                                           |                          |                               |                                              |
| L7 proto                               | NotAKnownOne                    |         |                       |                                                                 |                          |                               |                                              |
| TCP stream opened in hot<br>start mode | false                           |         | Destination host info |                                                                 | ^                        |                               |                                              |
| Status                                 | Not analyzed                    |         |                       |                                                                 |                          |                               |                                              |
| Labels                                 |                                 |         | IP address            | 192.168.0.98 (Private IP)                                       |                          |                               |                                              |
| User notes                             |                                 |         | MAC addresses         | 00:05:E4:03:7C:3B (RedLionC)<br>94:B8:C5:0E:E1:9F (Ruggedco)    |                          |                               |                                              |
|                                        |                                 |         | Role                  | Master                                                          |                          |                               |                                              |
| Monitored networks                     |                                 | ~       | Other roles           | File server, Web server                                         |                          |                               |                                              |
|                                        |                                 |         | Client protocol(s)    | MODBUSTCP (TCP 502)                                             |                          |                               |                                              |
| Name A                                 | Address VLAN IDs                |         |                       | FTP (TCP 21)<br>HTTP (TCP 80)                                   |                          |                               |                                              |
| RoboticsControlLAN 1                   | 92.168.0.0/24 any               |         | Server protocol(s)    | NoData (TCP 35387, 43010, 45011,<br>46460, 47486)               |                          |                               |                                              |
|                                        |                                 |         | Durelus Isual         | 2 Supervisory control                                           |                          |                               |                                              |
|                                        |                                 |         | Criticality           | 2 - Supervisory control                                         |                          |                               |                                              |
|                                        |                                 |         | Keeve undeershillsing |                                                                 |                          |                               |                                              |
|                                        |                                 |         | Related electro       | 420 (Shoul)                                                     |                          |                               |                                              |
|                                        |                                 |         | First seen            | +27 (3009)<br>Dec 4 2017 04:29:10                               |                          |                               |                                              |
|                                        |                                 |         | ensuseen<br>Lootooo   | Dec 42 2017 04:20:10                                            |                          |                               |                                              |
|                                        |                                 |         | Last seen             | Dec 12, 2017 11:26:45                                           | _                        |                               |                                              |

886

|       | n. of<br>aggr.<br>detalls | Event name                                                | Severity     | Event-specific info                 | Protocol      | Source IPs                        | Destination IPs                            | Destination ports | on Sensor - Engine - Profile | Min<br>value | Max<br>value | First event  | Last event   |
|-------|---------------------------|-----------------------------------------------------------|--------------|-------------------------------------|---------------|-----------------------------------|--------------------------------------------|-------------------|------------------------------|--------------|--------------|--------------|--------------|
|       |                           | 0                                                         | (Not 🖕       | 0                                   | (Not set)     | 0                                 | ٥                                          | 0                 | (Not set)                    |              |              |              |              |
| i≣ ≫  | 15                        | Numeric field value<br>outside whitelisted<br>enumeration | M CC         | /upstream/read_input_registers/star | IP/TCP/MODBU  | 192.168.0.98<br>(hmi.lan.lab)     | 192.168.0.30<br>(plc-<br>robotics.lan.lab) | 502               | 1 - Local - Protocol fiel    | 32771        | 32771        | Dec 12, 2017 | Dec 12, 2017 |
| ≣ ≫   | 15                        | Length field value<br>outside whitelisted<br>range        | <b></b> 00 M | /upstream/read_discrete_inputs/qua  | IP/TCP/MODBU  | 192.168.0.98<br>(hmi.lan.lab)     | 192.168.1.104<br>(station4.lan.lab)        | 502               | 1 - Local - Protocol fiel    | 2            | 2            | Dec 12, 2017 | Dec 12, 2017 |
| ≣ ≫   | 15                        | Numeric field value<br>outside whitelisted<br>enumeration | M [[]        | /upstream/read_discrete_inputs/sta  | IP/TCP/MODBU  | 192.168.0.98<br>(hmi.lan.lab)     | 192.168.1.104<br>(station4.lan.lab)        | 502               | 1 - Local - Protocol fiel    | 4            | 4            | Dec 12, 2017 | Dec 12, 2017 |
| ≣ ≫   | 1                         | Numeric field value<br>outside whitelisted<br>enumeration | м остан      | /upstream/read_holding_registers/s  | IP/TCP/MODBU  | 192.168.0.98<br>(hmi.lan.lab)     | 192.168.0.30<br>(plc-<br>robotics.lan.lab) | 502               | 1 - Local - Protocol fiel    | 0            | 0            | Dec 12, 2017 | Dec 12, 2017 |
| ≣ ≫   | 1                         | Source host not<br>whitelisted                            | М            |                                     | IP/TCP/NotAKn | 192.168.0.147<br>(knuckles.local) | 192.168.0.98<br>(hmi.lan.lab)              | 789               | 1 · Local · Communica        |              |              | Dec 12, 2017 | Dec 12, 2017 |
| i≣ %< | 1                         | Message type not<br>whitelisted                           | <b>M</b>     | Read Holding Registers Exception (1 | IP/TCP/MODBU  | 192.168.0.98<br>(hmi.lan.lab)     | 192.168.0.30<br>(plc-                      | 502               | 1 - Local - Communica        |              |              | Dec 12, 2017 | Dec 12, 2017 |

887

#### 888 A.3.11. ICS Device Receives Diagnostic Modbus TCP Function Codes

889 Certain ICS network protocols enable diagnostic access to ICS devices. While this type of

- 890 functionality enables remote maintenance and diagnostics to authorized personnel, it may
- also be leveraged by aggressors to compromise ICS devices.

- 892 This anomaly was executed on the CRS. Python [14] was used to create a Modbus TCP
- message with the diagnostic function code value of 43 (0x2B), known as encapsulated
- interface transfer. The message was generated by the cybersecurity virtual machine
- 895 (CybersecVM) and was transmitted to the PLC Modbus server.

| entDefense               | Dashboard                           | A Netw | ork 📰 Events 🔵        | M Sensors 🥵 Settings                                                    |   |                       |                                                                                                    |
|--------------------------|-------------------------------------|--------|-----------------------|-------------------------------------------------------------------------|---|-----------------------|----------------------------------------------------------------------------------------------------|
| t details                | Back Edit                           | Delete | Trim Show   🗸 🛛       | Download pcap                                                           |   |                       | ?                                                                                                    |
|                          |                                     |        |                       |                                                                         |   |                       |                                                                                                    |
| ummary                   |                                     | ^      | Source host info      |                                                                         | ^ | Alert details         |                                                                                                    |
| Alert ID                 | 10681                               |        | IP address            | 192.168.0.10 (Private IP)                                               |   | Details from parsed i | request/response: 0 🔺                                                                                                    |
| Timestamp                | Dec 11, 2017 13:40:27               |        | MAC addresses         | 00:15:5D:04:5B:2B (Microsof)<br>94:B8:C5:0E:E1:9E (Buggedco)            |   | Show parsed           | Show                                                                                                    |
| Sensor name              | Local                               |        | Role                  | Master                                                                  |   | requestresponse       |                                                                                                    |
| Profile                  | 10 - MB-to-0.30                     |        |                       | DNS (UDP 5353)                                                          |   | ID and name           | dpbi_uv_num_set - Numeric field value                                                                                                |
| Severity                 | Medium                              |        |                       | FailedConnection (TCP 20, 21, 22, 443,<br>1020, 1021, 1022, 1023, 1024) |   |                       | outside writelisted enumeration                                                                                                    |
| Source MAC               | 00:15:5D:04:5B:2B (Microsof)        |        | Client protocol(s)    | HTTP (TCP 80, 5120)<br>MODBUSTCP (TCP 502)                              |   | Description           | Unusual numeric field value: the value of a<br>numeric field is not in the enumeration                                               |
| Destination MAC          | 00:01:05:17:DB:08 (Beckhoff)        |        |                       | SSDP (UDP 1900)                                                         |   | Discretes             | (set) of values allowed by the neid model                                                                                            |
| Source IP                | 192.168.0.10                        |        | Server protocol(s)    | SSH (TCP 22)                                                            |   | Direction             | Upstream                                                                                                    |
| Destination IP           | 192.168.0.30 (plc-robotics.lan.lab) |        | Purdue level          | 2 - Supervisory control                                                 |   | Field path            | /upstream/neader/fc                                                                                                    |
| Source port              | 56346                               |        | Criticality           | HIND H                                                                  |   | Field value           | 43 (0X2B)                                                                                                    |
| Destination port         | 502                                 |        | Known vulnerabilities | 0                                                                       |   | Field model           | {[2, 6], 15}- samples: 33,572,816                                                                                                    |
| L2 proto                 | Ethernet                            |        | Related alerts        | 57 (Show)                                                               |   | ID and name           | dahi uf faw. Field oot whitelisted                                                                                                   |
| L3 proto                 | IP                                  |        | First seen            | Dec 4, 2017 04:40:29                                                    |   | 10 one nome           | Field not whitelisted; an application                                                                                                |
| L4 proto<br>L7 proto     | TCP<br>MODBUSTCP                    |        | Last seen             | Dec 11, 2017 13:40:28                                                   |   | Description           | protocol field used in the communication is<br>not allowed by the protocol model                                                     |
| TCP stream opened in hot | folce                               |        |                       |                                                                         |   | Direction             | Upstream                                                                                                    |
| start mode               | Tube                                |        | Destination host info |                                                                         | ~ |                       | /upstream/encapsulated interface trapsp                                                                                              |
| Status                   | Not analyzed                        |        |                       |                                                                         |   | Field path            | ort                                                                                                    |
| Labels                   | uid=1                               |        | IP address            | 192.168.0.30 (Private IP)                                               | _ |                       |                                                                                                    |
| User notes               |                                     | _      | MAC addresses         | 00:01:05:17:DB:08 (Beckhoff)<br>04:PB:CE:0E:E1:0E (Buggedon)            |   | Details from parsed i | request/response: 1 🔺                                                                                                    |
|                          |                                     |        | Pole                  | PIC PIC                                                                 |   | request/response      | Show                                                                                                    |
| Ionitored networks       |                                     | ^      | Other roles           | Master Slave Eile cenier Web renier                                     |   |                       |                                                                                                    |
|                          |                                     |        | Vendor/model          | Beckhoff                                                                |   | ID and name           | dpbi_uv_num_set - Numeric field value                                                                                                |
| Name                     | Address VLAN IDs                    |        | Chaor/Induct          | MODBLISTCP (TCP 502)                                                    |   |                       | outside whitelisted enumeration                                                                                                    |
| RoboticsControlLAN       | 192.168.0.0/24 any                  |        | Client protocol(s)    | NTP (UDP 123)<br>SSDP (UDP 1900)                                        |   | Description           | Unusual numeric field value: the value of a<br>numeric field is not in the enumeration<br>(set) of values allowed by the field model |
|                          |                                     |        |                       | FTP (TCP 21)                                                            |   | Direction             | Downstream                                                                                                    |

| Timestamp •              | Event name(s)          | Sensor | Engine | Profile   | Status       | Severity | Source IP    | Destination IP  | Dest. Port | L7 Proto    |
|--------------------------|------------------------|--------|--------|-----------|--------------|----------|--------------|-----------------|------------|-------------|
|                          | 0                      | (No 🖕  | ()     | (Nots 🖕   | Notana 🖕     | (No 🖕    | 0            | 0               | 0          | (Not set) 🖕 |
| Dec 11, 2017<br>13:40:28 | Communication patter   | Local  | Com    | 8 - TCP c | Not analyzed | M        | 192.168.0.10 | 192.168.0.30 (p | 502 (TCP)  | MODBUSTCP   |
| Dec 11, 2017<br>13:40:27 | Numeric field value ou | Local  | Prot   | 10 - MB-t | Not analyzed | м        | 192.168.0.10 | 192.168.0.30 (p | 502 (TCP)  | MODBUSTCP   |

897

#### 898 A.3.12. ICS Device Receives Undefined Modbus TCP Function Codes

- 899 Communications that do not conform to the defined specifications of the industrial protocol
- 900 may cause an ICS device to act in an undefined or unsafe manner. Depending on the
- 901 manufacturing process and the ICS device, the nonconforming communications may or may
- 902 not be impactful, but investigation into the cause is warranted.
- This anomaly was executed on the CRS. Python [14] was used to create a Modbus TCP
- 904 message with the undefined function code value of 49 (0x31). The message was generated
- 905 by the CybersecVM and was transmitted to the PLC Modbus server.

| ilentDefense <sup>™</sup>  | 🚯 Dashboard 🊠 🛛                     | Network 🔳 Events 🔊    | Sensors 📽 Settings                                                  |   |                     | 🖵 🔊 🗘                                                                 | Ξ.                        |
|----------------------------|-------------------------------------|-----------------------|---------------------------------------------------------------------|---|---------------------|-----------------------------------------------------------------------|---------------------------|
| ert details                | Back Edit Delete                    | : Trim Show∣∨ D       | ownload pcap                                                        |   |                     |                                                                       | ?                         |
|                            |                                     |                       |                                                                     |   |                     |                                                                       |                           |
| Summary                    | ^                                   | Source host info      |                                                                     | ^ | Alert details       |                                                                       |                           |
| Alert ID                   | 10673                               | IP address            | 192.168.0.10 (Private IP)                                           |   | Details from parsed | request/response: 0 🔺                                                 |                           |
| Timestamp                  | Dec 11, 2017 13:37:02               | MAC addresses         | 00:15:5D:04:5B:2B (Microsof)                                        |   | Show parsed         |                                                                       |                           |
| Sensor name                | Local                               | MAC BOULESSES         | 94:B8:C5:0E:E1:9F (Ruggedco)                                        |   | request/response    | Show                                                                  |                           |
| Detection engine           | Protocol fields (DPBI)              | Role                  | Master                                                              |   |                     |                                                                       |                           |
| Profile                    | 10 · MB·to·0.30                     |                       | DNS (UDP 5353)                                                      |   | ID and name         | dpbi_uv_num_set - Numeric field                                       | value                     |
| Severity                   | Medium                              |                       | FailedConnection (TCP 20, 21, 22, 443,<br>1020 1021 1022 1023 1024) |   |                     | outside whitelisted enumeration                                       | 1                         |
| Source MAC                 | 00:15:5D:04:5B:2B (Microsof)        | Client protocol(s)    | HTTP (TCP 80, 5120)                                                 |   | Description         | Unusual numeric field value: the<br>numeric field is not in the enume | value of a<br>Pration     |
| Destination MAC            | 00:01:05:17:DB:08 (Beckhoff)        |                       | MODBUSTCP (TCP 502)                                                 |   |                     | (set) of values allowed by the fie                                    | ld model                  |
| Source IP                  | 192.168.0.10                        |                       | SSDP (UDP 1900)                                                     |   | Direction           | Upstream                                                              |                           |
| Destination IP             | 192.168.0.30 (plc-robotics.lan.lab) | Server protocol(s)    | SSH (TCP 22)                                                        |   | Field path          | /upstream/header/fc                                                   |                           |
| Source port                | 56342                               | Purdue level          | 2 - Supervisory control                                             |   | Field value         | 49 (0x31)                                                             |                           |
| Destination port           | 502                                 | Criticality           |                                                                     |   | Field model         | {[2, 6], 15} - samples: 33,572,816                                    | 5                         |
| L2 proto                   | Ethernet                            | Known vulnerabilities | 0                                                                   |   |                     |                                                                       |                           |
| L3 proto                   | IP                                  | Related alerts        | 55 (Show)                                                           |   | ID and name         | dpbi_uf_fnw - Field not whitelist                                     | ed                        |
| L4 proto                   | TCP                                 | First seen            | Dec 4, 2017 04:40:29                                                |   |                     | Field not whitelisted: an applica                                     | tion                      |
| L7 proto                   | MODBUSTCP                           | Last seen             | Dec 11, 2017 13:37:03                                               | _ | Description         | protocol field used in the commi<br>pot allowed by the protocol mor   | unication is<br>Ial       |
| TCP stream opened in ho    | t faka                              |                       |                                                                     |   | Direction           | Linstream                                                             |                           |
| start mode                 | laise                               | Destination host info |                                                                     | ~ | Eield nath          | (upstream/other                                                       |                           |
| Status                     | Not analyzed                        |                       |                                                                     |   |                     |                                                                       |                           |
| Labels                     | uid=1                               | IP address            | 192.168.0.30 (Private IP)                                           | _ |                     |                                                                       |                           |
| User notes                 |                                     | MAC addresses         | 00:01:05:17:DB:08 (Beckhoff)<br>94:B8:C5:0E:E1:9F (Ruggedco)        |   | Alert data          |                                                                       |                           |
|                            |                                     | Role                  | PLC                                                                 |   |                     |                                                                       |                           |
| Monitored networks         | ^                                   | Other roles           | Master, Slave, File server, Web server                              |   | Upstream data: 8 B  | O ASCII O Hexadecimal                                                 | <ul> <li>Mixed</li> </ul> |
|                            |                                     | Vendor/model          | Beckhoff                                                            |   |                     |                                                                       |                           |
| Name<br>RoboticsControlLAN | Address VLAN IDs 192.168.0.0/24 any | Client protocol(s)    | MODBUSTCP (TCP 502)<br>NTP (UDP 123)<br>SSDP (UDP 1900)             |   | 0000 00 00 00 00 0  | e ez el 31                                                            |                           |
|                            |                                     |                       | FTP (TCP 21)                                                        |   |                     |                                                                       |                           |

| Timestamp 🕶              | Event name(s)          | Sensor | Engine | Profile   | Status       | Severity | Source IP    | Destination IP  | Dest. Port | L7 Proto    |
|--------------------------|------------------------|--------|--------|-----------|--------------|----------|--------------|-----------------|------------|-------------|
|                          | 0                      | (No 🖕  | ()     | (Not s 🖕  | Not ana 🦕    | (No 🖕    | 0            | 0               | 0          | (Not set) 🖕 |
| Dec 11, 2017<br>13:37:02 | Communication patter   | Local  | Com    | 8 - TCP c | Not analyzed | M        | 192.168.0.10 | 192.168.0.30 (p | 502 (TCP)  | MODBUSTCP   |
| Dec 11, 2017<br>13:37:02 | Numeric field value ou | Local  | Prot   | 10 - MB-t | Not analyzed | M        | 192.168.0.10 | 192.168.0.30 (p | 502 (TCP)  | MODBUSTCP   |

907

# 908 A.3.13. ICS Device Receives Malformed Modbus TCP Traffic

909 Communications that do not conform to the defined specifications of the industrial protocol

910 may cause an ICS device to act in an undefined or unsafe manner. Depending on the

911 manufacturing process and the ICS device, the nonconforming communications may or may

912 not be impactful, but investigation into the cause is warranted.

913 This anomaly was executed on the CRS. Python [14] was used to create a malformed

914 Modbus TCP message. The message was generated by the CybersecVM and was transmitted

915 to the PLC Modbus server.

| lentDerense                            | 🕶 Dashboard 🏧                       | Netwo | rk 🔛 Events 🌒         | Sensors 🔩 Settings                                      |   |                       | - • • - = ·                                                    |
|----------------------------------------|-------------------------------------|-------|-----------------------|---------------------------------------------------------|---|-----------------------|----------------------------------------------------------------|
|                                        |                                     |       |                       |                                                         |   |                       | ?                                                              |
|                                        |                                     |       |                       |                                                         |   |                       |                                                                |
|                                        |                                     |       |                       |                                                         |   |                       |                                                                |
| Summary                                |                                     | ^     | Source host info      |                                                         | ^ | Alert details         |                                                                |
| Alert ID                               | 10833                               | - 11  | IP address            | 192.168.0.10 (Private IP)                               | - | Details from parsed r | equest/response: 0 🛧                                           |
| Timestamp                              | Dec 11, 2017 14:31:02               |       |                       | 00:15:5D:04:5B:2B (Microsof)                            |   | Show parsed           |                                                                |
| Sensor name                            | Local                               |       | MAC addresses         | 94:B8:C5:0E:E1:9F (Ruggedco)                            |   | request/response      | Show                                                           |
| Detection engine                       | Malformed packet                    |       | Role                  | Master                                                  |   |                       |                                                                |
| Severity                               | Medium                              |       |                       | DNS (UDP 5353)<br>FailedConnection (TCP 20, 21, 22, 443 |   | ID and name           | pars_ops_trunc_pdu - Truncated<br>application protocol message |
| Source MAC                             | 00:15:5D:04:5B:2B (Microsof)        |       | Client ereteen (/e)   | 1020, 1021, 1022, 1023, 1024)                           |   |                       | Malformed annication protocol message                          |
| Destination MAC                        | 00:01:05:17:DB:08 (Beckhoff)        |       | Crient protocol(s)    | HTTP (TCP 80, 5120)                                     |   | Description           | the application message PDU is truncated                       |
| Source IP                              | 192.168.0.10                        |       |                       | SSDP (UDP 1900)                                         |   |                       | or incomplete                                                  |
| Destination IP                         | 192.168.0.30 (plc-robotics.lan.lab) |       | Server protocol(s)    | SSH (TCP 22)                                            |   | Direction             | Upstream                                                       |
| Source port                            | 56396                               |       | Purdue level          | 2 - Supervisory control                                 |   | Field path            | /upstream                                                      |
| Destination port                       | 502                                 |       | Criticality           | H H                                                     |   | Info                  |                                                                |
| L2 proto                               | Ethernet                            |       | Known vulnerabilities | 0                                                       |   |                       |                                                                |
| L3 proto                               | IP                                  |       | Related alerts        | 60 (Show)                                               |   |                       |                                                                |
| L4 proto                               | TCP                                 |       | First seen            | Dec 4, 2017 04:40:29                                    |   | Alert data            |                                                                |
| L7 proto                               | MODBUSTCP                           |       | Last seen             | Dec 11. 2017 14:31:02                                   |   |                       |                                                                |
| TCP stream opened in hot<br>start mode | false                               |       |                       |                                                         | _ | Upstream data: 1 B    | O ASCII O Hexadecimal O Mixe                                   |
| Status                                 | Not analyzed                        |       | Destination host info |                                                         | ~ | 0000 53               |                                                                |
| Labels                                 | uid=222                             |       | 2 COMMONTOSCHI O      |                                                         |   |                       |                                                                |
| User notes                             |                                     |       | IP address            | 192 168 0 30 (Private IP)                               | _ |                       |                                                                |
|                                        |                                     |       |                       | 00-01-05-17-DB-08 (Beckhoff)                            |   |                       |                                                                |
|                                        |                                     |       | MAC addresses         | 94:B8:C5:0E:E1:9F (Ruggedco)                            |   |                       |                                                                |
| Monitored networks                     |                                     | ^     | Role                  | PLC                                                     |   |                       |                                                                |
|                                        |                                     | _     | Other roles           | Master, Slave, File server, Web server                  |   |                       |                                                                |
| Name A                                 | ddress VLAN IDs                     |       | Vendor/model          | Beckhoff                                                |   |                       |                                                                |
| RoboticsControlLAN 1                   | 72.168.0.0/24 any                   |       | Client protocol(s)    | MODBUSTCP (TCP 502)<br>NTP (UDP 123)                    |   |                       |                                                                |

| Timestamp 🔻              | Event name(s)          | Sensor | Engine | Profile   | Status       | Severity | Source IP    | Destination IP  | Dest. Port | L7 Proto    |
|--------------------------|------------------------|--------|--------|-----------|--------------|----------|--------------|-----------------|------------|-------------|
|                          | 0                      | (No 🖕  | 0      | (Not s 🦕  | Not ana 🖕    | (No 🖕    | 0            | 0               | 0          | (Not set) 🖕 |
| Dec 11, 2017<br>14:31:02 | Truncated application  | Local  | Malf   | -         | Not analyzed | M        | 192.168.0.10 | 192.168.0.30 (p | 502 (TCP)  | MODBUSTCP   |
| Dec 11, 2017<br>14:31:02 | Communication patter   | Local  | Com    | 8 - TCP c | Not analyzed | M        | 192.168.0.10 | 192.168.0.30 (p | 502 (TCP)  | MODBUSTCP   |
| Dec 11, 2017<br>14:31:01 | Numeric field value ou | Local  | Prot   | 10 - MB-t | Not analyzed | M        | 192.168.0.10 | 192.168.0.30 (p | 502 (TCP)  | MODBUSTCP   |

917

#### 918 A.3.14. Illegal Memory Addresses of ICS Device Are Accessed

919 Some industrial protocols (like Modbus) require relative addressing to access ICS device

920 registers. Attackers may attempt to modify illegal memory locations of ICS devices by using

these types of industrial protocols or may attempt to cause the ICS device to act in an

922 undefined or unsafe manner by modifying data located in a protected memory location.

923 This anomaly was executed on the CRS. The HMI database was modified to access an illegal

924 register on the PLC Modbus TCP server when the anomaly was activated. The valid Modbus

address range for the PLC registers is 0x8000 to 0x80FF.

| Summary                                |                                     | _ |                       |                                                              |   |                       |                                                                                       |
|----------------------------------------|-------------------------------------|---|-----------------------|--------------------------------------------------------------|---|-----------------------|---------------------------------------------------------------------------------------|
|                                        |                                     | ^ | Source host info      |                                                              | ^ | Alert details         |                                                                                       |
| Alert ID                               | 10883                               |   | IP address            | 192.168.0.98 (Private IP)                                    | _ | Details from parsed r | equest/response: 0 🔺                                                                  |
| Timestamp                              | Dec 11, 2017 14:34:58               |   | MAC addresses         | 00:05:E4:03:7C:3B (RedLionC)                                 |   | Show parsed           |                                                                                       |
| Sensor name                            | Local                               |   | MAC dour esses        | 94:B8:C5:0E:E1:9F (Ruggedco)                                 |   | request/response      | Show                                                                                  |
| Detection engine                       | Protocol fields (DPBI)              |   | Role                  | Master                                                       |   |                       |                                                                                       |
| Profile                                | 10 - MB-to-0.30                     |   | Other roles           | File server, Web server                                      |   | ID and name           | dpbi_uv_num_set - Numeric field value                                                 |
| Severity                               | Medium                              |   | Client protocol(s)    | MODBUSTCP (TCP 502)                                          |   |                       | outside whitelisted enumeration                                                       |
| Source MAC                             | 00:05:E4:03:7C:3B (RedLionC)        |   |                       | FTP (TCP 21)                                                 |   | Description           | numeric field is not in the enumeration                                               |
| Destination MAC                        | 00:01:05:17:DB:08 (Beckhoff)        |   | Server protocol(s)    | NoData (TCP 35387, 43010, 45011,                             |   |                       | (set) of values allowed by the field model                                            |
| Source IP                              | 192.168.0.98 (hmi.lan.lab)          |   |                       | 46460, 47486)                                                |   | Direction             | Upstream                                                                              |
| Destination IP                         | 192.168.0.30 (plc-robotics.lan.lab) |   | Purdue level          | 2 - Supervisory control                                      |   | Field path            | /upstream/write_single_register/register_a                                            |
| Source port                            | 37368                               |   | Criticality           | 11110 H                                                      |   |                       | ddress                                                                                |
| Destination port                       | 502                                 |   | Known vulnerabilities | 0                                                            |   | Field value           | 399 (0x018F)                                                                          |
| L2 proto                               | Ethernet                            |   | Related alerts        | 309 (Show)                                                   |   | Field model           | {32778, 32782} - samples: 8                                                           |
| L3 proto                               | IP                                  |   | First seen            | Dec 4, 2017 04:28:10                                         |   | Details from parsed r | equest/response: 1 🔨                                                                  |
| L4 proto                               | TCP                                 |   | Last seen             | Dec 11, 2017 14:35:24                                        | _ | Channenad             |                                                                                       |
| L7 proto                               | MODBUSTCP                           |   |                       |                                                              |   | request/response      | Show                                                                                  |
| TCP stream opened in hot<br>start mode | false                               |   | Destination host info |                                                              | ^ |                       | dobi uv num set - Numeric field value                                                 |
| Status                                 | Not analyzed                        |   |                       |                                                              | _ | ID and name           | outside whitelisted enumeration                                                       |
| Labels                                 | uid=1                               |   | IP address            | 192.168.0.30 (Private IP)                                    |   |                       | Unusual numeric field value: the value of a                                           |
| User notes                             |                                     | _ | MAC addresses         | 00:01:05:17:DB:08 (Beckhoff)<br>94:B8:C5:0E:E1:9F (Ruggedco) |   | Description           | numeric field is not in the enumeration<br>(set) of values allowed by the field model |
|                                        |                                     |   | Role                  | PLC                                                          |   | Direction             | Downstream                                                                            |
| Monitored networks                     |                                     | ^ | Other roles           | Master, Slave, File server, Web server                       |   | Field path            | /downstream/header/fc                                                                 |
|                                        |                                     |   | Vendor/model          | Beckhoff                                                     |   | Field value           | 134 (0x86)                                                                            |
| Name A                                 | ddress VLAN IDs                     |   | Client protocol(s)    | MODBUSTCP (TCP 502)<br>NTP (UDP 123)                         |   | Field model           | {[2, 6], 15, 131} - samples: 33,572,819                                               |
| RoboticsControlLAN 1                   | 92.168.0.0/24 any                   |   |                       | SSDP (UDP 1900)                                              |   | ID and name           | dpbi_uf_fnw - Field not whitelisted                                                   |
|                                        |                                     |   |                       | FTP (TCP 21)<br>FTPDATA (TCP dynamic)                        |   | Description           | Field not whitelisted: an application<br>protocol field used in the communication is  |

|  | Timestamp 🕶              | Event name(s)          | Sensor | Engine | Profile   | Status       | Severity | Source IP    | Destination IP  | Dest. Port | L7 Proto    |
|--|--------------------------|------------------------|--------|--------|-----------|--------------|----------|--------------|-----------------|------------|-------------|
|  |                          | 0                      | (No 🖕  | ()     | (Not s 🦕  | Not ana 🦕    | (No 🖕    | 0            | 0               | 0          | (Not set) 🖕 |
|  | Dec 11, 2017<br>14:34:58 | Message type not whit  | Local  | Com    | 8 - TCP c | Not analyzed | M        | 192.168.0.98 | 192.168.0.30 (p | 502 (TCP)  | MODBUSTCP   |
|  | Dec 11, 2017<br>14:34:58 | Numeric field value ou | Local  | Prot   | 10 - MB-t | Not analyzed | м        | 192.168.0.98 | 192.168.0.30 (p | 502 (TCP)  | MODBUSTCP   |

926

#### 928 A.3.15. ICS Device Scanning Is Performed on the Network

929 During the reconnaissance phase, an attacker may attempt to locate vulnerable devices in an

930 ICS network and will likely probe for ICS-specific services (e.g., Modbus TCP). Once a

931 vulnerable service is discovered, an attacker may attempt to exploit that service.

932 This anomaly was executed on the CRS. The software Nmap [16] was used to generate the

933 Modbus device scan by using the script modbus-discover [18]. The attack was directed at

two ICS devices: the PLC and Machining Station 4.

| lentDefense <sup>™</sup>                  | 🚯 Dashboard                         | 📥 Netv | work 🔳 Events 👌       | Sensors 🗱 Settings                                                          |     |                       | 🖵 🔊 🔺 🔳                                                                                                    |
|-------------------------------------------|-------------------------------------|--------|-----------------------|-----------------------------------------------------------------------------|-----|-----------------------|----------------------------------------------------------------------------------------------------|
| ert details                               | Back Edit                           | Delete | Trim Show   ~ D       | ownload pcap                                                                |     |                       | 3                                                                                                    |
|                                           |                                     |        |                       |                                                                             |     |                       |                                                                                                    |
| Summary                                   |                                     | ^      | Source host info      |                                                                             | ^   | Alert details         |                                                                                                    |
| Alert ID                                  | 10909                               |        | IP address            | 192.168.0.10 (Private IP)                                                   | _   | Details from parsed r | equest/response: 0 🔺                                                                                                    |
| Timestamp                                 | Dec 11, 2017 14:38:08               |        | MAC addresses         | 00:15:5D:04:5B:2B (Microsof)<br>94:B8:C5:0E:E1:9F (Ruggedco)                |     | Show parsed           | Show                                                                                                    |
| Detection cogine                          | Brotosol fields (DBBI)              |        | Role                  | Master                                                                      |     | requestresponse       |                                                                                                    |
| Profile                                   | 10 - MB-to-0.30                     |        |                       | DNS (UDP 5353)<br>FailedConnection (TCP 20, 21, 22, 443,                    |     | ID and name           | dpbi_uv_num_set - Numeric field value<br>outside whitelisted enumeration                                                             |
| Severity<br>Source MAC<br>Destination MAC | 00:15:5D:04:5B:2B (Microsof)        |        | Client protocol(s)    | 1020, 1021, 1022, 1023, 1024)<br>HTTP (TCP 80, 5120)<br>MODBUSTCP (TCP 502) |     | Description           | Unusual numeric field value: the value of i<br>numeric field is not in the enumeration<br>(set) of values allowed by the field model |
| Source IP                                 | 192 168 0 10                        |        |                       | SSDP (UDP 1900)                                                             |     | Direction             | Upstream                                                                                                    |
| Destination IP                            | 192.168.0.30 (plc-robotics.lan.lab) |        | Server protocol(s)    | SSH (TCP 22)                                                                |     | Field path            | /upstream/header/fc                                                                                                    |
| Source port                               | 56410                               |        | Purdue level          | 2 - Supervisory control                                                     |     | Field value           | 17 (0×11)                                                                                                    |
| Destination port                          | 502                                 |        | Criticality           | H H                                                                         |     | Field model           | {[2, 6], 15} - samples: 33,572,816                                                                                                   |
| 1.2 proto                                 | Ethernet                            |        | Known vulnerabilities | 0                                                                           |     |                       |                                                                                                    |
| L3 proto                                  | IP                                  |        | Related alerts        | 86 (Show)                                                                   |     | ID and name           | dpbi_uv_num_set - Numeric field value                                                                                                |
| 14 proto                                  | TCP                                 |        | First seen            | Dec 4, 2017 04:40:29                                                        |     | i di ana name         | outside whitelisted enumeration                                                                                                    |
| L7 proto                                  | MODBUSTCP                           |        | Last seen             | Dec 11, 2017 14:38:17                                                       | - 1 | Description           | Unusual numeric field value: the value of a<br>numeric field is not in the enumeration                                               |
| TCP stream opened in hot                  | false                               |        |                       |                                                                             |     |                       | (set) of values allowed by the field model                                                                                           |
| Statur                                    | Notanalyzed                         |        | Destination host info |                                                                             | ^   | Direction             | Upstream                                                                                                    |
| Labala                                    | wide?                               |        |                       |                                                                             |     | Field path            | /upstream/header/uid                                                                                                    |
| Laueis                                    | 010-2                               |        | IP address            | 192.168.0.30 (Private IP)                                                   |     | Field value           | 2 (0x02)                                                                                                    |
| User notes                                |                                     | _      | MAC addresses         | 00:01:05:17:DB:08 (Beckhoff)<br>94:B8:C5:0E:E1:9F (Ruggedco)                |     | Field model           | {[0, 1]} - samples: 33,572,816                                                                                                    |
|                                           |                                     |        | Role                  | PLC                                                                         |     | ID and name           | dpbi_uf_fnw - Field not whitelisted                                                                                                  |
| Monitored networks                        |                                     | ^      | Other roles           | Master, Slave, File server, Web server                                      |     |                       | Field not whitelisted: an application                                                                                                |
|                                           |                                     |        | Vendor/model          | Beckhoff                                                                    |     | Description           | protocol field used in the communication<br>not allowed by the protocol model                                                        |
| Name A                                    | ddress VLAN IDs                     |        | Client and a line     | MODBUSTCP (TCP 502)                                                         |     | Direction             | Upstream                                                                                                    |
| RoboticsControlLAN 1                      | 92.168.0.0/24 any                   |        | Chent protocol(s)     | SSDP (UDP 1900)                                                             |     | Field path            | /upstream/report_slave                                                                                                    |
|                                           |                                     |        |                       | FTP (TCP 21)<br>FTPDATA (TCP dynamic)                                       |     |                       |                                                                                                    |

|        | n. of<br>aggr.<br>details | Event name                                                | Severity        | Event-specific info                | Protocol     | Source IPs   | Destination IPs                            | Destinatio<br>ports | on Sensor - Engine - Profile | Min<br>value | Max<br>value | First event  | Last event   |
|--------|---------------------------|-----------------------------------------------------------|-----------------|------------------------------------|--------------|--------------|--------------------------------------------|---------------------|------------------------------|--------------|--------------|--------------|--------------|
|        |                           | 0                                                         | (Not 🖕          | 0                                  | (Not set) 🖕  | 0            | 0                                          | 0                   | (Not set)                    |              |              |              |              |
| <br>ж  | 14                        | Communication pattern<br>not whitelisted                  | <b>111</b> 00 M |                                    | IP/TCP/MODBU | 192.168.0.10 | 3 destination IPs                          | 502                 | 1 · Local · Communica        |              |              | Dec 11, 2017 | Dec 11, 2017 |
| 94     | 10                        | Numeric field value<br>outside whitelisted<br>enumeration | <b></b> M       | /upstream/header/fc                | IP/TCP/MODBU | 192.168.0.10 | 192.168.0.30<br>(plc-<br>robotics.lan.lab) | 502                 | 1 - Local - Protocol fiel    | 17           | 17           | Dec 11, 2017 | Dec 11, 2017 |
| ≫      | 10                        | Field not whitelisted                                     | <b></b> 00 M    | /upstream/report_slave             | IP/TCP/MODBU | 192.168.0.10 | 192.168.0.30<br>(plc-<br>robotics.lan.lab) | 502                 | 1 - Local - Protocol fiel    |              |              | Dec 11, 2017 | Dec 11, 2017 |
| %      | 9                         | Numeric field value<br>outside whitelisted<br>enumeration | <b></b> 0 M     | /upstream/header/uid               | IP/TCP/MODBU | 192.168.0.10 | 192.168.0.30<br>(plc-<br>robotics.lan.lab) | 502                 | 1 - Local - Protocol fiel    | 2            | 10           | Dec 11, 2017 | Dec 11, 2017 |
| ж      | 2                         | Length field value<br>outside whitelisted<br>range        | <b></b> 00 M    | /upstream/header/len               | IP/TCP/MODBU | 192.168.0.10 | 192.168.1.104<br>(station4.lan.lab)        | 502                 | 1 - Local - Protocol fiel    | 2            | 5            | Dec 11, 2017 | Dec 11, 2017 |
| %      | 2                         | Numeric field value<br>outside whitelisted<br>enumeration | <b></b> 0 M     | /downstream/header/fc              | IP/TCP/MODBU | 192.168.0.10 | 192.168.1.104<br>(station4.lan.lab)        | 502                 | 1 - Local - Protocol fiel    | 43           | 145          | Dec 11, 2017 | Dec 11, 2017 |
| ж      | 2                         | Numeric field value<br>outside whitelisted<br>enumeration | <b></b> 00 M    | /upstream/header/fc                | IP/TCP/MODBU | 192.168.0.10 | 192.168.1.104<br>(station4.lan.lab)        | 502                 | 1 · Local · Protocol fiel    | 17           | 43           | Dec 11, 2017 | Dec 11, 2017 |
| 9<     | 1                         | Field not whitelisted                                     | м               | /downstream/encapsulated_interfac  | IP/TCP/MODBU | 192.168.0.10 | 192.168.1.104<br>(station4.lan.lab)        | 502                 | 1 - Local - Protocol fiel    |              |              | Dec 11, 2017 | Dec 11, 2017 |
| ≫      | 1                         | Field not whitelisted                                     | <b></b> 0 M     | /downstream/report_slave_exception | IP/TCP/MODBU | 192.168.0.10 | 192.168.1.104<br>(station4.lan.lab)        | 502                 | 1 - Local - Protocol fiel    |              |              | Dec 11, 2017 | Dec 11, 2017 |
| <br>≫  | 1                         | Field not whitelisted                                     | <b></b> 0 M     | /upstream/encapsulated_interface_t | IP/TCP/MODBU | 192.168.0.10 | 192.168.1.104<br>(station4.lan.lab)        | 502                 | 1 - Local - Protocol fiel    |              |              | Dec 11, 2017 | Dec 11, 2017 |
| <br>9< | 1                         | Field not whitelisted                                     | <b></b> 0 M     | /upstream/report_slave             | IP/TCP/MODBU | 192.168.0.10 | 192.168.1.104<br>(station4.lan.lab)        | 502                 | 1 - Local - Protocol fiel    |              |              | Dec 11, 2017 | Dec 11, 2017 |

#### 937 Appendix B. Secure-NOK SNOK Supplemental Information

938 Secure-NOK SNOK is a cybersecurity monitoring and detection system tailored for
 939 industrial networks and control systems. In the installation, the SNOK network intrusion

940 detection system (IDS) comes preinstalled on an appliance that is integrated into the asset

940 owner's environment.

#### 942 **B.1. Build Architecture**

943 Two SNOK dedicated appliances were physically installed in the measurement rack of the 944 Cybersecurity for Smart Manufacturing Systems (CSMS) environment. One appliance was dedicated to the process control system (PCS), and the other appliance was dedicated to the 945 946 collaborative robotic system (CRS). Three existing Switch Port Analyzer (SPAN) ports from 947 each system (PCS and CRS) were connected to a VERSAstream packet broker (VS-1208BT-948 S) to aggregate the mirrored traffic from the PCS and the CRS into two respective streams, 949 for a total of six SPAN ports. The appliance connections within the PCS and CRS networks 950 are shown in Figure B-1 and Figure B-2, respectively.

951 The PCS appliance network was connected to the demilitarized zone (DMZ) network located

in the test bed's measurement rack, to isolate the appliance's network traffic from the rest of

the network traffic. The engineering laptop was used to interface with the SNOK graphical

user interface (GUI) via physical connections to the DMZ. The CRS appliance network was

955 connected to the industrial control system (ICS) local area network (LAN), and the SNOK

956 GUI was accessed via the engineering workstation. More information regarding the specific

957 configuration of the test-bed network can be found in Section 3.

# Figure B-1 SPAN Port Connections to the SNOK Appliance in the PCS (Including the Hosts with SNOK Agents)

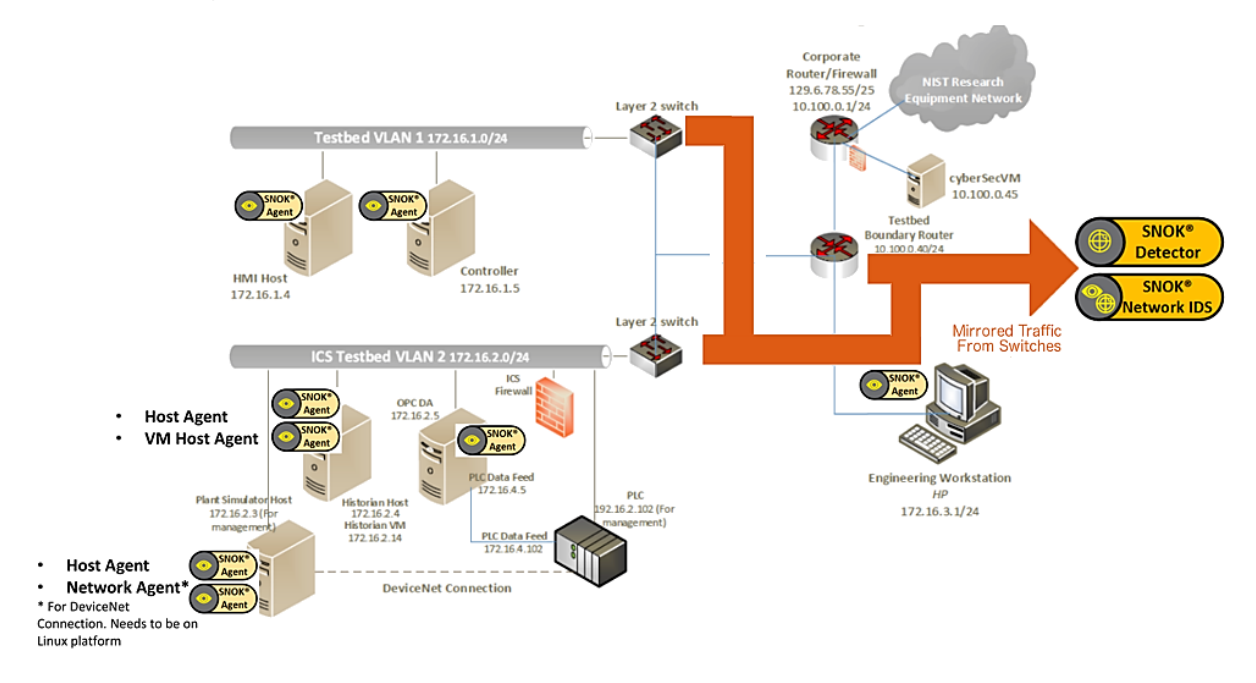

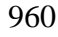

961 Figure B-2 SPAN Port Connections to the SNOK Appliance in the CRS (Including the Hosts

#### 962 with SNOK Agents)

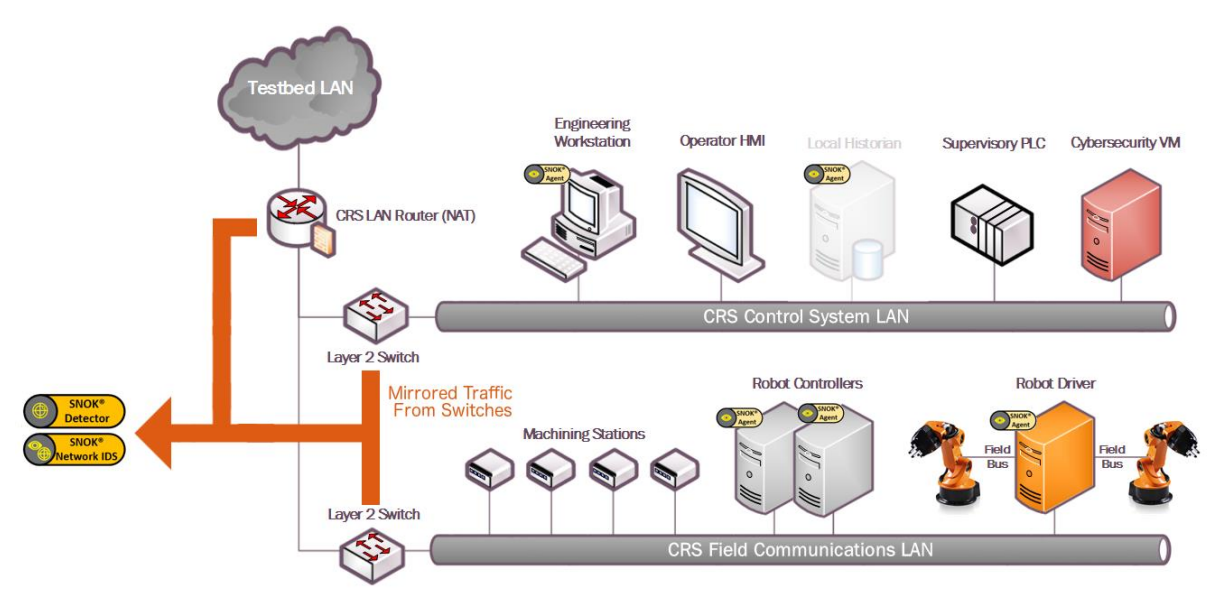

963

#### 964 **B.2. Installation and Configuration**

Physical hardware appliances and software were provided by Secure-NOK for this
demonstration. After the hardware appliances were received, they were installed into the
CSMS test bed. Soon after the initial installation, engineers from Secure-NOK arrived on site
to complete the installation and configuration of the tool. The following subsections describe
the steps taken to install and configure the appliances.

#### 970 **B.2.1. Hardware**

971 The hardware used included two Siemens SIMATIC industrial personal computers (IPCs)

972 executing the SNOK services: a SIMATIC IPC227E for the PCS and a SIMATIC IPC427E

973 for the CRS. A VERSAstream packet broker (VS-1208BT-S) was used to aggregate the

974 mirrored traffic from the PCS and the CRS into two respective streams, one for each IPC.

#### 975 B.2.2. Windows XP / Windows 7 / Windows Server 2012 Installation

- 976 The steps in this section describe the installation of SNOK Agents on endpoints with977 Microsoft Windows operating systems (OSs).
- Launch *SNOKAgentSetup.exe* from the Windows Agent folder in the installation pack.
- 980 2. Click Next>.
- 981 3. Select both components, and then click **Next**>.
- 982 4. Input the username and password for administrative privileges, and then click **Install**.

| 983<br>984   | 5.                | Modify the configuration file located at <i><installation directory="">\SNOK-agent\bin\snokagentconfig.txt</installation></i> to include the following information: |
|--------------|-------------------|----------------------------------------------------------------------------------------------------|
| 985<br>986   |                   | a. <b>idAgent</b> : a unique identifier (ID) that will not be used by any other agent that reports to the same SNOK Detector                                        |
| 987<br>988   |                   | b. <b>detectorIP</b> : the Internet Protocol (IP) address of the SNOK Detector to which the agent will report                                                       |
| 989          |                   | c. licenseKey: the license key provided for the SNOK Detector                                                                                                    |
| 990          | <b>B.2.2</b> .    | 1. Start SNOK Agent Manually                                                                                                    |
| 991<br>992   | If the i<br>below | installation did not include selecting <b>Automatically start agent</b> , then follow the steps to manually start the agent:                                        |
| 993          | 1.                | Open the command prompt.                                                                                                    |
| 994<br>995   | 2.                | Change the directory to <installation directory="">\bin\ by using the following command:</installation>                                                             |
| 996          |                   | > cd C:\SNOK\bin\                                                                                                    |
| 997          | 3.                | Run the agent by using the following command and then pressing the Enter key:                                                                                       |
| 998          |                   | > SNOKAgent.exe                                                                                                    |
| 999          | <b>B.2.2</b> .    | 2. Stop SNOK Agent Manually                                                                                                    |
| 1000         | 1.                | Open the Task Manager.                                                                                                    |
| 1001         | 2.                | Open the <b>Processes</b> tab.                                                                                                    |
| 1002         | 3.                | Select the process name SNOKAgent.exe.                                                                                                    |
| 1003         | 4.                | Click the End Task button.                                                                                                    |
| 1004         | <b>B.2.3</b> .    | Ubuntu 12 / Ubuntu 14 Installation                                                                                                    |
| 1005         | 1.                | Copy the file <i>snoknetmonagent_</i> < <i>version</i> >. <i>deb</i> into the <i>/home</i> directory of the IPC.                                                    |
| 1006<br>1007 | 2.                | Add the Debian Wheezy universe to the apt sources file by using the following command:                                                                              |
| 1008<br>1009 |                   | <pre>&gt; sudo echo "deb http://httpredir.debian.org/debian wheezy main" &gt;&gt; /etc/apt/sources.list</pre>                                                       |
| 1010         | 3.                | Install the libpcap-dev package by using the following command:                                                                                                    |
| 1011         |                   | > sudo apt-get install libpcap-dev                                                                                                    |
|              |                   |                                                                                                    |

| 1012                                                                                         | 4.                                                                                 | Install the SNOK Agent from the Debian software package file by using the following command:                                                                                                    |
|----------------------------------------------------------------------------------------------|------------------------------------------------------------------------------------|----------------------------------------------------------------------------------------------------|
| 1014                                                                                         |                                                                                    | <pre>&gt; sudo dpkg -I ~/snoknetmonagent_<version>.deb</version></pre>                                                                                                    |
| 1015<br>1016                                                                                 | 5.                                                                                 | Modify the configuration file <i>snok-netmonconfig.txt</i> located in the directory <i>/etc/default/</i> to include the following information:                                                                                                    |
| 1017<br>1018                                                                                 |                                                                                    | a. <b>idAgent</b> : a unique ID that will not be used by any other agent that reports to the same SNOK Detector                                                                                                    |
| 1019<br>1020                                                                                 |                                                                                    | b. <b>detectorIP</b> : the IP address of the SNOK Detector to which the agent will report                                                                                                    |
| 1021                                                                                         |                                                                                    | c. licenseKey: the license key provided for the SNOK Detector                                                                                                    |
| 1022                                                                                         | <b>B.2.4</b> .                                                                     | SNOK Detector Configuration                                                                                                    |
| 1023<br>1024<br>1025                                                                         | The Sl<br>config<br>config                                                         | NOK Detector comes installed as part of a preconfigured appliance, requiring final uration before integration into the asset owner's environment. The following uration must be completed on the appliance before installation:                                                                                                    |
| 1026<br>1027<br>1028<br>1029                                                                 | 1.                                                                                 | Obtain a license key from Secure-NOK. The media access control (MAC) address of the network interface is needed to generate the license. On the appliance, execute the following command to obtain the address, which will be the hexadecimal number after HWaddr, in the format of xx:xx:xx:xx:xx:                                                                                                    |
| 1030                                                                                         |                                                                                    | sudo ifconfig eth0                                                                                                    |
| 1001                                                                                         |                                                                                    |                                                                                                    |
| 1031                                                                                         | 2.                                                                                 | Copy the license key file <i>snoklicense.key</i> to the directory /home/snok/.                                                                                                    |
| 1031                                                                                         | 2.<br>3.                                                                           | Copy the license key file <i>snoklicense.key</i> to the directory <i>/home/snok/</i> .<br>Start the configuration software by using the following command:                                                                                                    |
| 1031<br>1032<br>1033                                                                         | 2.<br>3.                                                                           | Copy the license key file <i>snoklicense.key</i> to the directory <i>/home/snok/</i> .<br>Start the configuration software by using the following command:<br>> sudo /usr/share/snok/snok-config.sh                                                                                                    |
| 1031<br>1032<br>1033<br>1034<br>1035                                                         | <ol> <li>2.</li> <li>3.</li> <li>4.</li> </ol>                                     | Copy the license key file <i>snoklicense.key</i> to the directory <i>/home/snok/</i> .<br>Start the configuration software by using the following command:<br>> sudo /usr/share/snok/snok-config.sh<br>Ensure that 1 (VMs Installation) SNOK Detector with local Visualizer is highlighted,<br>and then press the Enter key.                                                                                                    |
| 1031<br>1032<br>1033<br>1034<br>1035<br>1036<br>1037                                         | <ol> <li>2.</li> <li>3.</li> <li>4.</li> <li>5.</li> </ol>                         | Copy the license key file <i>snoklicense.key</i> to the directory <i>/home/snok/</i> .<br>Start the configuration software by using the following command:<br>> sudo /usr/share/snok/snok-config.sh<br>Ensure that <i>1 (VMs Installation) SNOK Detector with local Visualizer</i> is highlighted,<br>and then press the <b>Enter</b> key.<br>On the Database VM IP page, enter the IP address of the preconfigured appliance,<br>and then press the <b>Enter</b> key.                                                                                                    |
| 1031<br>1032<br>1033<br>1034<br>1035<br>1036<br>1037<br>1038<br>1039                         | <ol> <li>2.</li> <li>3.</li> <li>4.</li> <li>5.</li> <li>6.</li> </ol>             | Copy the license key file <i>snoklicense.key</i> to the directory <i>/home/snok/</i> .<br>Start the configuration software by using the following command:<br>> sudo /usr/share/snok/snok-config.sh<br>Ensure that <i>1 (VMs Installation) SNOK Detector with local Visualizer</i> is highlighted,<br>and then press the <b>Enter</b> key.<br>On the Database VM IP page, enter the IP address of the preconfigured appliance,<br>and then press the <b>Enter</b> key.<br>On the Detector mode page, ensure the messages received are <u>not</u> forwarded<br>(isolated) and is selected, and then press the <b>Enter</b> key.                                                                                                    |
| 1031<br>1032<br>1033<br>1034<br>1035<br>1036<br>1037<br>1038<br>1039<br>1040<br>1041<br>1042 | <ol> <li>2.</li> <li>3.</li> <li>4.</li> <li>5.</li> <li>6.</li> <li>7.</li> </ol> | Copy the license key file <i>snoklicense.key</i> to the directory <i>/home/snok/</i> .<br>Start the configuration software by using the following command:<br>> sudo /usr/share/snok/snok-config.sh<br>Ensure that <i>1 (VMs Installation) SNOK Detector with local Visualizer</i> is highlighted,<br>and then press the <b>Enter</b> key.<br>On the Database VM IP page, enter the IP address of the preconfigured appliance,<br>and then press the <b>Enter</b> key.<br>On the Detector mode page, ensure the messages received are <u>not</u> forwarded<br>(isolated) and is selected, and then press the <b>Enter</b> key.<br>On the Date-Time Synchronization page, select <b>1 Enter IP for Simple Network</b><br><b>Time Protocol Server</b> (Network Time Protocol [NTP] / Simple Network Time<br>Protocol [SNTP] server available), and then press the <b>Enter</b> key. |

9. On the External Event Reporting page, select any reporting methods, and then press
the Enter key. The build configuration did not require any external reporting
(e.g., syslog, email), so the *option 3 Go to next step* was selected.

1048 10. When prompted, enter the database password to enable the automated configuration.

- 1049 11. Start the snok-box service by using the following command:
- 1050

> sudo service snok-box start

1051 12. Start the snok-dumper service by using the following command:

1052

> sudo service snok-dumper start

#### 1053 B.3. Anomaly Scenarios

The agent-based anomaly detection method was demonstrated for the scenarios detailed in
the following subsections. Each scenario includes a description of the anomaly, a detailed
description of how each demonstration event was conducted in the CSMS environment, and
the observed results.

For the sake of brevity, only a subset of the alerts observed during the demonstration is
shown. However, each anomaly scenario includes a screenshot of the alerts summary
observed after the anomaly scenario had completed.

#### 1061 **B.3.1. Web Browser Is Used to Access the Internet**

1062 The detection of unauthorized internet traffic on ICS networks is important for mitigating 1063 risk to the manufacturing system. Internet-accessible network connections introduce a 1064 gateway for malware into the ICS network, as well as a gateway for sensitive manufacturing 1065 system data to be exfiltrated out of the ICS network.

This anomaly was executed on the CRS. A Hypertext Transfer Protocol (HTTP) server was
installed and configured on a server with an internally routed public IP address (129.6.1.2).
The Firefox web browser was used to connect to a web page, from the engineering

1069 workstation to the internet-based HTTP server.

| 1070 | Installed Base Mismatch                                                 | Installed Base Misma<br>Process Name: firefo | atch : Unknown Process detecte<br>xx-esr | d                |                                       |                    |                                              |                                                                                     |                                        |
|------|-------------------------------------------------------------------------|----------------------------------------------|------------------------------------------|------------------|---------------------------------------|--------------------|----------------------------------------------|-------------------------------------------------------------------------------------|----------------------------------------|
|      | -                                                                       |                                              |                                          |                  |                                       |                    |                                              |                                                                                     |                                        |
| 1071 | NIST EL 0<br>Collaborative Robots Sys<br>All segments<br>NetworkAgent 1 | 2/16/2018 13:12:02                           | Unexpected new connection                | A new<br>detecte | IP address has b<br>ad in the network | een                | Source I<br>Destinat<br>Source I<br>Destinat | IP: 129.6.1.2<br>tion IP: 192.168.0.20<br>MAC Address: 94:b8<br>tion MAC Address: f | )<br>3:c5:0e:e1:9f<br>8:b1:56:ba:09:a8 |
| 10/1 |                                                                         |                                              |                                          |                  |                                       |                    |                                              |                                                                                     |                                        |
| 1072 | 129.6.1.2<br>94:b8:c5:0e:e1:9f                                          | 192.168.0.20<br>f8:b1:56:ba:09:a8            | НТТР                                     |                  | 02/16/2018<br>13:11:59                | 02/16/2<br>13:13:0 | 018<br>1                                     | 0.15                                                                                | 0.98                                   |

## 1073 **B.3.2. Data Exfiltration to the Internet via HTTP**

1074 Attacks against ICS, with the goal of information gathering, must (at some point) attempt to 1075 exfiltrate sensitive or proprietary data from the ICS network, potentially utilizing the internet 1076 as a transport mechanism. Monitoring for ICS devices communicating to other devices over 1077 the internet can help detect data exfiltration events, especially if the affected device does not 1078 normally communicate over the internet.

1079 This anomaly was executed on the CRS. An HTTP server and the PHP (Hypertext

1080 Preprocessor) server-side scripting language [19] were installed and configured on a server

1081 with an internally routed public IP address (129.6.1.2). A PHP web page was created to

1082 enable file uploads over HTTP. The web page was accessed by the Firefox web browser on

1083 the engineering workstation, and the sensitive file *ControlsSchematic.dwg*, an AutoCAD

1084 drawing file, was selected and uploaded to the server.

| 1085 | NIST EL<br>Collaborative Robots Sys<br>All segments<br>NetworkAgent 1 | 02/16/2018 13:07:52                                              | Unexpected new    | connection         | A new IP address has bee<br>detected in the network | n S<br>D<br>S<br>D                   | Source IP: 129<br>Destination IP<br>Source MAC <i>F</i><br>Destination M | 9.6.1.2<br>: 192.168.0.20<br>\ddress: 94:b8:c5:0e<br>AC Address: f8:b1:56 | tte 1 :9f<br>6:ba:09:a8 | Authorized by:<br>admin<br>Timestamp:<br>02/16/2018<br>13:12:00<br>Message: |
|------|-----------------------------------------------------------------------|------------------------------------------------------------------|-------------------|--------------------|-----------------------------------------------------|--------------------------------------|--------------------------------------------------------------------------|---------------------------------------------------------------------------|-------------------------|-----------------------------------------------------------------------------|
| 1086 | NIST EL<br>Collaborative Robots Sys<br>All segments<br>Engineering WS |                                                                  | 02/16/2018 13:10: | 23                 | Installed Base Mismatch                             | Ins<br>Pre                           | istalled Base I<br>rocess Name:                                          | Mismatch : Unknowr<br>wget                                                | Process detected        | Authorize                                                                   |
| 1087 | Source IP<br>Source MAC<br>192.168.0.20<br>18:b1:56:ba:09:a8          | Destination<br>Destination MAC<br>129.6.1.2<br>94.b8:c5:0e:e1:9f |                   | Protocol T<br>HTTP | уре                                                 | Start<br>Times<br>02/16/2<br>13:23:2 | stamp<br>/2018<br>:27                                                    | End<br>Timestamp<br>02/16/2018<br>13:24:30                                | Packets/second          | kBits/second                                                                |

# B.3.3. European Institute for Computer Antivirus Research Virus Test File Is Detected on Host

1090 Computer viruses and malware are serious threats to the ICS. They can undermine the ICS 1091 security, confidentiality, and stability, and can even sabotage the ICS. Providing the ability to

1092 detect viruses and malware in the ICS network is important.

1093 This anomaly was executed on the PCS. Before the CyberX platform tool was installed, a

1094 European Institute for Computer Antivirus Research (EICAR) test file was created and stored

1095 on the engineering workstation.

| Host                                                         | Timestamp 🜩         | Туре 🗢                       | Description                                                                                                    |
|--------------------------------------------------------------|---------------------|------------------------------|----------------------------------------------------------------------------------------------------|
| NIST EL<br>Process Control<br>All Segments<br>Engineering WS | 02/21/2018 12:47:00 | Security Policy<br>Violation | Security Policy Violation : Anti-Virus Event : Anti-<br>Virus Disabled<br>Network Segment Security Policy Violation |

#### 1097 **B.3.4. Host Scanning Is Performed on the Network**

1098 During the reconnaissance phase, an attacker may attempt to locate vulnerable devices on an

1099 ICS network. A host scan is one method to discover hosts or devices in the network. Once a

1100 host or device is discovered and identified, an attacker may attempt to exploit the host or

1101 device.

- 1102 This anomaly was executed on the PCS. The software Nmap [16] was used to perform a host
- 1103 discovery scan of the ICS network on the subnet 172.16.2.0/24. The scan originated from

1104 the cybersecurity virtual machine (CybersecVM), logically located in the test-bed LAN.

| NIST EL<br>Process Control<br>All Segments<br>PCS NetMon | 02/21/2018 13:05:15 | Unexpected new connection    | A new IP address has<br>been detected in the<br>network | Source IP: 10.100.0.28<br>Destination IP: 172.16.2.80<br>Source IAAC Address: 00.15.5d.02.0a.08<br>Destination IAAC Address: e4:90.69.3b.c2.c1 | Authorized by:<br>admin<br>Timestamp:<br>02/21/2018<br>13:06:25<br>Message: |
|----------------------------------------------------------|---------------------|------------------------------|---------------------------------------------------------|----------------------------------------------------------------------------------------------------|-----------------------------------------------------------------------------|
| NIST EL<br>Process Control<br>All Segments<br>PCS NetMon | 02/21/2018 13:05:15 | Unexpected new connection    | A new IP address has<br>been detected in the<br>network | Source IP: 10.100.0.28<br>Destination IP: 172.16.2.82<br>Source MAC Address: 00.15.5d.02.0a.08<br>Destination MAC Address: e4:90.69.3b.c2.c1   | Authorized by:<br>admin<br>Timestamp:<br>02/21/2018<br>13:06:15<br>Message: |
| NIST EL<br>Process Control<br>All Segments<br>PCS NetMon | 02/21/2018 13:05:15 | Unexpected new connection    | A new IP address has<br>been detected in the<br>network | Source IP: 10.100.0.28<br>Destination IP: 172.16.2.84<br>Source IAAC Address: 00.15.5d.02.0a.08<br>Destination MAC Address: e4:90:69:3b:c2:c1  | Authorized by:<br>admin<br>Timestamp:<br>02/21/2018<br>13:06:21<br>Message: |
| NIST EL<br>Process Control<br>All Segments<br>PCS NetMon | 02/21/2018 13:05:15 | Unexpected new<br>connection | A new IP address has<br>been detected in the<br>network | Source IP: 10.100.0.28<br>Destination IP: 172.16.2.97<br>Source MAC Address: 00:15:5d:02:0a:08<br>Destination MAC Address: e4:90.69:3b:c2:c1   | Authorize                                                                   |
| NIST EL<br>Process Control<br>All Segments<br>PCS NetMon | 02/21/2018 13:05:15 | Unexpected new<br>connection | A new IP address has<br>been detected in the<br>network | Source IP: 10.100.0.28<br>Destination IP: 172.16.2.91<br>Source MAC Address: 00:15:5d:02:0a:08<br>Destination MAC Address: e4.90.69:3b:c2:c1   | Authorize                                                                   |
| NIST EL<br>Process Control<br>All Segments<br>PCS NetMon | 02/21/2018 13:05:15 | Unexpected new<br>connection | A new IP address has<br>been detected in the<br>network | Source IP: 10.100.0.28<br>Destination IP: 172.16.2.86<br>Source MAC Address: 00:15:5d:02:0a:08<br>Destination MAC Address: e4:90:69:3b:c2:c1   | Authorize                                                                   |
| NIST EL<br>Process Control<br>All Segments<br>PCS NetMon | 02/21/2018 13:05:15 | Unexpected new connection    | A new IP address has<br>been detected in the<br>network | Source IP: 10.100.0.28<br>Destination IP: 172.16.2.93<br>Source IAAC Address: 00.15.5d.02.0a.08<br>Destination MAC Address: e4:90.69:3b:c2.c1  | Authorized by:<br>admin<br>Timestamp:<br>02/21/2018<br>13:06:18<br>Message: |
| NIST EL<br>Process Control<br>All Segments<br>PCS NetMon | 02/21/2018 13:05:15 | Unexpected new<br>connection | A new IP address has<br>been detected in the<br>network | Source IP: 10.100.0.28<br>Destination IP: 172.16.2.88<br>Source MAC Address: 00.15:5d:02:0a.08<br>Destination MAC Address: e4:90:69:3b:c2:c1   | Authorize                                                                   |
| NIST EL<br>Process Control<br>All Segments<br>PCS NetMon | 02/21/2018 13:05:15 | Unexpected new<br>connection | A new IP address has<br>been detected in the<br>network | Source IP: 10.100.0.28<br>Destination IP: 172.16.2.95<br>Source MAC Address: 00.15.5d:02.0a.08<br>Destination MAC Address: e4:90:69:3b:c2:c1   | Authorize                                                                   |
| NIST EL<br>Process Control<br>All Segments<br>PCS NetMon | 02/21/2018 13:05:15 | Unexpected new<br>connection | A new IP address has<br>been detected in the<br>network | Source IP: 10:100.0.28<br>Destination IP: 172.16.2.9<br>Source MAC Address: 00:15:5d:02:0a:08<br>Destination MAC Address: e4:90:69:3b:c2:c1    | Authorize                                                                   |
| NIST EL<br>Process Control<br>All Segments<br>PCS NetMon | 02/21/2018 13:05:15 | Unexpected new<br>connection | A new IP address has<br>been detected in the<br>network | Source IP: 10.100.0.28<br>Destination IP: 172.16.2.99<br>Source MAC Address: 00:15:5d:02:0a:08<br>Destination MAC Address: e4:90:69:30:c2:c1   | Authorize                                                                   |
| NIST EL<br>Process Control<br>All Segments<br>PCS NetMon | 02/21/2018 13:05:15 | Unexpected new<br>connection | A new IP address has<br>been detected in the<br>network | Source IP: 10.100.0.28<br>Destination IP: 172.16.2.85<br>Source MAC Address: 00:15:5d:02.0a.08<br>Destination MAC Address: e4:90.69:3b.c2.c1   | Authorize                                                                   |
| NIST EL<br>Process Control<br>All Segments<br>PCS NetMon | 02/21/2018 13:05:15 | Unexpected new<br>connection | A new IP address has<br>been detected in the<br>network | Source IP: 10:100.0.28<br>Destination IP: 172.16.2.8<br>Source MAC Address: 00:15:5d:02.0a:08<br>Destination MAC Address: e4:90.69:3b:c2:c1    | Authorize                                                                   |
| NIST EL<br>Process Control<br>All Segments<br>PCS NetMon | 02/21/2018 13:05:15 | Unexpected new connection    | A new IP address has<br>been detected in the<br>network | Source IP: 10.100.0.28<br>Destination IP: 172.16.2.81<br>Source IAAC Address: 00.15.5d.02.0a.08<br>Destination MAC Address: e4:90.69:3b:c2.c1  | Authorized by:<br>admin<br>Timestamp:<br>02/21/2018<br>13:06:12<br>Message: |
| NIST EL<br>Process Control<br>All Segments<br>PCS NetMon | 02/21/2018 13:05:15 | Unexpected new<br>connection | A new IP address has<br>been detected in the<br>network | Source IP: 10.100.0.28<br>Destination IP: 172.16.2.83<br>Source MAC Address: 00:15.5d:02:0a:08<br>Destination MAC Address: e4:90:69:3b:c2:c1   | Authorize                                                                   |
| NIST EL<br>Process Control<br>All Segments<br>PCS NetMon | 02/21/2018 13:05:15 | Unexpected new<br>connection | A new IP address has<br>been detected in the<br>network | Source IP: 10.100.0.28<br>Destination IP: 172.16.2.90<br>Source MAC Address: 00:15.5d:02:0a:08<br>Destination MAC Address: e4:90:69:3b:c2:c1   | Authorize                                                                   |
| NIST EL<br>Process Control<br>All Segments<br>PCS NetMon | 02/21/2018 13:05:15 | Unexpected new<br>connection | A new IP address has<br>been detected in the<br>network | Source IP: 10.100.0.28<br>Destination IP: 172.16.2.98<br>Source MAC Address: 00:15.5d:02:0a:08<br>Destination MAC Address: e4:90:69:3b:c2:c1   | Authorize                                                                   |
| NIST EL<br>Process Control<br>All Segments<br>PCS NetMon | 02/21/2018 13:05:15 | Unexpected new<br>connection | A new IP address has<br>been detected in the<br>network | Source IP: 10.100.0.28<br>Destination IP: 172.16.2.92<br>Source MAC Address: 00:15.5d:02:0a:08<br>Destination MAC Address: e4:90:69:3b:c2:c1   | Authorize                                                                   |
| NIST EL<br>Process Control<br>All Segments<br>PCS NetMon | 02/21/2018 13:05:15 | Unexpected new<br>connection | A new IP address has<br>been detected in the<br>network | Source IP: 10.100.0.28<br>Destination IP: 172.16.2.87<br>Source MAC Address: 00.15.5d:02:0a.08<br>Destination MAC Address: e4:90:69:3b:c2.c1   | Authorize                                                                   |

#### 1106 **B.3.5.** Port Scanning Is Performed on the Network

1107 During the reconnaissance phase, an attacker may attempt to locate vulnerable services in an

1108 ICS network, likely probing for any open network ports to determine if a specific network

1109 service is available (e.g., Modbus). Once a vulnerable service is discovered, an attacker may

- 1110 attempt to exploit that service.
- 1111 This anomaly was executed on the CRS. The software Nmap [16] was used to perform a
- 1112 network scan for devices with the Modbus service enabled (Port 502). The scan originated
- 1113 from the CybersecVM, logically hosted on the historian located in the test-bed LAN.

02/20/2018 13:43:42 NIST EL Installed Base Mismatch stalled Base Mismatch : Unknown Process detected Collaborative Robots Svs Process Name: nmap All segments Historian 1114 Description NetMonAgent **♦** Type Authorization Timestamp **Connection Details** NIST EL 02/20/2018 13:44:29 Unexpected new connection A new IP address has been Source IP: 192.168.0.10 Destination IP: 192.168.0.30 Source MAC Address: 00:15:5d:02:0a:0e Collaborative Robots Sys detected in the network All segments NetworkAgent 1 Destination MAC Address: 00:01:05:17:db:08 NIST EL 02/20/2018 13:44:29 Unexpected new connection A new IP address has been Source IP: 192 168 0 10 Collaborative Robots Sys detected in the network Destination IP: 192.168.0.60 All segments Source MAC Address: 00:15:5d:02:0a:0e NetworkAgent 1 Destination MAC Address: 00:30:de:00:c4:3c Source IP: 192.168.0.10 NIST EL 02/20/2018 13:44:29 Unexpected new connection A new IP address has been Collaborative Robots Sys detected in the network Destination IP: 192.168.1.104 All segments Source MAC Address: 00:15:5d:02:0a:0e Destination MAC Address: 94:b8:c5:0e:e1:9f NetworkAgent 1 02/20/2018 13:44:29 NIST EL Unexpected new connection A new IP address has been Source IP: 192.168.0.10 Collaborative Robots Sys detected in the network Destination IP: 192.168.1.104 Source MAC Address: 94:b8:c5:0e:e1:9f All segments NetworkAgent 1 Destination MAC Address: b0:d5:cc:f4:26:ec 1115 NIST EL 02/21/2018 13:33:00 Unexpected new A new IP address has Source IP: 10.100.0.28 Process Control Destination IP: 172.16.1.5 connection been detected in the Source MAC Address: e4:90:69:3b:c2:c4 All Segments network PCS NetMon Destination MAC Address: 0c:c4:7a:31:3e:d7 NIST EL 02/21/2018 13:33:00 Unexpected new A new IP address has Source IP: 10.100.0.28 Process Control been detected in the Destination IP: 172.16.1.4 connection All Segments network Source MAC Address: e4:90:69:3b:c2:c4 PCS NetMon Destination MAC Address: 0c:c4:7a:31:44:47 NIST EL 02/21/2018 13:33:00 Unexpected new A new IP address has Source IP: 10.100.0.28 Process Control connection been detected in the Destination IP: 172.16.1.4 All Segments network Source MAC Address: 00:15:5d:02:0a:08 PCS NetMon Destination MAC Address: e4:90:69:3b:c2:c1 NIST EL 02/21/2018 13:33:00 Unexpected new A new IP address has Source IP: 10.100.0.28 Destination IP: 172 16 1 5 Process Control connection been detected in the All Segments network Source MAC Address: 00:15:5d:02:0a:08 PCS NetMon Destination MAC Address: e4:90:69:3b:c2:c1

1116

| Source IP<br>Source MAC           | Destination<br>Destination MAC     | Protocol Type | Start<br>Timestamp     | End<br>Timestamp       | Packets/second | kBits/second |
|-----------------------------------|------------------------------------|---------------|------------------------|------------------------|----------------|--------------|
| 192.168.0.10<br>00:15:5d:02:0a:0e | 192.168.0.30<br>00:01:05:17:db:08  | Modbus/TCP    | 02/20/2018<br>13:43:24 | 02/20/2018<br>13:44:27 | 0.49           | 0.00         |
| 192.168.0.10<br>00:15:5d:02:0a:0e | 192.168.0.60<br>00:30:de:00:c4:3c  | Modbus/TCP    | 02/20/2018<br>13:43:24 | 02/20/2018<br>13:44:27 | 0.15           | 0.00         |
| 192.168.0.10<br>00:15:5d:02:0a:0e | 192.168.1.104<br>94:b8:c5:0e:e1:9f | Modbus/TCP    | 02/20/2018<br>13:43:24 | 02/20/2018<br>13:44:27 | 0.76           | 0.01         |
| 192.168.0.10<br>94:b8:c5:0e:e1:9f | 192.168.1.104<br>b0:d5:cc:14:26:ec | Modbus/TCP    | 02/20/2018<br>13:43:24 | 02/20/2018<br>13:44:27 | 0.38           | 0.00         |

#### 1118 **B.3.6. Unauthorized Installation of Software**

- 1119 Many Linux distributions provide an automated method to download and install packages.
- 1120 Often, these packages originate from third parties and may not be validated against the ICS
- 1121 environments. Attackers may install unvalidated, or even malicious, packages to the ICS. The
- ability to detect unauthorized downloads and unauthorized installations of software is
- 1123 important.

a0:ce:c8:1f:bd:99

1129

- 1124 This anomaly was executed on the CRS. The Advanced Package Tool (apt-get) was used to
- install a small package with minimal dependencies (md5deep). The installation was
- 1126 performed on the engineering workstation via the command line.

| Host                                                                                                    |                                                                                                    | Timestamp 🗢                                                                                 | Туре                                                                                                    | Description                                                                                                    |                                                                                                    |                                                        | Authorizatio                          |
|----------------------------------------------------------------------------------------------------|----------------------------------------------------------------------------------------------------|---------------------------------------------------------------------------------------------|----------------------------------------------------------------------------------------------------|----------------------------------------------------------------------------------------------------|----------------------------------------------------------------------------------------------------|--------------------------------------------------------|---------------------------------------|
| NIST EL<br>Collaborative Robots Sys<br>All segments<br>Robotic Driver                                                                                 |                                                                                                    | 02/20/2018 11:12:35                                                                         | Installed Base Mismatch                                                                                                    | Installed Base<br>Process Name                                                                                                    | Mismatch : Unknown P<br>: python                                                                                                    | Process detected                                       | Authorize                             |
| NIST EL<br>Collaborative Robots Sys<br>All segments<br>Robotic Driver                                                                                 |                                                                                                    | 02/20/2018 11:12:33                                                                         | Installed Base Mismatch                                                                                                    | Installed Base<br>Process Name                                                                                                    | Mismatch : Unknown P<br>: //bin/dbus-daemon                                                                                                    | Process detected                                       | Authorize                             |
| NIST EL<br>Collaborative Robots Sys<br>All segments<br>Robotic Driver                                                                                 |                                                                                                    | 02/20/2018 11:12:05                                                                         | Installed Base Mismatch                                                                                                    | Installed Base<br>Process Name                                                                                                    | Mismatch : Unknown P<br>: [dpkg]                                                                                                    | Process detected                                       | Authorize                             |
|                                                                                                    |                                                                                                    |                                                                                             |                                                                                                    |                                                                                                    |                                                                                                    |                                                        |                                       |
|                                                                                                    |                                                                                                    |                                                                                             |                                                                                                    |                                                                                                    |                                                                                                    |                                                        |                                       |
| NetMonAgent                                                                                                    | Timestamp 🖨                                                                                                    | Туре 🗢                                                                                      | Description                                                                                                    | Connection I                                                                                                    | Details                                                                                                    |                                                        | Authorizati                           |
| NetMonAgent<br>NIST EL<br>Collaborative Robots Sys<br>All segments<br>NetworkAgent 1                                                                  | Timestamp         4           02/20/2018 11:13:12                                                                                                    | Type     Image: Type       Unexpected new connection                                        | Description<br>A new IP address has been<br>detected in the network                                                         | Connection I<br>Source IP: 192<br>Destination IP<br>Source MAC A<br>Destination M                                                                       | Details<br>2.168.1.5<br>: 91.189.94.25<br>Address: a0:ce:c8:1f:bd<br>AC Address: 94:b8:c5:1                                                                                          | 1:99<br>0e:e1:9f                                       | Authorizati                           |
| NetMonAgent NIST EL Collaborative Robots Sys All segments NetworkAgent 1 NIST EL Collaborative Robots Sys All segments NetworkAgent 1                 | Timestamp         4           02/20/2018 11:13:12         2           02/20/2018 11:12:09         2                                                                                                    | Type       Unexpected new connection       Unexpected new connection                        | Description A new IP address has been detected in the network A new IP address has been detected in the network             | Connection I<br>Source IP: 192<br>Destination IP<br>Source MAC /<br>Destination IP<br>Source IP: 192<br>Destination IP<br>Source MAC /<br>Destination M | Details<br>2.168.1.5<br>3.169.94.25<br>Address: a0:ce:c8:11bd<br>AC Address: 94:b8:c5:1<br>2.168.1.5<br>: 91.189.91.23<br>Address: 30:ce:c8:11bd<br>AC Address: 94:b8:c5:1           | 1:39<br>De:e1:3f<br>1:39<br>De:e1:3f                   | Authorizat<br>Authorize               |
| NetMonAgent NIST EL Collaborative Robots Sys All segments NIST EL Collaborative Robots Sys All segments NetworkAgent 1                                | Timestamp         Image: Comparison of the the the the the the the the the the                                                                                                    | Type       Unexpected new connection       Unexpected new connection                        | Description A new IP address has been detected in the network A new IP address has been detected in the network             | Connection I<br>Source IP: 19<br>Destination IP<br>Source MAC /<br>Destination M<br>Source IP: 19<br>Destination IP<br>Source MAC /<br>Destination M    | Details<br>2.168.1.5<br>: 91.189.94.25<br>4ddress: a0:xe:x8:11bd<br>AC Address: 94:b8:x5:1<br>2.168.1.5<br>: 91.189.91.23<br>4ddress: a0:xe:x8:11bd<br>AC Address: 94:b8:x5:1        | 1:39<br>De:e1:3f<br>1:39<br>De:e1:3f                   | Authorizat<br>Authorizat<br>Authoriza |
| NetMonAgent NIST EL Collaborative Robots Sys All segments NIST EL Collaborative Robots Sys All segments NetworkAgent 1 Source IP Source IP Source MAC | Timestamp         Image: Control of the state of the state of th | Type         Unexpected new connection         Unexpected new connection         Protocol T | Description<br>A new IP address has been<br>detected in the network<br>A new IP address has been<br>detected in the network | Connection I<br>Source IP: 19;<br>Destination IP<br>Source IAC /<br>Destination M<br>Source IP: 19;<br>Destination M<br>Source MAC /<br>Destination M   | Details<br>2.168.1.5<br>: 91.189.94.25<br>Address: a0:ce:c8:11bd<br>AC Address: 94:b8:c5:1<br>: 91.189.91.23<br>Address: a0:ce:c8:11bd<br>AC Address: 94:b8:c5:1<br>End<br>Timestamp | 1:99<br>Dere1:91<br>1:99<br>De:e1:91<br>Packets/second | kBits/second                          |

#### 1130 **B.3.7.** Unauthorized Programmable Logic Controller Firmware Update

1131 Many ICS devices provide services to remotely update firmware over the network. These

11:12:05

11:13:08

- 1131 Many rest devices provide services to remotely update minimate over the network. These
   1132 network services can also provide a mechanism for attackers to replace valid firmware with
   1133 malicious firmware if the device is not protected.
- 1134 This anomaly was executed on the PCS. The Allen-Bradley programmable logic controller
- 1135 (PLC) implemented in the PCS contains an Ethernet module (1756-EN2T) that allows its
- 1136 firmware to be upgraded and downgraded over Ethernet/IP. The firmware was upgraded or
- 1137 downgraded using the ControlFLASH firmware upgrade tool.

94:b8:c5:0e:e1:9f

| NIST EL<br>Collaborative Robots Sys<br>All segments<br>Robotic Driver       02/20/2018 11:12:35       Installed Base Mismatch       Installed Base Mismatch : Unknown Process detected<br>Process Name: python       Authorize         NIST EL<br>Collaborative Robots Sys<br>All segments<br>Robotic Driver       02/20/2018 11:12:33       Installed Base Mismatch       Installed Base Mismatch : Unknown Process detected<br>Process Name: /bln/dbus-daemon       Authorize         NIST EL<br>Collaborative Robots Sys<br>All segments<br>Robotic Driver       02/20/2018 11:12:33       Installed Base Mismatch       Installed Base Mismatch : Unknown Process detected<br>Process Name: /bln/dbus-daemon       Authorize         NIST EL<br>Collaborative Robots Sys<br>All segments<br>Robotic Driver       02/20/2018 11:12:05       Installed Base Mismatch       Installed Base Mismatch : Unknown Process detected<br>Process Name: (dpkg)       Authorize | Host                                                                  | Timestamp 🗢         | Туре 🗢                  | Description                                                                           | Authorization |
|----------------------------------------------------------------------------------------------------|-----------------------------------------------------------------------|---------------------|-------------------------|---------------------------------------------------------------------------------------|---------------|
| NIST EL<br>Collaborative Robots Sys<br>All segments<br>Robotic Driver       02/20/2018 11:12:33       Installed Base Mismatch       Installed Base Mismatch : Unknown Process detected<br>Process Name://bin/dbus-daemon       Authorize         NIST EL<br>Collaborative Robots Sys<br>All segments<br>Bobbilic Driver       02/20/2018 11:12:05       Installed Base Mismatch       Installed Base Mismatch : Unknown Process detected<br>Process Name: [dpkg]       Authorize                                                                                                    | NIST EL<br>Collaborative Robots Sys<br>All segments<br>Robotic Driver | 02/20/2018 11:12:35 | Installed Base Mismatch | Installed Base Mismatch : Unknown Process detected<br>Process Name: python            | Authorize     |
| NIST EL 02/20/2018 11:12:05 Installed Base Mismatch Installed Base Mismatch : Unknown Process detected Process Name: [dpkg] Authorize Packets Name: [dpkg]                                                                                                    | NIST EL<br>Collaborative Robots Sys<br>All segments<br>Robotic Driver | 02/20/2018 11:12:33 | Installed Base Mismatch | Installed Base Mismatch : Unknown Process detected<br>Process Name: //bin/dbus-daemon | Authorize     |
|                                                                                                    | NIST EL<br>Collaborative Robots Sys<br>All segments<br>Robotic Driver | 02/20/2018 11:12:05 | Installed Base Mismatch | Installed Base Mismatch : Unknown Process detected<br>Process Name: [dpkg]            | Authorize     |

| Source IP<br>Source MAC          | Destination<br>Destination MAC    | Protocol Type | Start<br>Timestamp     | End<br>Timestamp       | Packets/second | kBits/second |
|----------------------------------|-----------------------------------|---------------|------------------------|------------------------|----------------|--------------|
| 192.168.1.5<br>a0:ce:c8:1f:bd:99 | 91.189.94.25<br>94:b8:c5:0e:e1:9f | НТТР          | 02/20/2018<br>11:12:05 | 02/20/2018<br>11:13:08 | 0.03           | 0.00         |

#### 1139

#### 1140 **B.3.8. Unauthorized PLC Logic Download**

1141 Many PLCs enable remote access for uploading and downloading control logic to and from 1142 the controller. This service provides great convenience, but also provides a mechanism for

1143 attackers to remotely access the control logic and proprietary manufacturing information if

1144 the PLC is not protected.

1145 This anomaly was executed on the PCS. The Allen-Bradley software Studio 5000 was used

to download the logic from the PCS PLC to the engineering workstation. Physical access to

1147 the PLC was required in order to change the operation mode from RUN to REMOTE RUN.

| NIST EL<br>Process Control<br>All Segments<br>PCS NetMon | 02/22/2018 16:24:41 | Abnormal communication pattern<br>on a specific protocol between IP<br>addresses | The communication between two<br>IP addresses on a specific<br>protocol is high in both number of<br>packets and traffic bandwidth<br>usage | Source IP: 172.162.102<br>Destination IP: 172.163.10<br>Source MAC Address: 00.145c:0.66.42<br>Destination MAC Address: e4:90.69.3b:c2:c5<br>Protocol CIP<br>[41(Mps) > 0(kps)]<br>[157(pps) > 0(pps)] | Authorize |
|----------------------------------------------------------|---------------------|----------------------------------------------------------------------------------|----------------------------------------------------------------------------------------------------|----------------------------------------------------------------------------------------------------|-----------|
| NIST EL<br>Process Control<br>All Segments<br>PCS NetMon | 02/22/2018 16:24:41 | Abnormal communication pattern<br>on a specific protocol between IP<br>addresses | The communication between two<br>IP addresses on a specific<br>protocol is low in traffic bandwidth<br>usage                                | Source IP: 172.16.2.4<br>Destination IP: 172.16.3.10<br>Source MAC Address: 0c:47a.31.44.bd<br>Destination MAC Address: e4:50.69.3b.c2.c5<br>Protocot TCP<br>[O(bbps)]                                 | Authorize |

1148

# 1149 B.3.9. Unauthorized PLC Logic Modification

1150 As previously mentioned, many PLCs enable remote access for uploading and downloading

1151 control logic to and from the controller. This service provides great convenience, but also

provides a mechanism for attackers to replace valid control logic with malicious logic if the device is not protected.

1154 This anomaly was executed on the PCS. The Allen-Bradley software Studio 5000 was used

to upload new logic from the engineering workstation to the PCS PLC. Physical access to the

1156 PLC was required in order to change the operation mode from RUN to REMOTE RUN.

| NIST EL<br>Process Control<br>All Segments<br>PCS NetMon | 02/22/2018 16:27:49 | Abnormal communication pattern<br>on a specific protocol between IP<br>addresses | The communication between two<br>IP addresses on a specific<br>protocol is high in both number of<br>packets and traffic bandwidth<br>usage | Source IP: 172.16.3.10<br>Destination IP: 172.16.2.102<br>Source MAC Address: 40.a8.10.3d.48:ae<br>Destination MAC Address: e4.90.69:3b:c2:c0<br>Protocol: CIP<br>[50(htps) > 0(htps)]<br>[19(pps) > 0(htps)] | Authorize |
|----------------------------------------------------------|---------------------|----------------------------------------------------------------------------------|----------------------------------------------------------------------------------------------------|----------------------------------------------------------------------------------------------------|-----------|
| NIST EL<br>Process Control<br>All Segments<br>PCS NetMon | 02/22/2018 16:27:49 | Abnormal communication pattern<br>on a specific protocol between IP<br>addresses | The communication between two<br>IP addresses on a specific<br>protocol is high in both number of<br>packets and traffic bandwidth<br>usage | Source IP: 172.16.3.10<br>Destination IP: 172.16.2.102<br>Source MAC-Address: e4059:30:c2.c5<br>Destination MAC-Address: 00.1d.9c.c9.6d.42<br>Protocol: CIP<br>[99(kbps) > 0(kps)]<br>[37(pps) > 0(pps)]      | Authorize |
| NIST EL<br>Process Control<br>All Segments<br>PCS NetMon | 02/22/2018 16:27:49 | Abnormal communication pattern<br>between IP addresses                           | The communication between two<br>IP addresses is high in terms of<br>both packet and traffic bandwidth<br>usage                             | Source IP. 172.16.2.102<br>Destination IP. 172.16.3.10<br>Source NAC-Address: 00.101.9c.9.60.42<br>Destination MAC-Address: 04.90.69:3b.c2.c5<br>[37(kbps) > 0(kbps)]<br>[125(pps) > 0(kps)]                  | Authorize |
| NIST EL<br>Process Control<br>All Segments<br>PCS NetMon | 02/22/2018 16:27:49 | Abnormal communication pattern<br>between IP addresses                           | The communication between two<br>IP addresses is high in terms of<br>both packet and traffic bandwidth<br>usage                             | Source IP: 172:16.3.10<br>Destination IP: 172:16.2.102<br>Source NAC-Address: 40:48:0:3d:48:ae<br>Destination MAC-Address: 40:49:0:3b:c2:c0<br>[50(htps) > 0(htps)]<br>[19(pps) > 0(pps)]                     | Authorize |
| NIST EL<br>Process Control<br>All Segments<br>PCS NetMon | 02/22/2018 16:27:49 | Abnormal communication pattern<br>between IP addresses                           | The communication between two<br>IP addresses is high in terms of<br>both packet and traffic bandwidth<br>usage                             | Source IP: 172.16.3.10<br>Destination IP: 172.16.2.102<br>Source MAC Address: e4.90.69.3b.c2.c5<br>Destination MAC Address: 00.1d.9c.c9.6d.42<br>[99(kbps) > 0(kbps)]                                         | Authorize |

#### 1158 **B.3.10. Unauthorized Connection Is Established Between ICS Devices**

1159 An unauthorized connection between two ICS devices may indicate anomalous activity and

1160 is important to discover, especially when the devices do not normally communicate.

1161 The anomaly was executed on the PCS. An unauthorized remote desktop session was

1162 initialized from the human-machine interface (HMI) server to the object linking and

- 1163 embedding for process control (OPC) server. Valid credentials were used to complete the
- 1164 connection.

| NIST EL<br>Process Control<br>All Segments<br>PCS NetMon | 02/22/2018 16:45:34 | Abnormal communication pattern<br>on a specific protocol between IP<br>addresses | The communication between two<br>IP addresses on a specific<br>protocol is high in traffic<br>bandwidth usage | Source IP: 172.16.2.5<br>Destination IP: 172.16.1.4<br>Source NAC Address: 0c:c4.7a.32.b3.01<br>Destination MAC Address: c4.90.69.3b.c2.c5<br>Protocol: TCP<br>[116(kbps) > 109(kbps)] | Authorize |
|----------------------------------------------------------|---------------------|----------------------------------------------------------------------------------|----------------------------------------------------------------------------------------------------|----------------------------------------------------------------------------------------------------|-----------|
| NIST EL<br>Process Control<br>All Segments<br>PCS NetMon | 02/22/2018 16:45:34 | Abnormal communication pattern<br>on a specific protocol between IP<br>addresses | The communication between two<br>IP addresses on a specific<br>protocol is high in traffic<br>bandwidth usage | Source IP: 172.16.2.5<br>Destination IP: 172.16.1.4<br>Source MAC Address: e4 9069.3b.o.2.c.4<br>Destination MAC Address: 0: c.4.7a.31:44:47<br>Protocol TCP<br>(77(bbps) > 73(bbps)]  | Authorize |

1165

#### 1166 B.3.11. Host-Based Firewall Is Disabled

1167 The host-based firewall is an important part of the overall network security strategy.

1168 Attackers may attempt to disable the firewall to gain access to the host. Any change in the

1169 operating state of the host-based firewall may indicate malicious activity.

1170 This anomaly was executed on the PCS. The engineering workstation utilized the Microsoft

1171 Windows 7 OS, which included the Windows Firewall component. The Windows Firewall

1172 was manually disabled and enabled to generate the anomaly.

|    | All Segments | Engineering WS | 02/23/2018 15:41:47 | Windows firewall status   | Windows firewall enabled                  |
|----|--------------|----------------|---------------------|---------------------------|-------------------------------------------|
|    | All Segments | Engineering WS | 02/23/2018 15:41:45 | Windows firewall status   | Windows firewall enabled                  |
| '3 | All Segments | Engineering WS | 02/23/2018 15:41:45 | Security Policy Violation | Network Segment Security Policy Violation |

#### 1174 B.3.12. Host-Based Anti-Virus Software Is Disabled

1175 The anti-virus software is an important part of the overall ICS security strategy. Attackers

1176 may attempt to disable the anti-virus software to download malwares to the host. Any change

1177 in the operating state of the anti-virus software may indicate malicious activity.

1178 This anomaly was executed on the PCS. Symantec Endpoint Protection anti-virus software 1179 was installed and operational on the engineering workstation. The software was manually

1180 disabled and enabled to generate the anomaly.

| All Segments | Engineering WS | 02/23/2018 15:43:07 | Antivirus status          | AntiVirus protection disabled             |
|--------------|----------------|---------------------|---------------------------|-------------------------------------------|
| All Segments | Engineering WS | 02/23/2018 15:43:07 | Security Policy Violation | Network Segment Security Policy Violation |

#### 1182 **B.3.13. Host Central Processing Unit Load Is Increased**

1183 Most hosts in the ICS environment are running a predefined set of tasks or schedules. The

system load of each host usually closely follows a routine or pattern. Any change or

1185 deviation from the routine could indicate malicious activity or abnormal or fault behavior of 1186 the ICS.

1187 This anomaly was executed on the PCS. The software Prime95 [20] was installed on the

1188 engineering workstation to generate the anomaly. The Prime95 torture test option "Blend"

1189 was used to execute a search for large prime numbers, resulting in a central processing unit

1190 utilization increase that was continuously greater than 95 percent.

| NetworkSegment      | \$ | Host 🔶                                                                                                    | Timestamp (Detector) | Туре 🗢                                                | Description 🗢                        |
|---------------------|----|----------------------------------------------------------------------------------------------------|----------------------|-------------------------------------------------------|--------------------------------------|
| Any<br>All Segments | •  | All Segments:HMI Host<br>All Segments:Controller<br>All Segments:OPC DA Server<br>All Segments:OPC DA Server<br>All Segments:Engineering WS v | From     To          | Any Agent started Detector started USB event CPU load | Free text search                     |
| All Segments        |    | Engineering WS                                                                                                    | 02/27/2018 11:41:16  | CPU load                                              | CPU usage normal<br>CPU Load: 32%    |
| All Segments        |    | Engineering WS                                                                                                    | 02/27/2018 11:38:44  | CPU load                                              | CPU usage increased<br>CPU Load: 99% |
| All Segments        |    | Engineering WS                                                                                                    | 02/27/2018 11:27:39  | CPU load                                              | CPU usage normal<br>CPU Load: 31%    |

### 1191

1181

#### 1192 **B.3.14. Unauthorized Detachment of Keyboard to Host**

1193 While access to unused Universal Serial Bus (USB) ports can be denied through numerous

1194 physical means, the potential may still exist for an attacker to simply remove an attached

1195 USB device to gain access to a USB port. Detection of the disconnection of an input device

- 1196 may indicate malicious activity.
- 1197 This anomaly was executed on the PCS. A USB keyboard attached to the engineering
- 1198 workstation was temporarily disconnected from the USB port.

|      | NIST EL<br>Process Control<br>All Segments<br>Engineering WS | 02/27/2018 11:47:18 | Security Policy Violation | Security Policy Violation : USB Event : Device Inserted<br>Site Security Policy Violation<br>(Device class: Device) | Authorize |
|------|--------------------------------------------------------------|---------------------|---------------------------|----------------------------------------------------------------------------------------------------|-----------|
| 1199 | NIST EL<br>Process Control<br>All Segments<br>Frainserin WS  | 02/27/2018 11:47:10 | Security Policy Violation | Security Policy Violation : USB Event : Device Removed<br>Site Security Policy Violation<br>(Device class: Device)  | Authorize |

#### 1200 B.3.15. Unauthorized Insertion of USB Storage Device

1201 Portable USB storage devices could be a threat to the ICS. An unauthorized USB device may

- 1202 contain malware. Once inserted into a host, the malware can potentially gain control of the 1203 host and infect other hosts in the ICS network.
- 1204 This anomaly was executed on the PCS. A USB storage device (flash drive) was temporarily 1205 connected to the engineering workstation.

| Host                                                         | Timestamp 🗢         | Туре 🗢                    | Description                                                                                                    | Authorization |
|--------------------------------------------------------------|---------------------|---------------------------|----------------------------------------------------------------------------------------------------|---------------|
| NIST EL<br>Process Control<br>All Segments<br>Engineering WS | 02/27/2018 11:19:01 | Security Policy Violation | Security Policy Violation : USB Event : Device Inserted<br>Site Security Policy Violation<br>(Device class: Device) | Authorize     |
| NIST EL<br>Process Control<br>All Segments<br>Engineering WS | 02/27/2018 11:18:56 | Security Policy Violation | Security Policy Violation : USB Event : Device Removed<br>Site Security Policy Violation<br>(Device class: Device)  | Authorize     |

## 1207 Appendix C. CyberX Supplemental Information

1208 The CyberX platform delivers continuous operational technology (OT) threat monitoring and

asset discovery, combining a deep understanding of industrial protocols, devices, and

applications with OT-specific behavioral analytics, threat intelligence, risk and vulnerability

1211 management, and automated threat modeling. The platform is delivered as a preconfigured

appliance, including the Internet Protocol (IP) address, subnet mask, default gateway, and

1213 Domain Name System (DNS) servers utilized in the build environment.

## 1214 C.1. Build Architecture

- 1215 The CyberX appliance was physically installed in the measurement rack of the Cybersecurity
- 1216 for Smart Manufacturing Systems (CSMS) environment. Three existing Switch Port

1217 Analyzer (SPAN) ports from each system (collaborative robotic system [CRS] and process

1218 control system [PCS]) were connected to dedicated network interfaces on the appliance, for a

1219 total of six SPAN ports. The SPAN port connections to the appliance, within the PCS and

1220 CRS networks, are shown in Figure C-1 and Figure C-2, respectively.

1221 Enterprises typically deploy multiple CyberX appliances across various geographically

1222 distributed sites, along with a central manager that is used to aggregate asset, vulnerability,

and threat information from each CyberX appliance, and to manage software updates and

1224 configurations for each individual appliance.

1225 The appliance network was connected to the demilitarized zone (DMZ) network located in

1226 the test bed's measurement rack, to isolate the appliance's network traffic from the rest of the

1227 network traffic. Engineering laptops were used to interface with the CyberX console

1228 graphical user interface (GUI) via physical connections to the DMZ. More information

regarding the specific configuration of the test-bed network can be found in Section 3.

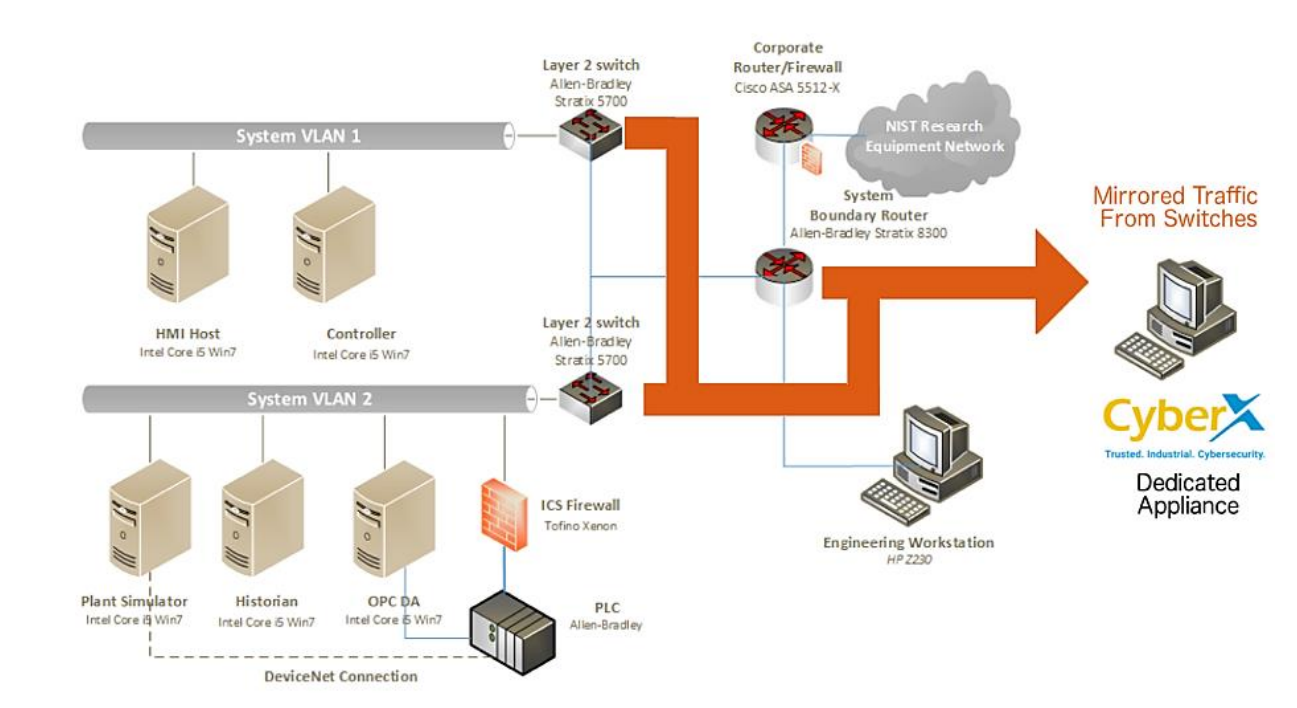

#### 1230 Figure C-1 SPAN Port Connections to the CyberX Appliance in the PCS

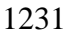

#### 1232 Figure C-2 SPAN Port Connections to the CyberX Appliance in the CRS

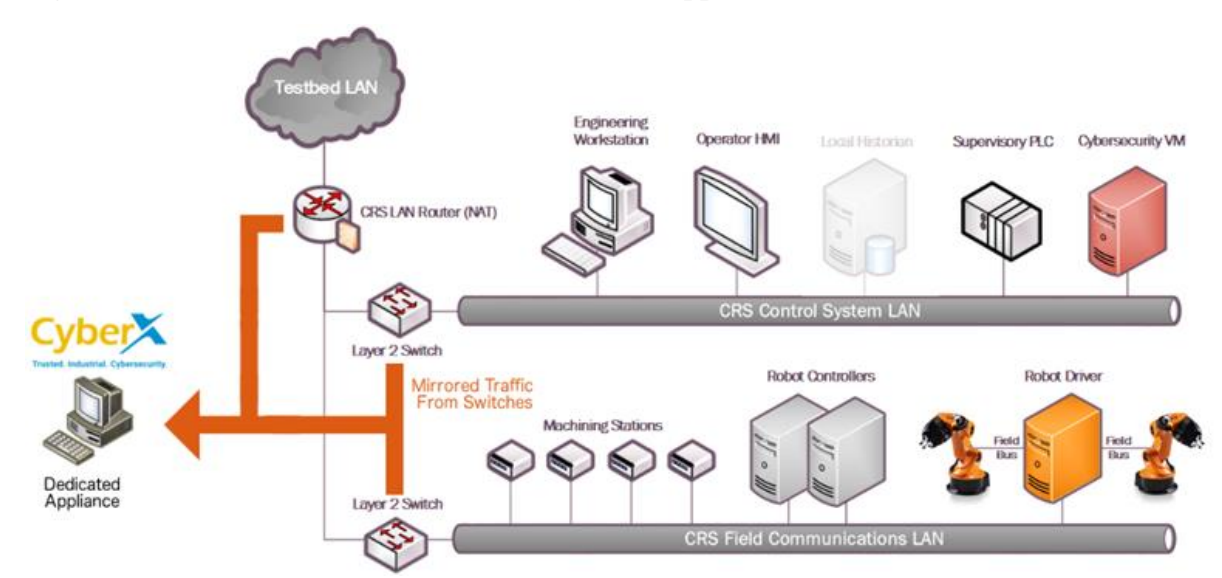

## 1233

#### 1234 C.2. Installation and Configuration

Physical hardware and software were provided by CyberX for this demonstration. After the
hardware appliance was received, it was installed into the CSMS test bed. Soon after the
initial installation, engineers from CyberX arrived on site to complete the installation and
configuration of the product. The following subsections describe the steps taken to install and
configure the appliance.

#### 1240 C.2.1. Configuration Guide

1241 The CyberX appliance was received preconfigured for the build environment, with the proper 1242 IP address, subnet mask, default gateway, and DNS server. If reconfiguration is needed, then

1243 access the server via the command line and type the following command:

1244

> cyberx-xsense-network-reconfigure

- 1245 This will open a dialog for the configuration, similar to the dialog shown in Figure C-3.
- 1246 Figure C-3 CyberX Network Reconfiguration Program on the Appliance

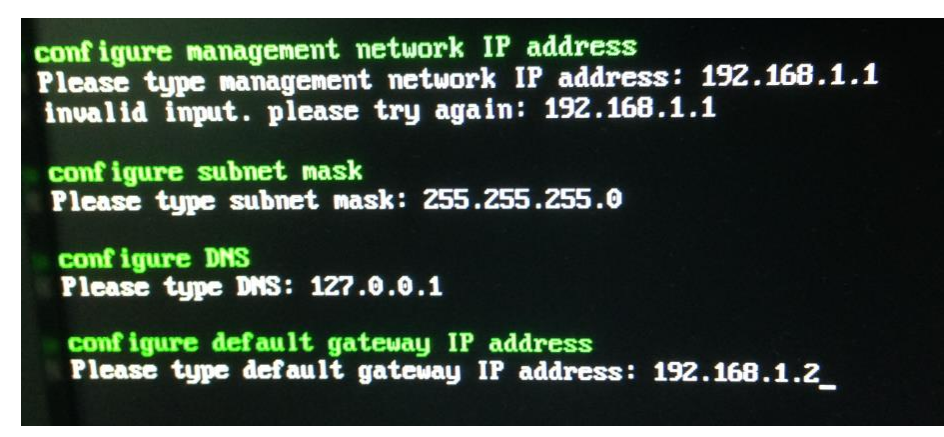

1247

#### 1248 C.2.2. Configuration of Forwarding Rules

The CyberX platform is typically combined with an existing security information and event
 management (SIEM) system. The following steps describe the process to forward data from
 CyberX to the SIEM:

- 1252 1. Select **Forwarding** from the navigation menu on the CyberX console.
- 1253 2. Select Create Forwarding Rule.

1254 3. Complete the required information for the Forwarding Rule, and then select **Submit**.

1255 C.2.3. Enabling Self-Learning Analytics

The CyberX platform has five different self-learning analytics engines that are used to detect
various types of behavioral anomalies within the network. The following steps describe the
process to enable individual analytics engines:

- 1259 1. Select **System Settings** from the navigation menu on the CyberX console.
- 1260
  1261
  1261
  1262
  1262
  1263
  1263
  2. Click the **Enabled/Disabled** button next to each engine to enable or disable the engine. If an engine is enabled, then the button will indicate **Enabled** and will be illuminated with a green background color. An example with all five engines enabled is shown in Figure C-4.

1264 Figure C-4 Example Screenshot with All Five Self-Learning Analytics Enabled

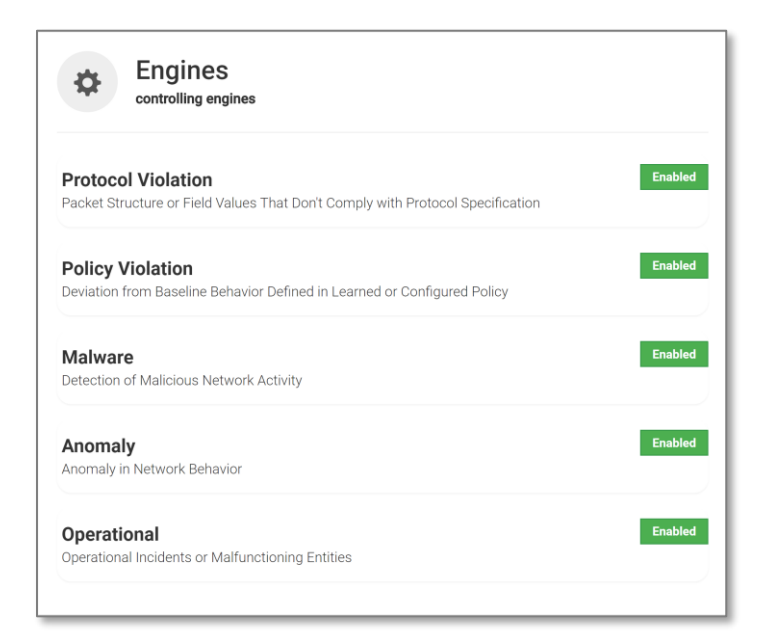

#### 1265

#### 1266 C.3. Anomaly Scenarios

1267 The network-based anomaly detection method was demonstrated for the scenarios detailed in 1268 the following subsections. Each scenario includes a description of the anomaly, a detailed 1269 description of how each demonstration event was conducted in the CSMS environment, and 1270 the observed results.

For the sake of brevity, only a subset of the alerts observed during the demonstration is
shown. However, each anomaly scenario includes a screenshot of the alerts summary
observed after the anomaly scenario had completed.

Alerts can be observed in the Alerts dashboard, grouped by the severity and type of alert, as
well as in the Event Log (timeline view). The Event Log view is shown in the screenshot in
Figure C-5.

#### 1277 Figure C-5 Event Log (Timeline View) of Real-Time Alerts in the CyberX Console

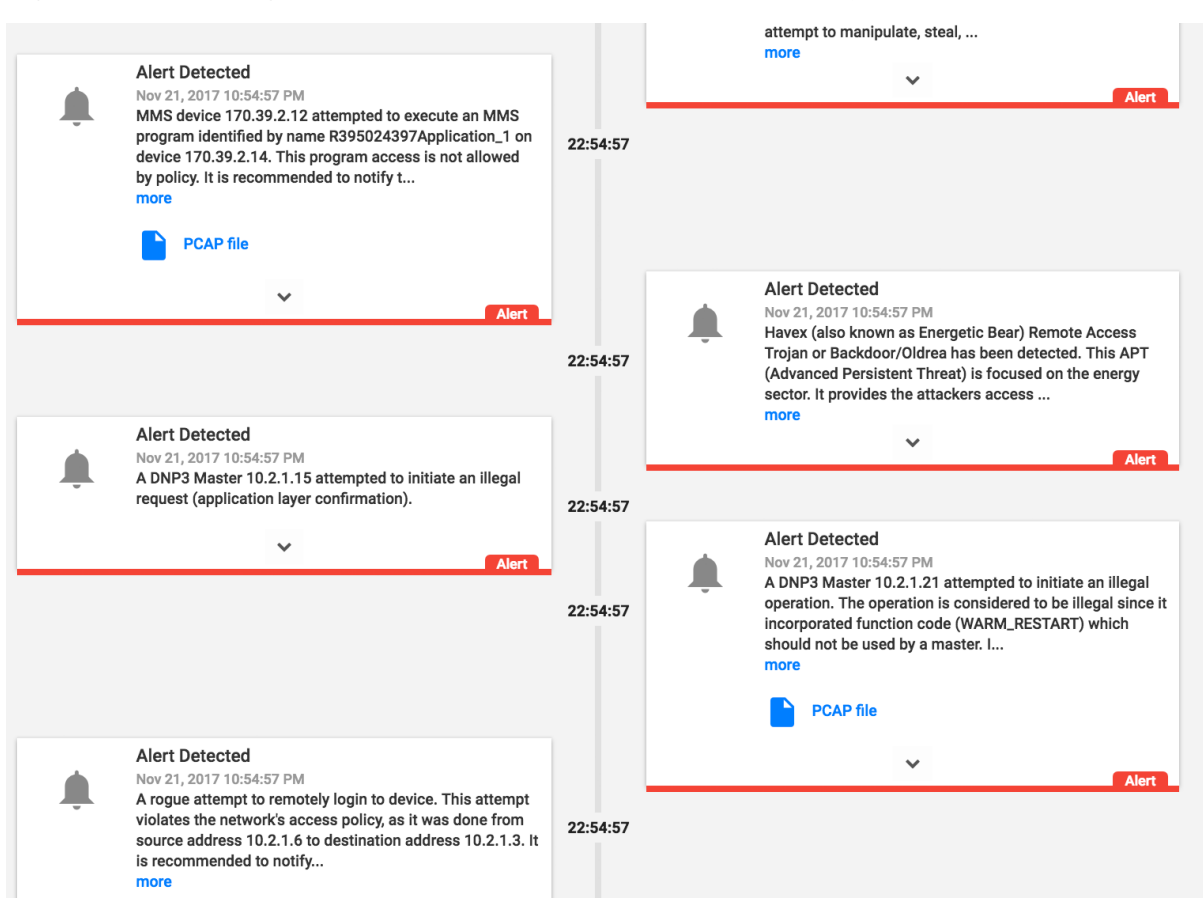

#### 1279 C.3.1. Unencrypted Hypertext Transfer Protocol Credentials Are Detected on 1280 the Network

1278

Unencrypted or plaintext credentials transmitted over a network are a vulnerability for
industrial control systems (ICS) networks. If packets containing these credentials are
intercepted, then the credentials can be easily unmasked and can be used to obtain
unauthorized access to devices or services that use those credentials. This vulnerability can
be amplified if multiple devices utilize the same credentials.

This anomaly was executed on the CRS. An Apache [17] Hypertext Transfer Protocol
(HTTP) server was configured on Machining Station 1 and contained a directory that was
protected by HTTP basic authentication. The web pages hosted in the protected directory
enabled an operator to remotely view machine status information. The connection was
initiated from the Firefox browser on the engineering workstation.

| 14:03:24 |         | HTTP Basic Authentication<br>Jan 11, 2018 2:03:24 PM<br>Client device 192.168.0.20 authenticated to HTTP server<br>192.168.0.98 using cleartext password via HTTP basic<br>authentication |
|----------|---------|----------------------------------------------------------------------------------------------------|
|          |         | ^                                                                                                    |
|          | Devices |                                                                                                    |
|          | Туре    | Name                                                                                                    |
|          | Unknown | POLARIS                                                                                                    |
|          | НМІ     | 192.168.0.98                                                                                                    |
|          |         | Filter events by related devices                                                                                                    |

## 1292 C.3.2. Unauthorized Secure Shell Session Is Established with an Internet-Based Server

1293 A Secure Shell (SSH) session is an encrypted and secure connection for remotely sending

1294 commands over a network. However, unauthorized SSH sessions with internet-based servers
 1295 could indicate malicious activity. Attackers can use an SSH session to gain access to the ICS

- 1296 device and network.
- 1297 This anomaly was executed on the PCS. The OpenSSH [21] suite was installed and
- 1298 configured on a server with an internally routed public IP address (129.6.1.2). The
- 1299 open-source SSH client PuTTY [12] was used to establish a connection with the SSH service
- 1300 from the engineering workstation to the internet-based server.

| 5:43:26 | 9        | Remote Access Connection Established<br>Jan 16, 2018 3:43:26 PM<br>Connection detected from 172.16.3.10 to 129.6.1.2 using<br>SSH |
|---------|----------|----------------------------------------------------------------------------------------------------|
|         |          | ^                                                                                                    |
|         | Devices  |                                                                                                    |
|         | Туре     | Name                                                                                                    |
|         | HMI      | FGS-47631EHH                                                                                                    |
|         | Internet | Internet                                                                                                    |
|         |          | Filter events by related devices                                                                                                  |

1301

1291

# 1302 C.3.3. Data Exfiltration to the Internet via DNS Tunneling

Attacks against ICS, with the goal of information gathering, must (at some point) attempt to exfiltrate sensitive or proprietary data from the ICS network, potentially utilizing the internet as a transport mechanism. Monitoring for ICS devices communicating to other devices over the internet can help detect data exfiltration events, especially if the affected device does not normally communicate over the internet.

- 1308 This anomaly was executed on the CRS. A script was written in Python [14] to exfiltrate the
- 1309 file contents via DNS tunneling. The DNS request functionality was enabled by the Linux
- 1310 command-line tool nslookup. A DNS Type A was record was added to the test-bed DNS
- server, mapping the \*.nist.gov domain to our local internet-based server IP address
- 1312 (129.6.1.2).
- 1313 To exfiltrate the file, the Python script would first read 30 bytes from the file
- 1314 measurements.cmm, convert the bytes into a hexadecimal representation encoded as an
- 1315 American Standard Code for Information Interchange string, and concatenate the string as a
- 1316 subdomain with the Uniform Resource Identifier (URI) .nist.gov. The resulting URI is
- 1317 sent to the nslookup tool, which subsequently transmitted the DNS request. This process
- 1318 repeated until the complete file contents were exfiltrated.

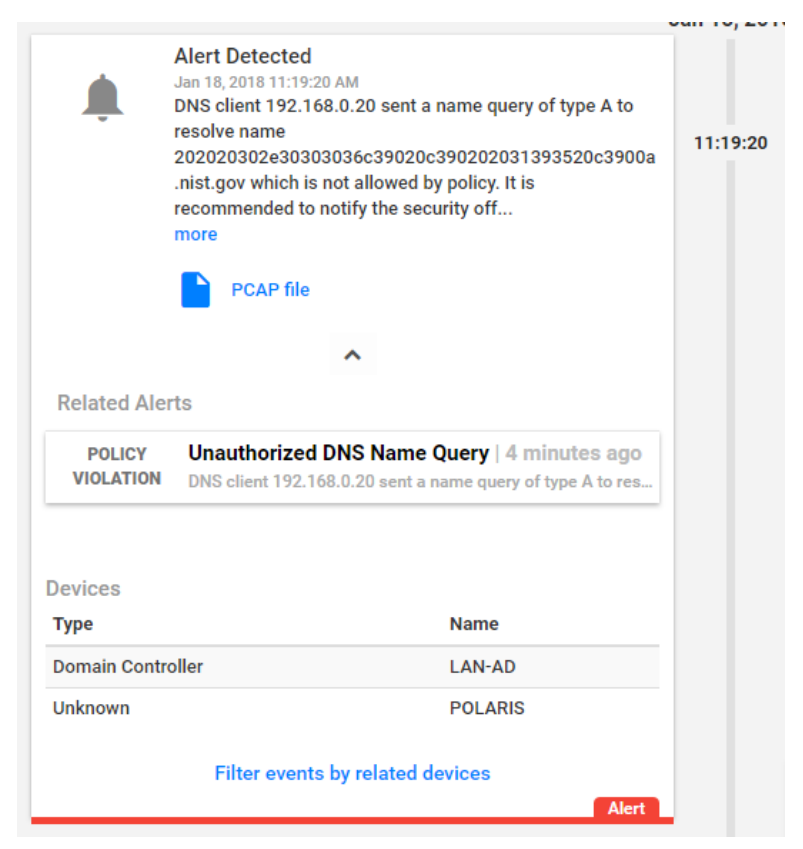

# 1320 C.3.4. Data Exfiltration to the Internet via Secure Copy Protocol

1321 As previously mentioned, attacks against ICS, with the goal of information gathering, must 1322 (at some point) attempt to exfiltrate the data from the ICS network, potentially utilizing the 1323 internet as a transport mechanism. Monitoring for ICS devices communicating to other 1324 devices over the internet can help detect data exfiltration events, especially if the affected device does not normally communicate over the internet. Depending on the protocol used for 1325 1326 exfiltration, the file contents and/or data being exfiltrated may be ascertainable (e.g., specific 1327 file types transferred using the File Transfer Protocol [FTP] protocol), providing insight into the impact of the event. 1328

- 1329 This anomaly was executed on the CRS. The OpenSSH [21] suite was installed and
- 1330 configured on a server with an internally routed public IP address (129.6.1.2). The secure
- 1331 copy protocol was then used to transfer a sensitive file over SSH from the engineering
- 1332 workstation to the internet.

| 14:49:38 | <u>\$</u> | Remote Access Connection Established<br>Jan 11, 2018 2:49:38 PM<br>Connection detected from 192.168.0.20 to 129.6.1.2<br>using SSH |
|----------|-----------|----------------------------------------------------------------------------------------------------|
|          |           | ^                                                                                                    |
|          | Devices   |                                                                                                    |
|          | Туре      | Name                                                                                                    |
|          | Unknown   | POLARIS                                                                                                    |
|          | Internet  | Internet                                                                                                    |
|          |           | Filter events by related devices                                                                                                   |

# 1334 C.3.5. European Institute for Computer Antivirus Research Virus Test File Is 1335 Detected on the Network

Malware and computer viruses are serious threats to ICS. Malware can undermine ICS security, confidentiality, and stability, with the potential to sabotage the ICS. Providing the ability to detect the presence of viruses and malware in the ICS network is important for minimizing risk to the manufacturing system

1339 minimizing risk to the manufacturing system.

1340 This anomaly was executed on the PCS. The European Institute for Computer Antivirus

1341 Research (EICAR) virus test file was transferred from the human-machine interface (HMI)

1342 server to the object linking and embedding for process control (OPC) server by using

1343 Windows File Sharing (Server Message Block protocol).

| Ļ                                             | Jan 16, 2018 4:17:23 PM<br>EICAR AV Test File was detected in traffic between<br>129.6.1.2 and 172.16.3.10. This file is used to check anti-<br>virus engines and does not contain any virus or fragments<br>of harmful code. |  |
|-----------------------------------------------|----------------------------------------------------------------------------------------------------|--|
|                                               | PCAP file                                                                                                    |  |
|                                               | ^                                                                                                    |  |
| Related Alerts                                |                                                                                                    |  |
|                                               |                                                                                                    |  |
| MALWARE                                       | Suspected malware detected - EICAR AV Test<br>EICAR AV Test File was detected in traffic between 129.6.1                                                                                                    |  |
| Devices                                       | Suspected malware detected - EICAR AV Test<br>EICAR AV Test File was detected in traffic between 129.6.1                                                                                                    |  |
| MALWARE<br>Devices<br>Type                    | Suspected malware detected - EICAR AV Test<br>EICAR AV Test File was detected in traffic between 129.6.1<br>Name                                                                                                    |  |
| MALWARE<br>Devices<br>Type<br>HMI             | Suspected malware detected - EICAR AV Test<br>EICAR AV Test File was detected in traffic between 129.6.1<br>Name<br>FGS-47631EHH                                                                                              |  |
| MALWARE<br>Devices<br>Type<br>HMI<br>Internet | Suspected malware detected - EICAR AV Test<br>EICAR AV Test File was detected in traffic between 129.6.1<br>Name<br>FGS-47631EHH<br>Internet                                                                                  |  |

## 1345 C.3.6. Unauthorized Device Is Connected to the Network

It is important to identify all devices on the ICS network, for a complete risk analysis and for
minimizing potential attack vectors. The detection of unauthorized devices attached to the
ICS network may indicate anomalous activity. These unauthorized devices are important to
find and remove, especially because the purpose of an unauthorized device is unknown and
may be malicious.

This anomaly was executed on the PCS. The engineering laptop (Windows 7 operating
system) was removed from the network during the baseline analysis phase of the product and
was later connected to Virtual Local Area Network (VLAN)-2 to execute the anomaly. After
the initial connection, background traffic was automatically generated onto the network by

1355 the laptop.

|         | Jan 24, 2018 4:19:17 PM<br>Connected devices 172 16 1 20 and 172 16 1 5 |
|---------|-------------------------------------------------------------------------|
|         | connected devices 172.10.1.30 and 172.10.1.3                            |
|         | ^                                                                       |
| Devices |                                                                         |
| Туре    | Name                                                                    |
| Unknown | FGS-61338CH                                                             |
| Unknown | 172.16.1.30                                                             |
|         | Filter events by related devices                                        |
|         | Filter events by related devices                                        |

#### 1357 C.3.7. Denial-of-Service Attack Is Executed Against the ICS Local Area Network

1358 Disruptive attacks, like a denial of service (DoS), are a serious threat to ICS, especially ICS

- 1359 that rely heavily on networks to communicate. An attacker can launch a DoS attack on ICS
- and disrupt normal operations, with potentially debilitating effects to the system. The ability
- to detect such attacks is important to protect the manufacturing system.
- 1362 This anomaly was executed on the PCS. The Linux ping command-line tool was used to
- 1363 transmit a flood of Internet Control Message Protocol (ICMP) packets to the OPC server.
- 1364 The anomaly utilizes ping's flood flag to inundate the OPC server with ICMP packets.
- 1365 Each ICMP packet requires fragmentation, due to its large size (3,000 bytes), configured

ID: 1206

1366 using the packet-size flag.

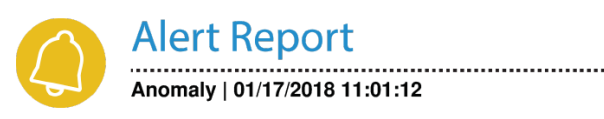

#### **ICMP** Flooding

An abnormal quantity of ICMP traffic was detected in the network which could be the result of an ICMP flooding attack. Number of ICMP packets detected was: 65.

1367

#### 1368 C.3.8. Data Exfiltration Between ICS Devices via User Datagram Protocol

- 1369 An unauthorized file transfer between two ICS devices could indicate anomalous activity and
- 1370 is important to identify, especially when the devices do not normally communicate or when
- 1371 the exchange of files is unauthorized.
- 1372 This anomaly was executed on the CRS. A tape archive file was transmitted from the
- 1373 cybersecurity virtual machine (CybersecVM) to the engineering workstation by using the
- 1374 Linux utility netcat and User Datagram Protocol (UDP) sockets. UDP Port 9999 was used for
- 1375 the transfer.

| 12:55:28 | <u>ب</u>            | Alert Detected<br>Jan 18, 2018 12:55:28 PM<br>A service not allowed by policy has been detected. Client:<br>192.168.0.20, Server: 129.6.1.2 |  |
|----------|---------------------|----------------------------------------------------------------------------------------------------|--|
|          |                     | PCAP file                                                                                                    |  |
|          | Related Alerts      |                                                                                                    |  |
|          | POLICY<br>VIOLATION | Service Mapping   2 minutes ago<br>A service not allowed by policy has been detected. Client: 1                                             |  |
|          | Devices<br>Type     | Name                                                                                                    |  |
|          | Unknown             | POLARIS                                                                                                    |  |
|          | Internet            | Internet                                                                                                    |  |
|          |                     | Filter events by related devices                                                                                                    |  |

#### 1377 C.3.9. Invalid Credentials Are Used to Access a Networking Device

Authentication systems that are not rate-restricted may be vulnerable to password-guessing
attacks, especially if the default credentials of the device have not been changed. Compiled
lists containing default user credentials are freely available on the internet, as are lists of
commonly used usernames and passwords. Given enough time, an attacker may be able to
access vulnerable systems by using a brute-force password attack.

This anomaly was executed on the PCS. The Allen-Bradley software Studio 5000 was used
to download the logic from the PCS programmable logic controller (PLC) to the engineering
workstation. Physical access to the PLC was required in order to change the operation mode
from RUN to REMOTE RUN.

|         |                                                                                                    | Jan 17, 2 |
|---------|----------------------------------------------------------------------------------------------------|-----------|
| •       | Telnet Authentication Failure<br>Jan 17, 2018 2:51:38 PM<br>A failed login attempt occurred from device 172.16.3.10 to<br>Telnet server 172.16.1.3<br>This might be related to a human error, but it could also<br>indicate a malicious<br>attempt to manipulate, steal, or damage important data. It<br>is recommended to notify the security officer of the<br>incident. | 14:51:3   |
| Dovices | ^                                                                                                    |           |
| Type    | Name                                                                                                    |           |
| HMI     | FGS-47631EHH                                                                                                    |           |
| Server  | 172.16.1.3                                                                                                    |           |
|         | Filter events by related devices                                                                                                    |           |
|         |                                                                                                    | 14:51:3   |

#### 1388 C.3.10. Brute-Force Password Attack Against a Networking Device

As previously mentioned, authentication systems that are not rate-restricted may be vulnerable to password-guessing attacks, especially if the default credentials of the device have not been changed. Compiled lists containing default user credentials are freely available on the internet, as are lists of commonly used usernames and passwords. Given enough time, an attacker may be able to access vulnerable systems by using a brute-force password attack.

1394 This anomaly was executed on the PCS. The software Nmap [16] was used to generate the 1395 brute-force password attack by using the script **telnet-brute**. The attack was pointed at 1396 the PCS router, which has a Telnet service for remote configuration and is protected by a

1397 password. The service was not configured to limit the number of authentication attempts.

| Ļ                                                   | Alert Detected<br>Jan 17, 2018 3:22:43 PM<br>Device 10.100.0.28 attempted to authenticate with Server<br>172.16.1.3 on port 23 using different default credentials<br>more frequently than expected.<br>This could represent suspicious behavior.<br>It is recommended to notify the security officer about the<br>incident. |
|-----------------------------------------------------|----------------------------------------------------------------------------------------------------|
|                                                     | PCAP file                                                                                                    |
| Related Ale                                         | <b>^</b>                                                                                                    |
| Related Ale                                         | rts Password Guessing Attempt Detected   just now Device 10.100.0.28 attempted to authenticate with Server 1                                                                                                    |
| Related Ale<br>ANOMALY<br>Devices                   | rts Password Guessing Attempt Detected   just now Device 10.100.0.28 attempted to authenticate with Server 1 Name                                                                                                    |
| Related Ale<br>ANOMALY<br>Devices<br>Type<br>Server | rts Password Guessing Attempt Detected   just now Device 10.100.0.28 attempted to authenticate with Server 1 Name 10.100.0.28                                                                                                    |

#### 1399 C.3.11. Unauthorized PLC Logic Download

1400 Many ICS devices provide services to remotely update control logic over the network. These 1401 network services can also provide a mechanism for attackers to replace valid control logic 1402 with melicious logic if the device is not protected

1402 with malicious logic if the device is not protected.

This anomaly was executed on the PCS. The Allen-Bradley software Studio 5000 was used
to download the logic from the PCS PLC to the engineering workstation. Physical access to
the PLC was required in order to change the operation mode from RUN to REMOTE RUN.

|         |                                                                                                    | Jan |
|---------|----------------------------------------------------------------------------------------------------|-----|
|         | PLC Program Upload<br>Jan 17, 2018 4:34:23 PM<br>Device 172.16.3.10 sent a command to read program of<br>PLC 172.16.2.102 by uploading code from the device,<br>using EtherNet/IP protocol, service Read on class<br>UserTemplate. | 16  |
| Devices | ^                                                                                                    |     |
| Туре    | Name                                                                                                    |     |
| нмі     | FGS-47631EHH                                                                                                    |     |
| PLC     | 172.16.2.102                                                                                                    |     |
|         | Filter events by related devices                                                                                                    |     |
|         |                                                                                                    | 16  |

#### 1407 C.3.12. Unauthorized PLC Logic Update – CRS

1408 Many ICS devices provide services to remotely update control logic over the network. These

1409 network services can also provide a mechanism for attackers to replace valid control logic

1410 with malicious logic if the device is not protected.

1411 This anomaly was executed on the CRS. The TwinCAT eXtended Automation Engineering

1412 (XAE) software from Beckhoff was used to deploy new logic to the CRS PLC. The

1413 deployment was performed by using the engineering laptop while the PLC was in the

1414 ONLINE mode. The unauthorized logic was functionally compatible with the authorized

1415 logic that it replaced, with minor modifications.

| 14:28:59 | ¢                   | Alert Detected<br>Jan 16, 2018 2:28:59 PM<br>PLC 192.168.0.30 was programmed from device<br>192.168.0.147 using protocol AMS, which is not defined<br>as a Programming Device.<br>This is not allowed by policy.<br>It is recommended to notify the security offi<br>more |
|----------|---------------------|----------------------------------------------------------------------------------------------------|
|          | Related Ale         | rts                                                                                                    |
|          | POLICY<br>VIOLATION | Unauthorized PLC Programming   1 minute ago<br>PLC 192.168.0.30 was programmed from device 192.168.0                                                                                                    |
|          | Devices             |                                                                                                    |
|          | Туре                | Name                                                                                                    |
|          | Engineering S       | tation 192.168.0.30                                                                                                    |
|          | PLC                 | 192.168.0.147                                                                                                    |
|          |                     | Filter events by related devices                                                                                                    |

#### 1417 C.3.13. Unauthorized PLC Logic Update – PCS

1418 As previously mentioned, many ICS devices provide services to remotely update control

1419 logic over the network. These network services can also provide a mechanism for attackers to 1420 replace valid control logic with malicious software if the device is not protected.

1420 replace value control logic with manelous software if the device is not protected.

1421 This anomaly was executed on the PCS. The Allen-Bradley software Studio 5000 was used

1422 to upload new logic from the engineering workstation to the PCS PLC. Physical access to the

1423 PLC was required in order to change the operation mode from RUN to REMOTE RUN.
| s                                                      |
|--------------------------------------------------------|
| Insutherized PLC Programming 4 minutes and             |
| PLC 172.16.2.102 was programmed from device 172.16.3.1 |
|                                                        |
| Name                                                   |
| FGS-47631EHH                                           |
| 172.16.2.102                                           |
|                                                        |

1424

#### C.3.14. Undefined Modbus Transmission Control Protocol Function Codes Are 1425 1426 Transmitted to the PLC

1427 Communications that do not conform to the defined specifications of the industrial protocol

1428 may cause an ICS device to act in an undefined or unsafe manner. Depending on the

1429 manufacturing process and the ICS device, the nonconforming communications may or may

1430 not be impactful, but investigation into the cause is warranted.

1431 This anomaly was executed on the CRS. Python [14] was used to create a Modbus

1432 Transmission Control Protocol (TCP) message with the undefined function code value of 49

1433 (0x31). The message was generated by the CybersecVM and was transmitted to the PLC

1434 Modbus server.

#### Unpermitted Usage of Modbus Function Code

Policy Violation | Jan 18, 2018 1:48:18 PM ( 2 minutes ago ) MODBUS device 192.168.0.10 attempted to initiate a Request (function code 49) which is not allowed by policy. It is recommended to notify the security officer of the incident.

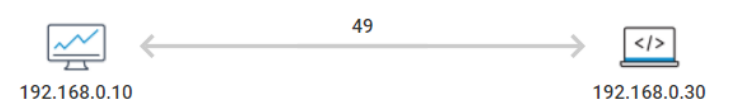

#### Mitigation

Consult a relevant Control Systems Engineer to validate this infraction.

#### Notifications

- PCAP file exists.
- If valid, CyberX platform can learn this behavior for future use, at 'Operations'.

#### 1436 C.3.15. Unauthorized Ethernet/IP Scan of the Network

1437 During the reconnaissance phase, an attacker may attempt to locate vulnerable services in an

- 1438 ICS network and will likely include probing for ICS-specific services (e.g., Ethernet/IP).
- 1439 Once a vulnerable service, host, or device is discovered, an attacker may attempt to exploit 1440 that entity.

1435

1441 This anomaly was executed on the PCS. The software Nmap [16] was used to perform a port

- 1442 scan (Ports 1 through 1024) against two hosts: the HMI and the plant controller. The scan
- originated from the CybersecVM, logically located in the test-bed local area network (LAN). 1443
- 1444 This anomaly was executed on the PCS. The software Nmap [16] was used to perform an
- 1445 Ethernet/IP device scan by using the script enip-info. The scan was pointed at the PCS
- 1446 subnet 172.16.2.100/28 and was executed by the CybersecVM in the test-bed LAN.

| Jan 19, 2018 10:18:00 AM<br>Address scan detected.       |
|----------------------------------------------------------|
| Address scan detected.                                   |
|                                                          |
| Scanning address: 10.100.0.28                            |
| Scanned subnet: 172.16.0.0/16                            |
| Scanned addresses: 172.16.2.1, 172.16.2.10, 172.16.2.28, |
| 172.16.2.37, 172.16.2.54                                 |
| It is recommended to notify the                          |
| more                                                     |
|                                                          |
| PCAP file                                                |
|                                                          |
| ^                                                        |
| de la                                                    |
| 15                                                       |
| Address Scan Detected   2 minutes ago                    |
| Address scan detected. Scanning address: 10.100.0.28 Sca |
|                                                          |
|                                                          |
|                                                          |
| Name                                                     |
| Hante                                                    |
| 10.100.0.28                                              |
|                                                          |
| Filter events by related devices                         |
|                                                          |

#### 1448 Appendix D. OSIsoft Process Information Supplemental Information

1449 The OSIsoft Process Information (PI) System is a suite of software applications for 1450 capturing, analyzing, and storing real-time data for industrial processes. Although the PI 1451 System is typically utilized as a process historian, the PI System is also utilized to collect, 1452 store, and manage data in real time. Interface nodes retrieve data from disparate sources to 1453 the PI Server, where the PI Data Archive resides. Data is stored in the Data Archive and is 1454 accessible in the assets defined in the Asset Framework (AF). Data is then typically accessed, 1455 either directly from the Data Archive or from the AF Server, by using tools in the PI visualization suite. Typically, most PI System users consume data by accessing the AF 1456 1457 Server, rather than directly accessing the Data Archive. This build demonstrates how PI can 1458 be leveraged to monitor for specific behavioral anomalies of the process that may be caused 1459 by cybersecurity incidents, and to alert operators and cybersecurity personnel of the

1460 anomalies.

#### 1461 **D.1. Build Architecture**

The PI System was installed in a virtual environment (HyperV) that already existed within the collaborative robotic system (CRS). The virtual machine (VM) for the PI System used Windows Server 2008 R2 as the operating system, with four virtual central-processing-unit cores and 16 gigabytes (GB) of random-access memory. The VM was networked directly into the existing network topology of the CRS with a dedicated Internet Protocol (IP) address (192.168.0.21).

#### 1468 **D.2. Installation and Configuration**

Compared with the other three installations, the PI System was installed locally on existing
virtualization hardware. Remote assistance and troubleshooting were provided by OSIsoft for
the installation and configuration of the system within the CRS.

- 1472 Six components were installed in the VM:
- 1473 PI AF
- PI Data Archive
- PI Process Explorer
- 1476 PI Vision
- PI Modbus Ethernet Interface
- Structured Query Language Server 2012
- Four additional hard-drive partitions (virtual) were created to support the PI Systeminstallation:
- PI Server (E:): 60 GB
- archives (F:): 60 GB
- 1483 queues (G:): 30 GB
- backups (H:): 21 GB

#### 1485 D.2.1. PI AF Installation

- 1486 1. Run *PI-AF-Services\_2017-R2-Update-1\_Demo.exe* to launch the installer.
- 1487
  1487
  1488
  2. Select the Server Role Features shown in Figure D-1. Ensure that the Installation
  Directory is set to the corresponding drive letter labeled as *PI Server*. Click Next.

#### 1489 Figure D-1 Server Role Features to Be Selected During PI AF Installation

| Features:                                                                                                    | Feature Description:                                                                                                    |  |
|----------------------------------------------------------------------------------------------------|----------------------------------------------------------------------------------------------------|--|
| Server Role Features  A  AF Server  AF SOL database scripts                                                                                                    | Select or unselect all AF Server features by clicking on this check box.                                                   |  |
| <ul> <li>AF SQL script execution</li> <li>PI AF Application Service</li> <li>RTQP Engine - CTP</li> <li>PI Analysis Service</li> <li>PI Notifications Service</li> <li>PI Notifications Service</li> <li>PI Indexed Search Crawler</li> <li>PI Web API Core Services</li> <li>PI System Directory - CTP</li> <li>Shared Features</li> <li>PI System Explorer</li> <li>Management Plug-In</li> <li>PI Builder</li> </ul> | Prerequisites for selected features:                                                                                       |  |
|                                                                                                    | Disk Space Requirements:<br>Drive C: 1.0 GB required, 43.7 GB available.<br>Drive E: 454.2 MB required, 59.9 GB available. |  |
| Select All Unselect All Re<br>Installation directory: E:\Program                                                                                                    | set<br>Files\PIPC\AF                                                                                                    |  |
| Installation directory (x86): E:\Program                                                                                                    | Files (x86)\PIPC\AF                                                                                                    |  |

- 1490
- 1491 3. Keep the default settings. Click **Next**.
- 1492 4. Set the **Directory Name** to *<Configure Later>*. Click **Next**.
- 1493 5. Leave the **Service Account** as default. Click **Next**.
- 1494 6. Upon completed installation, reboot the server.
- 1495 D.2.2. PI Data Archive Installation
- 1496 1. Run the *PI-Data-Archive\_2017\_R2A\_Demo\_.exe* file.
- 1497
  1497
  When prompted for the License File, browse to the location of the *pilicense.dat* file
  1498
  from OSIsoft. Click Next.
- 1499
  3. Specify a name for the **Default Asset server**, or leave it as the default host name.
  1500 Click **Next**.

- 1501 4. Select the **Installation Directory** for the Data Archive. Click **Next**.
- 1502 5. Set the remaining directories as shown in Figure D-2, corresponding to the correct drive letters. Click Next.
- 15046. Click Next, and verify that the service status shows as Running. Click Next to finish the installation and to reboot the server.
- 1506 Figure D-2 Data Directories to Be Selected During PI Data Archive Installation

| ~          | Historical Archives   | F:\PI\arc\       |                        |
|------------|-----------------------|------------------|------------------------|
| Ø          | Future Archives       | F:\PI\arc\future |                        |
| Ø          | Event Queues          | G:\PI\queue\     |                        |
|            |                       |                  | Modify Archive Setting |
| Size       | in MB for historical  | archives         | 4,096                  |
|            | point count from lic  | ense file        | 1,016                  |
| Max        |                       |                  |                        |
| Max<br>Max | point count for histo | orical archives  | 2,097,152              |

1508 D.2.3. PI System Process Explorer Installation

- 1509 1. Run the *PIProcessBook\_2015\_R2\_SP1\_06-Jun-2018.exe* file to start the installation.
- 15102. A screen titled OSIsoft Setup Progress will begin, installing the different required components.
- 1512 3. A dialog box will appear once the installation is complete.

#### 1513 D.2.4. PI Vision Installation

1507

- 1514 1. Run the *PI-Vision\_2017-R2-Update-1-90-Day-Trial\_.exe* file to start the installation.
- 1515
   2. Select the **Operating Configuration Store**. In this build, the Asset Server was called
   1516
   PI-ROBOTICS. Click **Connect**, and then click **Next**.
- 1517 3. Verify that the **PI Web API port is 443**. Click **Next**.
- 4. On the Submit URL page, do not change the automatically generated Indexed
  Search Crawler Submit URL. In this build, the automatically generated Uniform
  Resource Locator (URL) was *https://pi-robotics.lan.lab/piwebapi/*. Click Next.
- 1521 5. Review the changes. Click **Next**.

- 6. When the installation has completed, review the Confirmation page for errors. If no errors are found, then click Finish.
- 15247. The installer will continue installing additional components. Click Continue when prompted to install Windows features.
- 1526 8. If prompted, leave the default installation directories. Click **Next**.
- 1527 9. Once the installation finishes, click **Finish**.

#### 1528 D.2.5. PI System Modbus Ethernet Interface Installation

- 1529 1. Run the *ModbusE\_ReadWrite\_4.2.2.31\_DEMO.exe* file to start the installation.
- 1530 2. Keep all default settings, and complete the installation.
- 1531 3. Open PI Interface Configuration Utility, and select the interface **PIModbusE1**.
- 1532 4. Configure the **Display Name**. In this build, the default name was kept.
- 1533 5. Select the option **Service** in the left navigation panel.
- 1534 6. Select the **Startup Type** option **Auto**, click **Create**, and then click **Apply**.
- 1535 7. Click the Start Service  $(\blacktriangleright)$  button on the top navigation bar.
- 15368. If the service is running properly, then the label **Running** will appear on the status bar at the bottom of the dialog.

#### 1538 D.2.6. PI System Points and Assets Configuration

PI System points utilizing the ModbusE interface were manually created using the PI System
Management Tools (SMT) software. Modbus device addresses, register names, and register
addresses were known prior to configuring the points.

- Launch the PI SMT by navigating to Start > All Programs > PI System > PI
   System Management Tools.
- 1544 2. Select **Points** > **Points Builder** from the left navigation pane.
- 15453. Create a new tag, and enter the required attributes (shown in Figure D-3). An exampleof the configuration for the Point PLC-ExperimentMode is shown in Figure D-4.
- 1547 4. Click **Save**.

# 1548 Figure D-3 Configuration Options in the PI Point Builder for Tags Utilizing the ModbusE1549 Interface

| Point<br>Builder<br>Tab | Field          | Setting                                                                                                    |
|-------------------------|----------------|----------------------------------------------------------------------------------------------------|
| General                 | Name           | ModbusETest                                                                                                    |
|                         | Point source   | MODBUSE                                                                                                    |
|                         | Point type     | Int32                                                                                                    |
| Classic                 | Location 1     | 1 (or whatever was used in the Interface ID field in PI ICU)                                                                                                    |
|                         | Location 2     | (Node ID). Example: 1                                                                                                    |
|                         | Location 3     | (Data Type * 100 + Function Code). Example: 103 (which is 1 (for Int16) * 100 + 3 (for holding registry)).<br>Refer the interface manual for a full list of data types and function codes |
|                         | Location 4     | 1 (Scan class Frequency)                                                                                                    |
|                         | Location 5     | (offset from 40000 for holding registry). Example: 52 Represents 40052 register                                                                                                    |
|                         | Instrument tag | IP address or hostname of the Ethernet communications node. Must match with the IP Addr./Hostname<br>entered                                                                              |

1550

#### 1551 Figure D-4 Example Configuration Settings for the Tag PLC-ExperimentMode

| General Archive Classic Security System                                  |                                                                                                    |  |                                                    |  |  |  |
|--------------------------------------------------------------------------|----------------------------------------------------------------------------------------------------|--|----------------------------------------------------|--|--|--|
| Location1:<br>Location2:<br>Location3: 1<br>Location4:<br>Location5: 327 | 1     Conversion Factor:       0     Filter Code:       03     Square Root Code:       1     Total Code:       78 |  | UserInt1:<br>UserInt2:<br>UserReal1:<br>UserReal2: |  |  |  |
| Instrument Tag: 192.168.0.3                                              | 30                                                                                                    |  |                                                    |  |  |  |

1552

In Figure D-4, the fields **Location1** through **Location5** have different uses, depending on the interface used, and are described in detail in Figure D-3. The **Instrument Tag** field describes the IP address of the Modbus Transmission Control Protocol (TCP) server that the ModbusE interface needs to poll.

1557 The PI System AF and System Explorer were used to define a hierarchical structure for the

1558 PI System points, to display tag values for each asset, and to provide an interface for viewing

1559 and acknowledging alerts. Because of the relatively simple interactions among elements of

1560 the CRS, the structure created in the AF contained the supervisory programmable logic

1561 controller (PLC) as the top-level element, and Station 1 through Station 4 as child elements.

- 1562 Asset templates were created for the PLC and four machining stations to automatically link
- to the proper PI System points based on the asset. The final configuration of assets is shown
- 1564 in Figure D-5, showing the hierarchical structure of **Workcell 1** > **PLC** > **Station 1**. Also
- shown in this figure are the **Attributes** for Station 1, as received from the PI System points.

# Figure D-5 PI System Explorer View Showing the Configured Assets (Elements), the Resulting Hierarchical Structure of Assets, and Live Attributes Received from Station 1

| 🔅 \\PI-ROBOTICS\TestbedDataba                            | ase 2 - PI                 | System Ex                                                                                                    | plorer (Administrator)            |                                 |                                 | _ 🗆 ×    |
|----------------------------------------------------------|----------------------------|----------------------------------------------------------------------------------------------------|-----------------------------------|---------------------------------|---------------------------------|----------|
| File Search View Go Tool                                 | ls <u>H</u> elp<br>1 🖸 🔿 в | ark 🔿 🛛                                                                                                    | Cherk In 🔊 🖌 🚮 Befrech            | 🖏 New Element 👻 🐘 New Ottribute | Search Elements                 | 0.       |
| Elements                                                 | Stati                      | on 1                                                                                                    | Checkin V V P Konesh              |                                 | Jearth Liamanta                 | ~        |
| Elements<br>D···· 🗇 Workcell 1<br>D···· 🗇 PLC            | Gen                        | eral   Child E                                                                                                    | ilements Attributes Ports Anal    | yses Notification Rules Version | Group by: 🔽 Category 🔲          | Template |
| 🗗 Station 1<br>🗃 Station 2<br>🗃 Station 3<br>🗃 Station 4 |                            | Image: Second second second |                                   |                                 | Description (@                  |          |
| 武 Element Searches                                       |                            | 🖻 Categ                                                                                                    | ory: Derived                      |                                 |                                 |          |
|                                                          |                            | ø 🗉                                                                                                    | 🎺 RawMode                         | 0                               | Raw mode value of the statio    |          |
|                                                          |                            | ø 🗉                                                                                                    | 🎺 RawState                        | 4                               | Raw state value of the statio   |          |
|                                                          |                            | 🖻 Catego                                                                                                    | ory: Process Data                 |                                 |                                 |          |
|                                                          |                            |                                                                                                    | 🎺 Chuck State                     | OPEN                            | Current state of the chuck (o   |          |
|                                                          |                            | ø 🗉                                                                                                    | 🎺 Door State                      | OPEN                            | Current state of the door (op   | .   .    |
|                                                          |                            |                                                                                                    | 🎺 Job Time Milliseconds           | 5 s                             | Time required to perform the    | .   ]    |
|                                                          |                            |                                                                                                    | 🍼 Mode                            | STOP                            | Mode of the machine (stop/run   | )        |
|                                                          |                            |                                                                                                    | 🎺 Part Counter                    | 102 count                       | Quantity of parts produced b    |          |
| a) Flements                                              |                            |                                                                                                    | 💷 Part SN                         | 0                               | Serial number of the current p. |          |
| – Event Frames                                           |                            |                                                                                                    | Progress                          | 0%                              | Percentage of job completed     |          |
| ji Library                                               |                            |                                                                                                    | RobotProximity                    | 0                               | Rate of proximity events        |          |
| This of Measure                                          |                            |                                                                                                    | 🎺 State                           | STOPPED                         | Current state of the machine    |          |
| Sa Contacts                                              |                            |                                                                                                    | 🎺 Stock Present                   | False                           | Does the machine have a part    |          |
| 🔆 Management                                             |                            | 🖻 Catego                                                                                                    | ory: Static Data                  |                                 |                                 | <u> </u> |
| 5tation 1 Modified:5/24/2018 6:03:33 F                   | M Owner:                   | LAN\piadmin                                                                                                    | Version: 1/1/1970 12:00:00 AM, Re | vision 8                        |                                 |          |

1568

For both the PLC and machining-station asset templates, analysis functions were created to
generate alerts for the operator when identified anomalous events are detected. The
anomalous events to be detected are the anomalies described in Section D.3. The analysis

functions are described in Sections D.2.7 and D.2.8. Respective event-frame generators for
 each analysis function were created to generate the actual alerts.

### 1574 D.2.7. PLC Asset Template Analysis Functions

The analysis functions provided in the following subsections were created to generate alerts in the PLC asset template when their respective anomalous events are detected. For the sake of brevity, the event-frame generation code is not shown. In general, the typical event-frame generator contains logic to activate the event frame when the analysis function result is TRUE, and to stop the event frame after the analysis function result is FALSE or after a related element variable changes to a value indicating that the failure or fault has been resolved.

#### 1581 D.2.7.1. High Workcell Temperature

1582 If the simulated workcell temperature increases above the value of 29.0 degrees Celsius, then 1583 generate an alert by using the following command:

1584

R261 := if ('WorkcellTemperature'>= 29.0) then 1 else 0;

#### 1585 **D.2.7.2. Inspection Failure**

1586 If the inspection station reports a failed inspection count greater than or equal to three, then 1587 generate an alert by using the following command:

1588

Alarm := If('FailedInspectionCounter' >= 3) Then 1 Else 0;

#### 1589 D.2.7.3. Station Out-of-Sync

1590 If any of the machining stations is not in the RUN mode while the workcell is in the RUN 1591 state, then generate an alert by using the following commands:

| 1592                         | <pre>S1State := '.\Elements[@Name=Station 1] State';</pre>                                                                              |
|------------------------------|----------------------------------------------------------------------------------------------------|
| 1593                         | <pre>S2State := '.\Elements[@Name=Station 2] State';</pre>                                                                              |
| 1594                         | <pre>S3State := '.\Elements[@Name=Station 3] State';</pre>                                                                              |
| 1595<br>1596                 | <pre>S4State := '.\Elements[@Name=Station 4] State';</pre>                                                                              |
| 1597<br>1598                 | <pre>WCState := If(TimeEq('WorkcellState','*-5s','*',"RUN")&gt;=5) Then "RUN" Else "Starting";</pre>                                    |
| 1599<br>1600<br>1601<br>1602 | <pre>StationModes := if (S1State = "STOPPED" Or S2State = "STOPPED" OR S3State = "STOPPED" Or S4State = "STOPPED") Then 1 Else 0;</pre> |
| 1603<br>1604                 | Alarm := if (StationModes = 1 And WCState = "RUN") Then 1 Else 0;                                                                       |

#### 1605 **D.2.8. Machining Station Asset Template Analysis Functions**

The analysis functions provided in the following subsections were created to generate alerts
in the machining station asset template when their respective anomalous events are detected.
For the sake of brevity, the event-frame generation code is not shown. As previously
mentioned, in general, the typical event-frame generator contains logic to activate the event
frame when the analysis function result is TRUE, and to stop the event frame after the analysis
function result is FALSE or after a related element variable changes to a value indicating that
the failure or fault has been resolved.

#### 1613 D.2.8.1. High Trouble Call Count

1614 Two analysis functions were created for this alert. First, determine if the machining station is 1615 in the TROUBLE state by using the following command:

1616Trouble := if ('State' = "TROUBLE" AND ((PrevVal('State','\*-16171s') = "TROUBLE") = False)) THEN "TROUBLE" ELSE NoOutput();

1618 If the machining station has entered the TROUBLE state, then count this event. If the number
1619 of times that the machining station has entered the TROUBLE state in the previous
1620 10 minutes is greater than or equal to five, then generate an alert by using the following
1621 command:

1622

```
TroubleCount := If (EventCount('Alarm-TroubleCounterEvent','*-
10m','*') >= 5) Then 1 Else 0;
```

1623 1624

```
Variable1 := 'State';
```

#### 1625 **D.2.8.2. Robot Proximity Fault**

1626 If the machining station is in the RUN mode and a robot proximity message has not been
1627 received within the previous two minutes, then generate an alert by using the following
1628 command:

1629 1630

1631

```
Alarm := If (('Mode' = "RUN") And (PrevVal('Mode', '*-2m') =
"RUN") And (TagMax(';RobotProximity', '*-2m', '*') = 0)) then 1
else 0;
```

#### 1632 D.2.8.3. Station Door Fault

1633 If the machining station is in the ACTIVE state and the door is not closed, then generate an 1634 alert by using the following command:

1635 1636

1637

```
Door_Open_Alarm := if (TimeEq('State','*-2s','*',"ACTIVE")>=2
And TimeEq('Door State','*-2s','*',"CLOSED")<1) Then 1 ELSE 0;
Variable1 := TimeEq('Door State','*-2s','*',"CLOSED");</pre>
```

#### 1638 D.2.8.4. Station Mode Error

1639 If the register value for the machining station mode (as written by the PLC) is not within the 1640 valid range of values (0 to 1), then generate an alert by using the following command:

1641

Alarm := If('RawMode' < 0 OR 'RawMode' > 1) Then 1 Else 0;

#### 1642 **D.2.8.5. Station State Error**

1643 If the register value for the machining station state (as reported by the machining station) is
1644 not within the valid range of values (0 to 5), then generate an alert by using the following
1645 command:

1646

Alarm := If('RawState' < 0 OR 'RawState' > 5) Then 1 Else 0;

#### 1647 D.2.9. Viewing and Acknowledging Alerts

1648 The PI System Explorer was used to view and acknowledge alerts (event frames) generated

by the analyses templates. An example of the alerts is shown in Figure D-6, showing all of

1650 the alerts generated by the anomalies during the execution of the anomaly scenarios.

## Figure D-6 PI System Explorer Interface Showing an Example of Alerts Displayed to the Operator for Acknowledgment, as Used During Anomaly Scenario Execution

| File Search View Go Tools     | Help                                              |                 |             |                          |                          | _           |                   |             |
|-------------------------------|---------------------------------------------------|-----------------|-------------|--------------------------|--------------------------|-------------|-------------------|-------------|
| 🕽 Database 🛗 Query Date 👻 🔇 🥥 | 🔇 Back 💿 💐 Check In 🧐 🖌 🛃 Refresh 💾               | New Event Frame |             |                          |                          | -           | Search Event Fram | ies 🔎       |
| Event Frames                  | Event Frame Search 1                              |                 |             |                          |                          |             |                   |             |
| Event Frame Searches          |                                                   |                 |             |                          |                          | Gr          | oup by: 🔲 Categ   | ory 🗆 Templ |
| Event Frame Search 1          | Filter                                            |                 |             |                          |                          |             |                   | م           |
| ALARM-Station 2. Robot        | 🗉 🕃 🖨 🔺 Name                                      | [00:37:15.007   | Duration    | Start Time               | End Time                 | Description | Category          | Severity (  |
| HALARM-Station 2.HighT        | 🗷 🖈 🛛 🚧 ALARM-Station 1.RobotProximityFault.2     |                 | 0:01:03.006 | 5/30/2018 6:26:00 PM     | 5/30/2018 6:27:03.006 PM | (R25.1)     |                   | None        |
| ALARM-Station 2.Statio        | 🗷 🖈 🛛 🖛 ALARM-Station 2.RobotProximityFault.2     |                 | 0:01:03.012 | 5/30/2018 6:26:00 PM     | 5/30/2018 6:27:03.012 PM | (R25.1)     |                   | None        |
| HALARM-Station 2. Statio      | 🗷 🖈 🛛 🐖 🛏 ALARM-Station 2.HighTroubleCallCount    | H               | 0:05:34.004 | 5/30/2018 6:21:29.008 PM | 5/30/2018 6:27:03.012 PM | (R24.1)     |                   | None        |
| H ALARM-PLC.HighWorko         | PLC.Batch.2018-05-30 18:13:37.003                 |                 | 0:13:26.001 | 5/30/2018 6:13:37.003 PM | 5/30/2018 6:27:03.004 PM |             |                   | None        |
| ALARM-Station 2.5tation       | 🗷 🖈 🛛 « 🧮 ALARM-Station 2.StationModeError.201    | H               | 0:01:36.998 | 5/30/2018 6:10:48.01 PM  | 5/30/2018 6:12:25.008 PM | (R24.6)     |                   | None        |
| HALARM-PLC.StationOut         | 🗷 🖈 🛛 «K 🛏 ALARM-Station 2.StationStateError.201  |                 | 0:00:34     | 5/30/2018 6:09:31.012 PM | 5/30/2018 6:10:05.012 PM | (R24.5)     |                   | None        |
| PLC.Batch.2018-05-30          | 🗷 🖈 🛛 «K 🛏 ALARM-PLC.HighWorkcellTemperature.2    | H               | 0:01:40.006 | 5/30/2018 6:04:08.006 PM | 5/30/2018 6:05:48.012 PM | (R26.1)     |                   | Major       |
|                               | 🗷 🖈 🛛 🐖 🛏 ALARM-Station 2. StationDoorFault. 2018 |                 | 0:00:13     | 5/30/2018 6:02:00.008 PM | 5/30/2018 6:02:13.008 PM | (R24.4)     |                   | None        |
|                               | 🗷 🖈 🛛 « 🧮 ALARM-PLC.InspectionFailure.2018-05     | H               | 0:08:07.996 | 5/30/2018 6:00:17.01 PM  | 5/30/2018 6:08:25.006 PM | (R24.3)     |                   | None        |
|                               | 🗷 🖈 🛛 «K 🛏 ALARM-PLC.StationOutOfSync.2018-05     |                 | 0:16:40.998 | 5/30/2018 5:51:44.008 PM | 5/30/2018 6:08:25.006 PM | (R24.2)     |                   | None        |
|                               | PLC.Batch.2018-05-30 17:49:48.004                 |                 | 0:18:37.002 | 5/30/2018 5:49:48.004 PM | 5/30/2018 6:08:25.006 PM |             |                   | None        |
|                               |                                                   |                 |             |                          |                          |             |                   |             |
|                               |                                                   |                 |             |                          |                          |             |                   |             |
| 🗊 Elements                    |                                                   |                 |             |                          |                          |             |                   |             |
| - Event Frames                |                                                   |                 |             |                          |                          |             |                   |             |
| 🎒 Library                     |                                                   |                 |             |                          |                          |             |                   |             |
| 🚥 Unit of Measure             |                                                   |                 |             |                          |                          |             |                   |             |
| & Contacts                    |                                                   |                 |             |                          |                          |             |                   |             |
| A                             |                                                   |                 |             |                          |                          |             |                   |             |

1653

#### 1654 **D.3.** Anomaly Scenarios

The historian/sensor-based anomaly detection method was demonstrated for the scenarios
detailed in the following subsections. Each scenario includes a description of the anomaly, a
detailed description of how each demonstration event was conducted in the Cybersecurity for
Smart Manufacturing Systems environment, and the observed results.

1659 The anomalies listed below demonstrate the fusion of cybersecurity and manufacturing

1660 activities into a cohesive operation for detecting operational/maintenance issues and for

1661 potentially identifying issues caused by cybersecurity incidents. In-depth knowledge of the

1662 manufacturing system enables engineers to design PI System analysis functions to monitor

and alert when anomalous events occur, and to track trends of anomalies over extended

1664 periods of time. With proper communication between operators and cybersecurity personnel,

anomalous manufacturing process events can be analyzed to determine if they could have

1666 been caused by a cybersecurity incident and could have been mitigated.

#### 1667 **D.3.1. Frequency Increase of Trouble Calls from a Machining Station**

1668 Trouble calls are automatically generated by a machining station when it detects an anomaly1669 during manufacturing operations (e.g., broken tooling, coolant failure).

1670 This anomaly was executed on the CRS. The machining station logic for Station 2 contained

a register that enabled trouble calls to be initiated on demand, generating the anomaly. This

register was set using a menu option on the human-machine interface (HMI). When enabled,the machining station would enter the TROUBLE state after each part was placed in the

1673 the machining station would enter the TROUBLE state after each part was plac 1674 machine, and would be automatically cleared after eight seconds had elapsed.

10/4 machine, and would be automatically cleared after eight seconds had erapsed.

|      | • | 🖹 🔺 Name                                 | [00:31:42.003 Duration | Start Time               |  |
|------|---|------------------------------------------|------------------------|--------------------------|--|
|      |   | A 🛏 ALARM-Station 2.HighTroubleCallCount | 0:02:21.415            | 5/30/2018 6:21:29.008 PM |  |
| 1675 |   | HC.Batch.2018-05-30 18:13:37.003         | 0:10:13.423            | 5/30/2018 6:13:37.003 PM |  |

#### 1676 D.3.2. Machining Station Shuts Down During Normal Workcell Operations

1677 The workcell requires that all four machining stations are operational and in the RUN mode1678 while the workcell is in the RUN state.

1679 This anomaly was executed on the CRS. The machining station logic for Station 2 contained 1680 a register that enabled a "forced shutdown" to be initiated, generating the anomaly. This 1681 register was set using a menu option on the HMI. When enabled, the machining station 1682 would enter the STOP mode while the rest of the workcell machines were operational.

| 🗊 🖹 🔺 Name                          | [00:01:57.003 Duration | Start Time                    |
|-------------------------------------|------------------------|-------------------------------|
| A HARM-PLC.StationOutOfSync.2018-   | 0:00:45.53             | 31 5/30/2018 5:51:44.008 PM   |
| H PLC.Batch.2018-05-30 17:49:48.004 | 0:02:41.53             | 6 // 5/30/2018 5:49:48.004 PM |

#### 1683

#### 1684 D.3.3. Inspection Station Rejects All Parts Leaving the Workcell

1685 The quantity of good and bad parts exiting the inspection station is counted by the1686 supervisory PLC. An increase in the number of rejected parts indicates that the workcell

1687 should be inspected by an operator to determine the cause.

1688 This anomaly was executed on the CRS. The station logic for Station 4 contained a register 1689 that enabled the "inspection failure of all parts" anomaly. This register was set using a menu 1690 option on the HMI. When enabled, the inspection station would report a failed result for 1691 every inspection performed until the anomaly was disabled.

| • • • | A Name                               | [00:10:30.005 | Duration    | Start Time              |
|-------|--------------------------------------|---------------|-------------|-------------------------|
|       | A HARM-PLC.InspectionFailure.2018-05 |               | 0:00:43.048 | 5/30/2018 6:00:17.01 PM |

1692

### 1693 D.3.4. Machining Station Door Sensor Fails

1694 The unsafe condition that this sensor failure can cause warrants investigation by an operator.

1695 Substantial damage can occur to both the machining station and robots if this sensor failure is

1696 not detected. This anomaly could be a goal for an attacker who has the intent to cause

1697 production disruption or financial loss through equipment damage.

1698 This anomaly was executed on the CRS. The machining station has a simulated door that 1699 must open and close to allow the robot to have access into the machine for placing raw 1700 material and removing finished parts. The machining station logic for Station 2 contained a 1701 register that enabled the door-sensor failure anomaly. This register was set using a menu 1702 option on the HMI. When enabled, the failure of this sensor caused the machining station to

1703 report that the door was always "OPEN."

|      | B 🔺 | Name                                   | [00:12:13.003 | Duration    | Start Time               |
|------|-----|----------------------------------------|---------------|-------------|--------------------------|
| 1704 | A   | HALARM-Station 2.StationDoorFault.2018 |               | 0:00:10.492 | 5/30/2018 6:02:00.008 PM |

#### 1705 **D.3.5.** Abnormal Process Variable Data Is Transmitted to the PLC

Two-way communication occurs between the supervisory PLC and the machining station
during normal operations. If a process variable trends outside the known operational range,

1708 then this anomaly should be reported.

1709 This anomaly was executed on the CRS. Each machining station contains a Modbus TCP

1710 server for communicating operational information to, and receiving commands from, the

1711 supervisory PLC. The machining station logic for Station 2 contained a register that enabled

1712 specific operational information to be corrupted before it was transmitted to the PLC. This

1713 register was set using a menu option on the HMI.

|      | • | 🖹 🔺 Name                                 | [00:19:44.007 Duration | Start Time               |
|------|---|------------------------------------------|------------------------|--------------------------|
| 1714 |   | A HARM-Station 2. StationStateError. 201 | \$ 0:00:36.826         | 5/30/2018 6:09:31.012 PM |

### 1715 D.3.6. Abnormal Process Variable Data Is Transmitted to a Machining Station

1716 As previously mentioned, two-way communication occurs between the supervisory PLC and

1717 the machining station during normal operations. If a process variable trends outside the

1718 known operational range, then this anomaly should be reported.

1719 This anomaly was executed on the CRS. The supervisory PLC contains a Modbus TCP client

1720 for communicating commands to, and receiving operational information from, the machining

1721 stations. The supervisory PLC contained a register that enabled specific commands to be

1722 corrupted before they were transmitted to the machining stations. This register was set using

a menu option on the HMI.

1724

| 🗉 🔂 🖪 🔺 Name |                                      | [00:21:01.005 Duration | Start Time                   |
|--------------|--------------------------------------|------------------------|------------------------------|
|              | ALARM-Station 2.StationModeError.201 | \$ 0:00:42.73          | 2/// 5/30/2018 6:10:48.01 PM |

NISTIR 8219: Securing Manufacturing Industrial Control Systems: Behavioral Anomaly Detection

### 1725 D.3.7. Robots Fail to Send Required Sensor Data to a Machining Station

As previously mentioned, the unsafe condition that this sensor failure can cause warrants investigation by an operator. Substantial damage can occur to both the machining station and robots if this sensor failure is not detected. This anomaly could be a goal for an attacker who intends to cause production disruption or financial loss through equipment damage.

This anomaly was executed on the CRS. The machining station has a simulated door that must open and close to allow the robot access into the machine for placing raw material and removing finished parts. The two robots report their locations (via Modbus TCP) to the machining stations so that they do not attempt to close the door while the robot is still operating within the machine. Robot Controller 1 contains a configuration option to disable this reporting, resulting in Stations 1 and 2 not receiving robot location information. This configuration option was used to generate the anomaly.

| 🗉 🗟 🖹 🔺 Name |                                             | [00:36:12.995 Duration | Start Time           |
|--------------|---------------------------------------------|------------------------|----------------------|
|              | 🛚 🔹 🛏 ALARM-Station 1.RobotProximityFault.2 | \$0:00:31.083          | 5/30/2018 6:26:00 PM |
|              | 🛚 🔹 🛏 ALARM-Station 2.RobotProximityFault.2 | \$ 0:00:31.086         | 5/30/2018 6:26:00 PM |

#### 1738 D.3.8. Workcell Temperature Increases Above a Specified Threshold

1737

п.

1752

Process variables that impact the output quality of the workcell must be monitored for
deviation from expected values. The temperature of the workcell increases during normal
operations and must be properly cooled to maintain quality; therefore, the workcell
temperature is monitored.

1743 This anomaly was executed on the CRS. The workcell contained a simulated temperature 1744 sensor, which was used to "monitor" the temperature within the workcell. The temperature 1745 was then displayed to the operator, on the HMI. The workcell temperature would increase to 1746 an expected value while the workcell was operational and would decrease to room 1747 temperature when the system was shut down. During anomalous conditions, the temperature 1748 would increase beyond a threshold, causing all parts produced during that period to be 1749 scrapped.

The temperature sensor was simulated by the PLC. The anomalous temperature increase wasenabled by a register within the PLC and was set using a menu option on the HMI.

| • | A Name                               | [00:14:21.001 | Duration    | Start Time               |
|---|--------------------------------------|---------------|-------------|--------------------------|
| T | A HARM-PLC.HighWorkcellTemperature.2 |               | 0:00:33.602 | 5/30/2018 6:04:08.006 PM |

| NISTIR 8219 Securing Manufacturing Industrial Control Systems: Behavioral Anor | alv Detection |
|--------------------------------------------------------------------------------|---------------|

| 1753 | Appendix E. A | Acronyms and Abbreviations                         |
|------|---------------|----------------------------------------------------|
|      | 24/7          | 24 Hours a Day, Seven Days a Week                  |
|      | AF            | Asset Framework                                    |
|      | BAD           | Behavioral Anomaly Detection                       |
|      | CPU           | Central Processing Unit                            |
|      | CRS           | Collaborative Robotic System                       |
|      | CSMS          | Cybersecurity for Smart Manufacturing Systems      |
|      | CSV           | Comma-Separated Values                             |
|      | CybersecVM    | Cybersecurity Virtual Machine                      |
|      | DA            | Data Access                                        |
|      | DCOM          | Distributed Component Object Model                 |
|      | DMZ           | Demilitarized Zone                                 |
|      | DNS           | Domain Name System                                 |
|      | DoS           | Denial of Service                                  |
|      | EICAR         | European Institute for Computer Antivirus Research |
|      | EL            | Engineering Laboratory                             |
|      | FTP           | File Transfer Protocol                             |
|      | GB            | Gigabyte(s)                                        |
|      | GUI           | Graphical User Interface                           |
|      | HMI           | Human-Machine Interface                            |
|      | HTTP          | Hypertext Transfer Protocol                        |
|      | ICMP          | Internet Control Message Protocol                  |
|      | ICS           | Industrial Control System                          |
|      | ID            | Identifier                                         |
|      | IDS           | Intrusion Detection System                         |
|      | IP            | Internet Protocol                                  |
|      | IPC           | Industrial Personal Computer                       |
|      | IT            | Information Technology                             |
|      | LAN           | Local Area Network                                 |

| LTS    | Long-Term Support                                                 |
|--------|-------------------------------------------------------------------|
| Μ      | Megabyte(s)                                                       |
| MAC    | Media Access Control                                              |
| NCCoE  | National Cybersecurity Center of Excellence                       |
| NIC    | Network Interface Card                                            |
| NIST   | National Institute of Standards and Technology                    |
| NISTIR | National Institute of Standards and Technology Interagency Report |
| NTP    | Network Time Protocol                                             |
| OPC    | Object Linking and Embedding for Process Control                  |
| OS     | Operating System                                                  |
| ОТ     | Operational Technology                                            |
| PCS    | Process Control System                                            |
| PDF    | Portable Document File                                            |
| PHP    | Hypertext Preprocessor                                            |
| PI     | Process Information                                               |
| PLC    | Programmable Logic Controller                                     |
| ROS    | Robot Operating System                                            |
| SCADA  | Supervisory Control and Data Acquisition                          |
| SIEM   | Security Information and Event Management                         |
| SMT    | System Management Tools                                           |
| SNTP   | Simple Network Time Protocol                                      |
| SP     | Special Publication                                               |
| SPAN   | Switch Port Analyzer                                              |
| SSH    | Secure Shell                                                      |
| ТСР    | Transmission Control Protocol                                     |
| TE     | Tennessee Eastman                                                 |
| UDP    | User Datagram Protocol                                            |
| URI    | Uniform Resource Identifier                                       |
| URL    | Uniform Resource Locator                                          |

| USB  | Universal Serial Bus            |
|------|---------------------------------|
| VLAN | Virtual Local Area Network      |
| VM   | Virtual Machine                 |
| XAE  | eXtended Automation Engineering |
| XLSX | Microsoft Excel Workbook File   |

#### 1754 Appendix F. References

- 1755 [1] "Framework for improving critical infrastructure cybersecurity," NIST, Gaithersburg,
  1756 MD, Apr. 16, 2018 [Online]. Available:
- 1757https://www.nist.gov/publications/framework-improving-critical-infrastructure-1758cybersecurity-version-11.
- 1759 [2] K. Stouffer et al., "Cybersecurity framework manufacturing profile," NIST,
  1760 Gaithersburg, MD, NISTIR 8183, 2017 [Online]. Available:
  1761 https://www.nist.gov/publications/cybersecurity-framework-manufacturing-profile.
- K. Stouffer et al., "Guide to industrial control systems (ICS) security," NIST,
  Gaithersburg, MD, SP 800-82 Revision 2, May 2015 [Online]. Available:
  https://www.nist.gov/publications/guide-industrial-control-systems-ics-security.
- Security for Industrial Automation and Control Systems: Establishing an Industrial
   Automation and Control Systems Security Program, ANSI/ISA Standard 62443-2-1,
   2009.
- Security for Industrial Automation and Control Systems Part 2-3: Patch
   Management in the IACS Environment, ANSI/ISA Standard 62443-2-3, 2015.
- Joint Task Force Transformation Initiative, "Security and privacy controls for federal information systems and organizations," NIST, Gaithersburg, MD, SP 800-53
  Revision 4, Apr. 2013.
- 1773 [7] R. Candell, T. Zimmerman, and K. Stouffer, "An industrial control system cybersecurity performance testbed," NIST, Gaithersburg, MD, NISTIR 8089, Nov.
  1775 2015 [Online]. Available: <u>https://www.nist.gov/publications/industrial-control-</u>
  1776 system-cybersecurity-performance-testbed.
- 1777 [8] T. Zimmerman, "Metrics and key performance indicators for robotic cybersecurity performance analysis," NIST, Gaithersburg, MD, NISTIR 8177, Apr. 2017 [Online]. Available: <u>https://www.nist.gov/publications/metrics-and-key-performance-</u> indicators-robotic-cybersecurity-performance-analysis.
- 1781 [9] C. Tang, "Key performance indicators for process control system cybersecurity performance analysis," NIST, Gaithersburg, MD, NISTIR 8188, Aug. 2017 [Online]. Available: <u>https://www.nist.gov/publications/key-performance-indicators-process-</u> 1784 control-system-cybersecurity-performance-analysis.
- In J. J. Downs and E. F. Vogel, "A plant-wide industrial process control problem," *Comput. Chem. Eng.*, vol. 17, no. 3, pp. 245-255, 1993.
- 1787 [11] N. L. Ricker. (2015, Jan. 23). *Tennessee Eastman challenge archive* [Online].
  1788 Available: <u>https://depts.washington.edu/control/LARRY/TE/download.html</u>.
- 1789 [12] S. Tatham. (1999). Download PuTTY [Online]. Available: https://www.putty.org/.
- 1790 [13] P. Biondi. (2008). Scapy [Online]. Available: https://scapy.net/.

| 1791         | [14] | G. van Rossum. (1990). Python [Online]. Available: https://www.python.org/.                                                                                   |
|--------------|------|----------------------------------------------------------------------------------------------------|
| 1792         | [15] | T. Kosse. (2001). FileZilla [Online]. Available: https://filezilla-project.org/.                                                                              |
| 1793         | [16] | G. Lyon. (1997). Nmap.org [Online]. Available: https://nmap.org/.                                                                                             |
| 1794<br>1795 | [17] | R. McCool. (1995). <i>Apache HTTP server project</i> [Online]. Available: <u>https://httpd.apache.org/</u> .                                                  |
| 1796<br>1797 | [18] | A. Rudakov. (n.d.). <i>File modbus-discover</i> [Online]. Available:<br>https://nmap.org/nsedoc/scripts/modbus-discover.html.                                 |
| 1798<br>1799 | [19] | PHP Group. (2001). <i>PHP: Hypertext preprocessor</i> [Online]. Available: <u>http://www.php.net/</u> .                                                       |
| 1800<br>1801 | [20] | G. Woltman. (1996). <i>Free Mersenne prime search software: Prime95 version 29.4 build 7</i> [Online]. Available: <u>https://www.mersenne.org/download/</u> . |
| 1802<br>1803 | [21] | Wikimedia Foundation, Inc. (1999). <i>OpenSSH</i> [Online]. Available: <u>https://en.wikipedia.org/wiki/OpenSSH</u> .                                         |